## USER MANUAL

### PA-J581 Series

15" Fanless Slim POS Terminal Powered by Intel® Celeron® J6412 CPU Processor

PA-J581 M1

### PA-J581 POS System

#### **COPYRIGHT NOTICE & TRADEMARK**

All trademarks and registered trademarks mentioned herein are the property of their respective owners.

This manual is copyrighted in Feb. 2023. You may not reproduce or transmit in any form or by any means, electronic, or mechanical, including photocopying and recording.

#### DISCLAIMER

This user's manual is meant to assist users in installing and setting up the system. The information contained in this document is subject to change without any notice.

#### **CE NOTICE**

This is a class A product. In a domestic environment this product may cause radio interference in which case the user may be required to take adequate measures.

#### FCC NOTICE

This equipment has been tested and found to comply with the limits for a Class A digital device, pursuant to part 15 of the FCC Rules. These limits are designed to provide reasonable protection against harmful interference when the equipment is operated in a commercial environment. This equipment generates, uses, and can radiate radio frequency energy and, if not installed and used in accordance with the instruction manual, may cause harmful interference to radio communications. Operation of this equipment in a residential area is likely to cause harmful interference in which case the user will be required to correct the interference at his own expense.

You are cautioned that any change or modifications to the equipment not expressly approve by the party responsible for compliance could void your authority to operate such equipment.

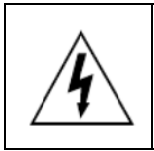

**CAUTION:** Danger of explosion may occur when the battery is incorrectly replaced. Replace the battery only with the same or equivalent type recommended by the manufacturer. Dispose of used batteries according to the manufacturer's instructions.

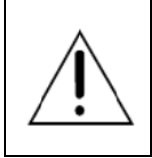

**WARNING:** Some internal parts of the system may have high electrical voltage. We strongly recommend that only qualified engineers are allowed to open and disassemble the system. Please operate the LCD and Touchscreen with extra care as they can be broken easily.

#### Contents

| Rev | vision Histo | ory                                              | vii  |
|-----|--------------|--------------------------------------------------|------|
| 1   | Introduct    | ion                                              | 1-2  |
|     | 1.1 Abo      | ut This Manual                                   | 1-2  |
|     | 1.2 PO       | S System Overview                                | 1-3  |
|     | 1.2.1        | Panel PC                                         | 1-3  |
|     | 1.2.2        | Normal Stand                                     | 1-4  |
|     | 1.2.3        | Normal Stand with 15" 2nd Display                | 1-5  |
|     | 1.2.4        | Normal Stand with VFD                            | 1-6  |
|     | 1.3 Sys      | tem Specifications                               | 1-7  |
|     | 1.4 Safe     | ety Precautions                                  | 1-9  |
| 2   | System C     | Configuration                                    | 2-1  |
|     | 2.1 Sys      | tem External I/O Ports Diagram & Pin Assignment  | 2-2  |
|     | 2.2 Fun      | ction Button and I/O Ports                       | 2-3  |
|     | 2.2.1        | Power Button                                     | 2-3  |
|     | 2.2.2        | DC-IN Port                                       | 2-3  |
|     | 2.2.3        | COM Ports (COM1, COM2, COM3)                     | 2-3  |
|     | 2.2.4        | Extension RJ45 COM Port (option)                 | 2-4  |
|     | 2.2.5        | LAN Port (LAN)                                   | 2-5  |
|     | 2.2.6        | HDMI Port Connector (HDMI)                       | 2-6  |
|     | 2.2.7        | Dual USB 3.0 Port Connector (USB1, USB2)         | 2-7  |
|     | 2.2.8        | Dual USB 2.0 Port Connector (USB3, USB4)         | 2-8  |
|     | 2.2.9        | 24V Power Port Connector (24V PWR)               | 2-9  |
|     | 2.2.10       | 2nd Display Power Port Connector (2ND-DIS PWR)   | 2-9  |
|     | 2.2.11       | Extension Power USB 24V Port / Dual USB 2.0 Port |      |
|     |              | (option)                                         | 2-10 |

| 2.2 | 2.12 | Cash Drawer Port (DRW)                            | . 2-11 |
|-----|------|---------------------------------------------------|--------|
| 2.2 | 2.13 | Line Out Audio Jack (Line-out)                    | .2-12  |
| 2.2 | 2.14 | Mic In Audio Jack (MIC)                           | .2-12  |
| 2.3 | Mai  | n Board Component Locations & Jumper Settings     | .2-13  |
| 2.4 | Jum  | per & Connector Quick Reference Table             | .2-15  |
| 2.5 | Sett | ing Jumpers                                       | .2-18  |
| 2.6 | Sett | ing Main Board Connectors and Jumpers             | . 2-20 |
| 2.0 | 6.1  | COM1, COM2_1, COM3_1 Voltage Selection (JP_COM1   | Ι,     |
|     |      | JP_COM2, JP_COM3)                                 | . 2-20 |
| 2.0 | 6.2  | COM Connectors (COM2_2, COM3_2)                   | .2-21  |
| 2.0 | 6.3  | COM4 Connector (COM4)                             | . 2-21 |
| 2.0 | 6.4  | LVDS VCC Voltage Selection (JP1)                  | . 2-22 |
| 2.0 | 6.5  | LVDS BKLCTL PWM Voltage Level Selection (JP2)     | . 2-23 |
| 2.0 | 6.6  | LVDS BKLCTL PWM Fix Voltage Selection (JP4)       | . 2-24 |
| 2.0 | 6.7  | LDVS BKLCTL PWM Selection (JP5)                   | . 2-25 |
| 2.0 | 6.8  | LVDS BKLTEN Voltage Level Selection (JP6)         | . 2-25 |
| 2.0 | 6.9  | Drawer Ports (DRW1, DRW1-1, DRW1-2)               | . 2-26 |
| 2.0 | 6.10 | Dual Cash Drawer Selection with Y-Cable (JP7)     | . 2-26 |
| 2.0 | 6.11 | Cash Drawer Voltage Selection (JP3)               | . 2-27 |
| 2.0 | 6.12 | USB3 Port Selection (JP_USB3)                     | . 2-30 |
| 2.0 | 6.13 | USB4 Port Selection (JP_USB4)                     | . 2-30 |
| 2.0 | 6.14 | USB5 Port Selection (JP_USB5)                     | .2-31  |
| 2.0 | 6.15 | USB7 Port Selection (JP_USB7)                     | . 2-31 |
| 2.0 | 6.16 | USB8 / M.2 Selection (JP_USB8)                    | . 2-32 |
| 2.0 | 6.17 | USB5 Connector (USB5)                             | . 2-33 |
| 2.0 | 6.18 | Internal USB Wafers (USB3_2, USB4_2, USB5_2, USB6 | ò,     |
|     |      | USB7, USB8, USB9, USB10)                          | . 2-34 |
| 2.0 | 6.19 | VGA Connector (JVGA1)                             | . 2-38 |

| 2.6.20   | EDP Connector (EDP1)2-39                             |
|----------|------------------------------------------------------|
| 2.6.21   | LVDS Connector (LVDS1)2-40                           |
| 2.6.22   | Slide Switch For LVDS Resolution Selection (SW2)2-41 |
| 2.6.23   | M.2 M-Key Slot (M2_M1)2-42                           |
| 2.6.24   | M.2 E-Key Slot (M2_E1)2-44                           |
| 2.6.25   | SATA 3.0 & SATA Power Connectors (SATA1, SATA_PWR1)  |
|          |                                                      |
| 2.6.26   | General-Purpose Input / Output Connector (GPIO1)2-47 |
| 2.6.27   | On Board Touch Wafer (JTOUCH1)2-47                   |
| 2.6.28   | 24V DC Out Connector (VOUT_24)2-48                   |
| 2.6.29   | Power for 2nd Display Connector (VOUT_12)2-48        |
| 2.6.30   | DC 5V Power Connector (VOUT_5)2-49                   |
| 2.6.31   | Power Button Wafer (JPWRBTN1)2-49                    |
| 2.6.32   | System LED Wafer (JSYS_LED1)2-50                     |
| 2.6.33   | Audio Connector (AUDIO1)2-50                         |
| 2.6.34   | Speaker Wafer (SPK1)2-50                             |
| 2.6.35   | CPU Fan Connector (CPU_FAN1)2-51                     |
| 2.6.36   | System Reset Wafer (JRST1)2-51                       |
| 2.6.37   | Panel Inverter Wafer (INV1)2-52                      |
| 2.6.38   | I2C Wafer (I2C1)                                     |
| 2.6.39   | Battery Wafer (JBAT1)2-53                            |
| 2.6.40   | Clear CMOS Data Selection (JCMOS1)2-54               |
| 2.7 VFC  | Board Component Locations & Pin Assignment2-55       |
| 2.7.1    | VFD Board: MB-40032-55                               |
| 2.7.2    | Jumper & Connector Quick Reference Table2-55         |
| 2.7.3    | Setting MB-4003 VFD Board Connector and Jumper2-56   |
| 2.7.3    | .1 Power Switch Selection (JP12V)2-56                |
| 2.7.3    | .2 RS-232 Serial Interface Connector (CN1)           |
| Software | Utilities                                            |

.....

3

| 3.1 Dri | ver                                                          | 3-2        |
|---------|--------------------------------------------------------------|------------|
| 3.1.1   | Introduction                                                 | 3-2        |
| 3.1.2   | Intel <sup>®</sup> Chipset Software Installation Utility     | 3-3        |
| 3.1.3   | Graphics Driver Utility                                      | 3-4        |
| 3.1.4   | Intel <sup>®</sup> Management Engine Components Installer In | stallation |
|         |                                                              | 3-5        |
| 3.1.5   | LAN Driver Utility                                           |            |
| 3.1.6   | Sound Driver Utility                                         | 3-7        |
| 3.2 Em  | bedded Peripheral Devices                                    | 3-8        |
| 3.2.    | 1.1 VFD: MB-4003 (RS-232) Commands List                      | 3-8        |
| 3.2.1   | 1.2 OPOS Driver                                              | 3-9        |
| 3.3 AP  | 1                                                            | 3-14       |
| 3.3.1   | API Package Content                                          | 3-14       |
| 3.3.2   | API Procedure                                                | 3-15       |
| 3.3.3   | Cash Drawer                                                  | 3-18       |
| 3.3.4   | Watchdog Timer                                               | 3-19       |
| 3.3.5   | Hardware Monitor                                             | 3-20       |
| 3.3.6   | Digital IO Control                                           | 3-21       |
| 3.3.7   | Device Power Control                                         | 3-22       |
| 3.4 AP  | I Function                                                   | 3-23       |
| 3.4.1   | Cash Drawer Function                                         |            |
| 3.4.2   | Watch Dog Function                                           | 3-24       |
| 3.4.3   | Hardware Monitor Function                                    | 3-25       |
| 3.4.4   | Digital IO Control Function                                  | 3-27       |
| 3.4.5   | Device Power Control Function                                | 3-27       |
| 3.5 BIC | DS Operation                                                 | 3-29       |
| 3.5.1   | BIOS Setup                                                   | 3-29       |
| 3.5.    | 1.1 Accessing Setup Utility                                  | 3-30       |

|   | 3.5.2         | Ма    | in                                        | 3-32 |
|---|---------------|-------|-------------------------------------------|------|
|   | 3.5.3         | Ad    | vanced                                    | 3-33 |
|   | 3.5.3         | 8.1   | Advanced – CPU Configuration              | 3-34 |
|   | 3.5.3         | 8.2   | Advanced – PCH-FW Configuration           | 3-36 |
|   | 3.5.3         | 3.3   | Advanced – Trusted Computing              | 3-37 |
|   | 3.5.3         | 8.4   | Advanced – ACPI Settings                  | 3-38 |
|   | 3.5.3         | 8.5   | Advanced – F81967 Super IO Configuration  | 3-39 |
|   | 3.5.3         | 8.6   | Advanced – Hardware Monitor               | 3-44 |
|   | 3.5.3         | 8.7   | Advanced – F81967 Watchdog Configuration  | 3-47 |
|   | 3.5.3         | 8.8   | Advanced – S5 RTC Wake Settings           | 3-48 |
|   | 3.5.3         | 8.9   | Advanced – USB Configuration              | 3-49 |
|   | 3.5.3         | 8.10  | Advanced – Network Stack Configuration    | 3-50 |
|   | 3.5.3         | 3.11  | Advanced – NVMe Configuration             | 3-51 |
|   | 3.5.4         | Ch    | ipset                                     | 3-52 |
|   | 3.5.4         | .1    | Chipset – System Agent (SA) Configuration | 3-53 |
|   | 3.5.4         | .2    | Chipset – PCH-IO Configuration            | 3-55 |
|   | 3.5.5         | Se    | curity                                    | 3-61 |
|   | 3.5.6         | Во    | ot                                        | 3-62 |
|   | 3.5.7         | Sa    | ve & Exit                                 | 3-63 |
|   |               |       |                                           |      |
| A | ppendix A     | Sy    | stem Diagrams                             | A-1  |
|   | HDD Tray D    | Disas | ssembly                                   | A-2  |
|   | 2nd Display   | мо    | dule Assembly                             | A-3  |
|   | VFD Module    | e As  | sembly                                    | A-7  |
|   | MSR Modul     | e As  | ssembly                                   | A-11 |
|   | i-Button Mo   | dule  | Assembly                                  | A-12 |
|   | Fingerprint I | Mod   | lule Assembly                             | A-13 |
|   | Connecting    | 60V   | V Power Adapter                           | A-14 |
|   | Connecting    | 90V   | V Power Adapter                           | A-17 |

| Front Cover Module Assembly Exploded Diagram (1) (Fla | It Resistive Touch |
|-------------------------------------------------------|--------------------|
| Panel)                                                | A-19               |
| Front Cover Module Assembly Exploded Diagram (2)      | A-20               |
| Front Cover Module Assembly Exploded Diagram (3) (Pro | ojected Capacitive |
| Touch Panel)                                          | A-21               |
| Rear Cover Assembly Exploded Diagram (1)              | A-22               |
| Rear Cover Assembly Exploded Diagram (2)              | A-23               |
| LCD Case Assembly Exploded Diagram                    | A-24               |
| Exploded Diagram for Panel PC HDD Assembly            | A-25               |
| LCD Assembly Exploded Diagrams (1)                    | A-26               |
| LCD Assembly Exploded Diagrams (2)                    | A-27               |
| Main Board Assembly Exploded Diagram                  | A-28               |
| LCD Holder Assembly Exploded Diagram (1)              | A-29               |
| LCD Holder Assembly Exploded Diagram (2)              | A-30               |
| LCD Holder Assembly Exploded Diagrams (3)             | A-31               |
| LCD Holder Assembly Exploded Diagrams (4)             | A-32               |
| Barcode Scanner Kit Exploded Diagram                  | A-33               |
| I/O Ports Cover Assembly Exploded Diagram             | A-34               |
| HDD Module Exploded Diagram                           | A-35               |
| AL Cover Module and CPU Heatsink Exploded Diagram .   | A-36               |
|                                                       |                    |
|                                                       |                    |

| Appendix B   | Technical Summary | B-1  |
|--------------|-------------------|------|
| Block Diagra | am                | B-2  |
| Interrupt Ma | ар                | В-3  |
| I/O Map      |                   | B-15 |
| Memory Ma    | ap                | B-16 |
| Configuring  | WatchDog Timer    | B-18 |
| Flash BIOS   | Update            | B-20 |

#### **Revision History**

The revision history of PA-J581 User Manual is described below:

| Version No. | Revision History | Page No. | Date       |
|-------------|------------------|----------|------------|
| M1          | Initial Release  | -        | 2023/02/21 |

# Introduction

This chapter gives you the information for the PA-J581. It also outlines the system specifications.

The following topics are included:

- About This Manual
- POS System Overview
- System Specifications
- Safety Precautions

Experienced users can go to Chapter 2 for a quick start.

#### 1.1 About This Manual

Thank you for purchasing our PA-J581 Series System. The PA-J581 is an updated system designed to be comparable with the highest performance of IBM AT personal computers. The PA-J581 provides faster processing speed, greater expandability and can handle more tasks than before. This manual is designed to assist you how to install and set up the whole system. It contains 3 chapters and 2 appendixes. Users can configure the system according to their own needs.

#### **Chapter 1 Introduction**

This chapter introduces you to the background of this manual. It also includes illustrations and specifications for the whole system. The final section of this chapter indicates some safety reminders on how to take care of your system.

#### Chapter 2 System Configuration

This chapter outlines the location of the main board, VFD components and their functions. You will learn how to set the jumpers and configure the system to meet your own needs.

#### Chapter 3 Software Utilities

This chapter contains detailed information for driver installations of the Intel<sup>®</sup> Chipset Software Installation Utility, Graphics, Intel<sup>®</sup> Management Engine Components Installer, LAN, Sound, embedded peripheral devices, API and BIOS setup & update.

#### Appendix A System Diagrams

This chapter shows the easy maintenance diagrams as well as the exploded diagrams and part numbers of PA-J581 components.

#### Appendix B Technical Summary

This appendix provides the information about the allocation maps for board block diagram, system resources, Watchdog Timer Configuration and Flash BIOS Update.

#### 1.2 POS System Overview

1.2.1 Panel PC

#### **Front View**

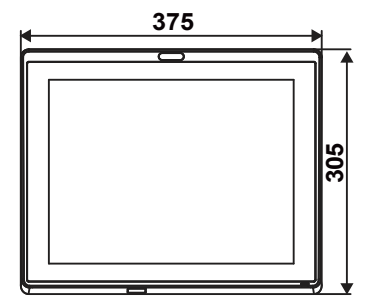

**Rear View** 

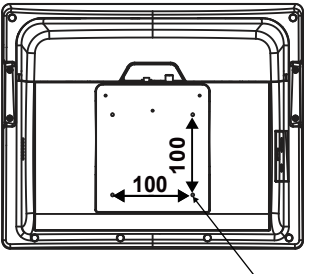

M4 screw hole (x4)

Left Side View

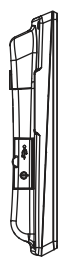

**Right Side View** 

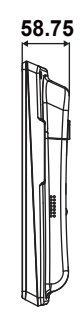

Unit: mm

Unit: mm

#### 1.2.2 **Normal Stand**

#### **Front View**

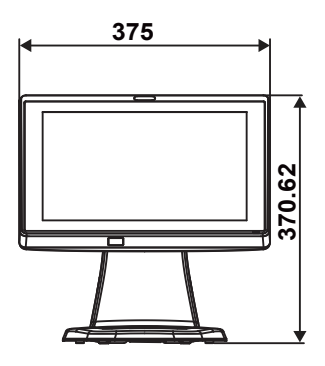

Left Side View

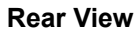

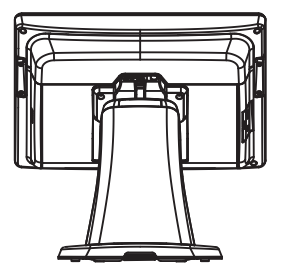

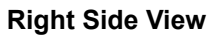

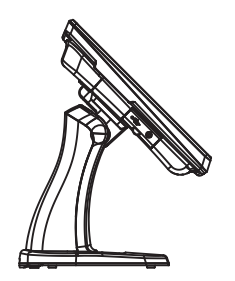

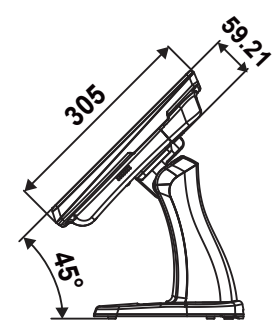

#### 1.2.3 Normal Stand with 15" 2nd Display

Unit: mm

#### **Front View**

Side View

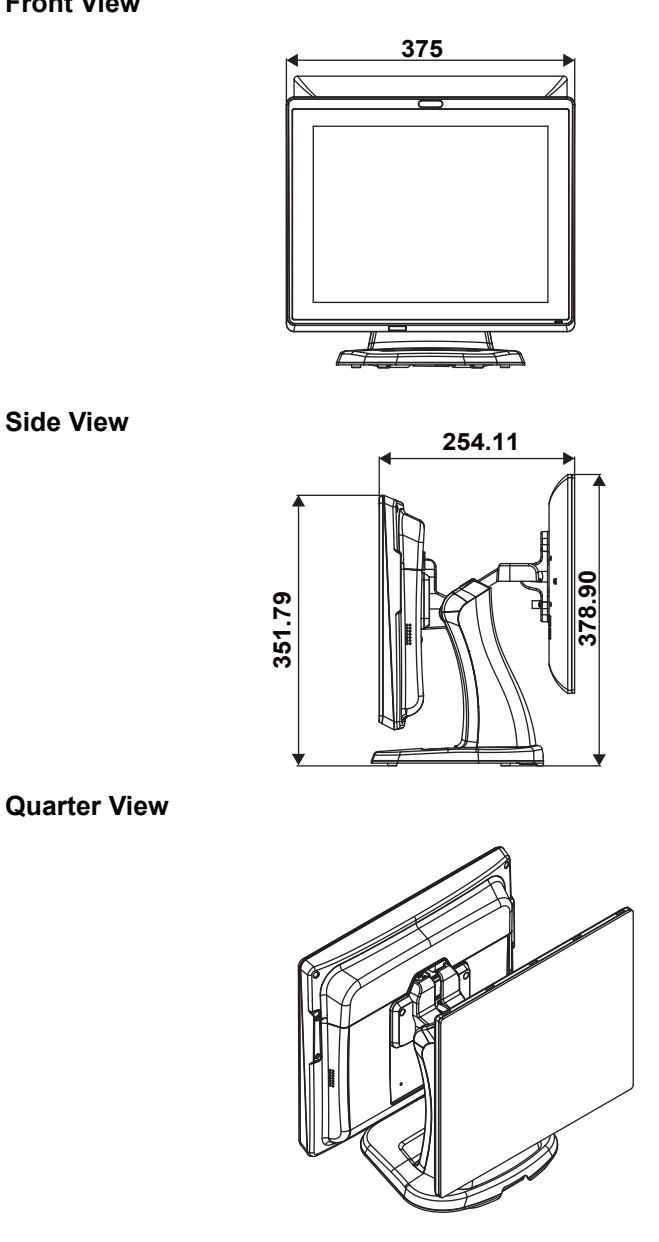

#### 1.2.4 Normal Stand with VFD

**Front View** 

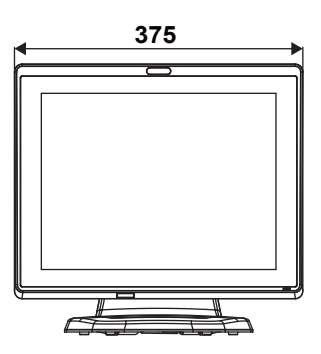

#### Side View

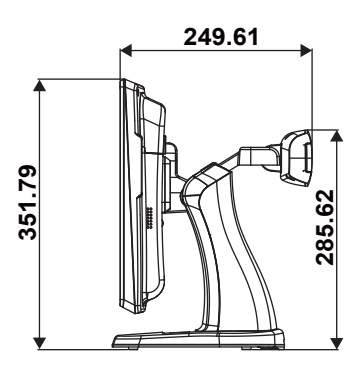

**Quarter View** 

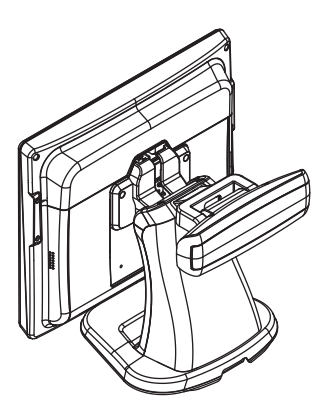

PA-J581 USER MANUAL

Unit: mm

#### 1.3 System Specifications

| System                    |                                                                                                    |  |  |
|---------------------------|----------------------------------------------------------------------------------------------------|--|--|
| CPU Support               | Intel <sup>®</sup> Celeron <sup>®</sup> J6412 CPU                                                       |  |  |
| Memory                    | 1 x DDR4 SO-DIMM (up to 16GB)                                                                           |  |  |
| Network                   | Gigabit 10/100/1000 Base-T Fast Ethernet                                                                |  |  |
| Power Supply              | 60W/90W power adapter                                                                                   |  |  |
| O.S. Support              | Windows <sup>®</sup> 10 IoT Enterprise / Windows <sup>®</sup> 11 IoT Enterprise                         |  |  |
| Audio                     | 2W speaker                                                                                              |  |  |
| BIOS                      | AMI SPI BIOS                                                                                            |  |  |
| System Weight             | <ul><li>POS type: With power adaptor approx. 7kg</li><li>PPC type: 3.8kg</li></ul>                      |  |  |
| Dimensions<br>(W x H x D) | <ul> <li>POS type: 375 x 364 x 290 mm (with 45 degree)</li> <li>PPC type: 375 x 305 x 59.2mm</li> </ul> |  |  |
| I/O Ports                 |                                                                                                    |  |  |
| USB                       | Rear:                                                                                                   |  |  |
| 000                       | • 2 x USB 2.0                                                                                           |  |  |
|                           | • 2 x USB 3.0                                                                                           |  |  |
| • 1 x USB 2.0 (option)    |                                                                                                    |  |  |
| Side:                     |                                                                                                    |  |  |
|                           | • 1 x USB 2.0                                                                                           |  |  |
| Serial Ports              | 3 + 1 (optional) x RJ45 (all support +5V/12V selectable)                                                |  |  |
| LAN                       | 1 x RJ45                                                                                                |  |  |
| HDMI                      | 1 X HDMI                                                                                                |  |  |
| Audio<br>Cash Drower      | $2 \times 3.5 \text{ mm phone jack (option)}$                                                           |  |  |
|                           | 1 x A pin DC power icel                                                                                 |  |  |
|                           |                                                                                                    |  |  |
| Storage                   |                                                                                                    |  |  |
| SATA                      | 1 x 2.5" HDD or SSD                                                                                     |  |  |
| Display                   |                                                                                                    |  |  |
| LCD                       | 15" TFT LCD                                                                                             |  |  |
| Brightness                | 300 cd/m <sup>2</sup>                                                                                   |  |  |
| Max. Resolution           | 1024 x 768                                                                                              |  |  |
| Touchscreen               | chscreen Bezel-free 5-wire analog resistive or projected capacitive                                     |  |  |
| Tilt Angle                | 0~50 degree                                                                                             |  |  |
| Add-ons                   |                                                                                                    |  |  |
| Customer Display          | FD kit, 20 columns and 2 lines, each column is 5 x 7 dots                                               |  |  |
| MSR & iButton             | ISO I,II,III; JIS II and support information key (USB interface)                                        |  |  |
| Camera                    | 2.0M pixel CMOS camera module                                                                           |  |  |

PA-J581 USER MANUAL

| Barcode Scanner | <ul> <li>1D:<br/>EEAN-13, EAN-8, UPC-A, UPC-E, ISSN, ISBN, Codabar,<br/>Code 128, Code 93, ITF-6, ITF-14, Interleaved 2 of 5,<br/>Industrial 2 of 5, Standard 2 of 5, Matrix 2 of 5, GS1<br/>Databar, Code 39, Code 11</li> <li>2D:<br/>PDF417, QR Code, Micro QR, Data Matrix,<br/>Chinese sensible code</li> </ul> |  |  |
|-----------------|----------------------------------------------------------------------------------------------------|--|--|
| Fingerprint     | 8-bit grayscale reader                                                                                                    |  |  |
| Environment     |                                                                                                    |  |  |
| EMC & Safety    | CE / FCC                                                                                                    |  |  |
| Operating Temp. | 0°C ~ 35°C (32°F ~95°F)                                                                                                    |  |  |
| Storage Temp.   | -20°C ~ 60°C (-4°F ~140°F)                                                                                                    |  |  |
| Humidity        | 20% ~ 90%                                                                                                    |  |  |

#### **1.4 Safety Precautions**

Before using this system, read the following information carefully to protect your system from damages, and extend the life cycle of the system.

- 1. Check the Line Voltage
  - The operating voltage for the power supply should be within the range of 100V to 240V AC; otherwise, the system may be damaged.
- 2. Environmental Conditions
  - Place your PA-J581 on a sturdy, level surface. Be sure to allow enough space around the system to have easy access needs.
  - Avoid installing your PA-J581 POS system in extremely hot or cold places.
  - Avoid direct sunlight exposure for a long period of time (for example, in a closed car in summer time. Also avoid the system from any heating device.). Or do not use PA-J581 when it has been left outdoors in a cold winter day.
  - Avoid moving the system rapidly from a hot place to a cold place, and vice versa, because condensation may occur inside the system.
  - Protect your PA-J581 from strong vibrations which may cause hard disk failure.
  - Do not place the system too close to any radio-active device. Radio-active device may cause signal interference.
  - Always shut down the operation system before you turn off the power.
- 3. Handling
  - Avoid placing heavy objects on the top of the system.
  - Do not turn the system upside down. This may cause the hard drive to malfunction.
  - Do not allow any objects to fall into this device.
  - If water or other liquid spills into the device, unplug the power cord immediately.
- 4. Good Care
  - When the outside case gets stained, remove the stains using neutral washing agent with a dry cloth.
  - Never use strong agents such as benzene and thinner to clean the surface of the case.
  - If heavy stains are present, moisten a cloth with diluted neutral washing agent or alcohol and then wipe thoroughly with a dry cloth.
  - If dust is accumulated on the case surface, remove it by using a special vacuum cleaner for computers.

## **2** System Configuration

This chapter contains helpful information that describes the jumper and connector settings, component locations, and pin assignment.

The following topics are included:

- System External I/O Ports Diagram
- Function Button and I/O Ports
- Main Board Component Locations & Jumper Settings
- Jumper & Connector Quick Reference Table
- Setting Jumpers
- Setting Main Board Connectors and Jumpers
- Setting VFD Board Connectors and Jumpers
- VFD Board Component Locations & Pin Assignment

#### 2.1 System External I/O Ports Diagram & Pin Assignment Rear I/O Ports

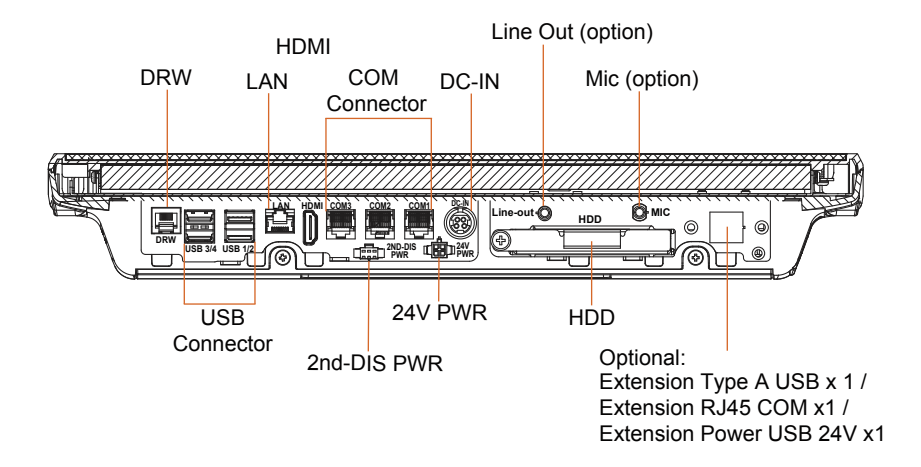

#### 2.2 Function Button and I/O Ports 2.2.1 Power Button

To turn on the system, press the power button on the side of the system briefly.

| ACTION  | ASSIGNMENT |
|---------|------------|
| Click   | 0V         |
| Release | +3.3V      |

#### 2.2.2 DC-IN Port Port Location: DC-IN

**Description:** DC Power-In Port (rear I/O)

| PIN | ASSIGNMENT | PIN | ASSIGNMENT |
|-----|------------|-----|------------|
| 1   | GND        | 2   | +GND       |
| 3   | 24V        | 4   | 24V        |

#### 2.2.3 COM Ports (COM1, COM2, COM3)

There are multiple COM ports enhanced on this board: COM1, COM2, COM3.

#### Port Location: COM1, COM2, COM3

**Description:** COM1, COM2, COM3 Connector

| r në pin assigninënts arë as tollows. |                 |  |
|---------------------------------------|-----------------|--|
| PIN                                   | ASSIGNMENT      |  |
| 1                                     | COM1/2/3_DCDJ_I |  |
| 2                                     | COM1/2/3_RX_I   |  |
| 3                                     | COM1/2/3_TX_I   |  |
| 4                                     | COM1/2/3_DTRJ_I |  |
| 5                                     | GND             |  |
| 6                                     | COM1/2/3_DSRJ_I |  |
| 7                                     | COM1/2/3_RTSJ_I |  |
| 8                                     | COM1/2/3_CTSJ_I |  |
| 9                                     | COM1/2/3_RI_SEL |  |
| 10                                    | NC              |  |

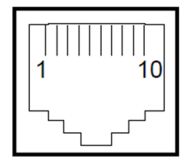

| COM1/ |  |
|-------|--|
| COM2/ |  |
| сомз  |  |

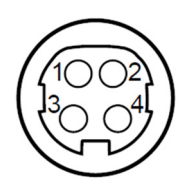

DC-IN

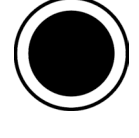

Power Button

#### 2.2.4 Extension RJ45 COM Port (option)

**Port Location:** Extension RJ45 COM Port (rear I/O) **Description:** Extension RJ45 COM Connector

The pin assignments are as follows:

| PIN | ASSIGNMENT |
|-----|------------|
| 1   | COM_DCDJ_I |
| 2   | COM_RX_I   |
| 3   | COM_TX_I   |
| 4   | COM_DTRJ_I |
| 5   | GND        |
| 6   | COM_DSRJ_I |
| 7   | COM_RTSJ_I |
| 8   | COM_CTSJ_I |
| 9   | COM_RI_SEL |
| 10  | NC         |

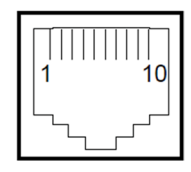

COM Port Connector (option)

#### 2.2.5 LAN Port (LAN)

#### Port Location: LAN

**Description:** LAN Port The pin assignments are as follows:

#### LAN: a Giga LAN RJ-45 port (rear I/O)

| Pin | Assignment   |  |  |  |  |
|-----|--------------|--|--|--|--|
| 1   | LAN1_MDI0_DP |  |  |  |  |
| 2   | LAN1_MDI0_DN |  |  |  |  |
| 3   | LAN1_MDI1_DP |  |  |  |  |
| 4   | LAN1_MDI1_DN |  |  |  |  |
| 7   | LAN1_MDI2_DP |  |  |  |  |
| 8   | LAN1_MDI2_DN |  |  |  |  |
| 9   | LAN1_MDI3_DP |  |  |  |  |
| 10  | LAN1_MDI3_DN |  |  |  |  |

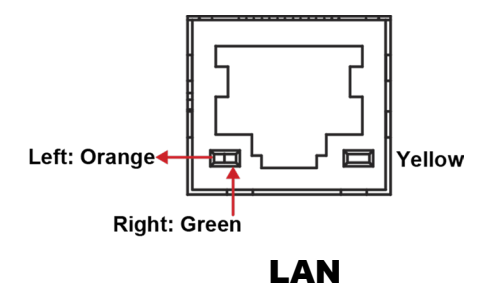

#### LAN LED Indicator:

| Orange Color Blinking | 1G Giga LAN Message Active   |
|-----------------------|------------------------------|
| Green Color Blinking  | 2.5G Giga LAN Message Active |

| Yellow Color On | LAN switch / hub connected. |
|-----------------|-----------------------------|
|-----------------|-----------------------------|

#### 2.2.6 HDMI Port Connector (HDMI) Port Location: HDMI Description: HDMI Connector (rear I/O)

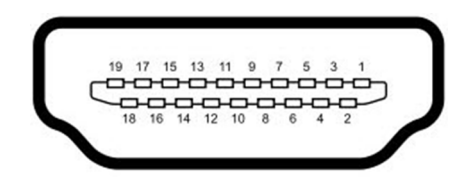

#### HDMI

| PIN | ASSIGNMENT  | PIN | ASSIGNMENT  |
|-----|-------------|-----|-------------|
| 1   | HDMI_P2     | 2   | GND         |
| 3   | HDMI_N2     | 4   | HDMI_P1     |
| 5   | GND         | 6   | HDMI_N1     |
| 7   | HDMI_P0     | 8   | GND         |
| 9   | HDMI_N0     | 10  | HDMI_CLKP   |
| 11  | GND         | 12  | HDMI_CLKN   |
| 13  | NC          | 14  | NC          |
| 15  | HDMI_SCL_5V | 16  | HDMI_SDA_5V |
| 17  | GND         | 18  | V5P0S_HDMI  |
| 19  | HDMI_HPD    | 20  | -           |

#### 2.2.7 Dual USB 3.0 Port Connector (USB1, USB2)

#### Port Location: USB1, USB2

**Description:** Dual USB 3.0 Type A Connector (rear I/O) The pin assignments are as follows:

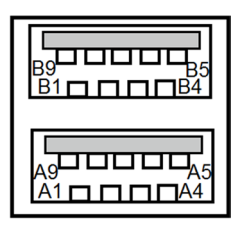

USB1 / USB2 (USB 3.0)

USB 3.0 signals:

| PIN | ASSIGNMENT     | PIN | ASSIGNMENT     |
|-----|----------------|-----|----------------|
| A1  | USB_PWR1       | B1  | USB_PWR2       |
| A2  | USB2_P1_DN     | B2  | USB2_P2_DN     |
| A3  | USB2_P1_DP     | B3  | USB2_P2_DP     |
| A4  | GND            | B4  | GND            |
| A5  | USB31_P1_RX_DN | B5  | USB31_P2_RX_DN |
| A6  | USB31_P1_RX_DP | B6  | USB31_P2_RX_DP |
| A7  | GND            | B7  | GND            |
| A8  | USB31_P1_TX_DN | B8  | USB31_P2_TX_DN |
| A9  | USB31_P1_TX_DP | B9  | USB31_P2_TX_DP |

#### 2.2.8 Dual USB 2.0 Port Connector (USB3, USB4)

#### Port Location: USB3, USB4

**Description:** USB 2.0 Type A Connector (rear I/O)

The pin assignments are as follows:

| PIN | ASSIGNMENT    | PIN | ASSIGNMENT    |
|-----|---------------|-----|---------------|
| A1  | USB_PWR3      | B1  | USB_PWR4      |
| A2  | USB2_P3_DN_CL | B2  | USB2_P4_DN_CL |
| A3  | USB2_P3_DP_CL | B3  | USB2_P4_DP_CL |
| A4  | GND           | B4  | GND           |

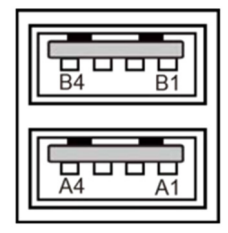

USB3 / USB4 (USB 2.0)

#### 2.2.9 24V Power Port Connector (24V PWR)

#### Port Location: 24V PWR

Description: 24V Power Port Connector

The pin assignments are as follows:

| PIN | ASSIGNMENT | PIN | ASSIGNMENT |
|-----|------------|-----|------------|
| 1   | 24V        | 3   | GND        |
| 2   | 24V        | 4   | GND        |

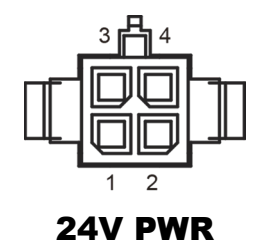

#### 2.2.10 2nd Display Power Port Connector (2ND-DIS PWR)

#### Port Location: 2ND-DIS PWR

Description: 2nd Display Power Port Connector

The pin assignments are as follows:

| PIN | ASSIGNMENT |
|-----|------------|
| 1   | VCC12      |
| 2   | GND        |
| 3   | VCC12      |

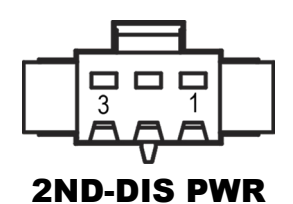

#### 2.2.11 Extension Power USB 24V Port / Dual USB 2.0 Port (option)

#### Port Location: Extension Power USB 24V Port (option) Description: 24V Power USB Port (rear I/O)

| PIN | ASSIGNMENT | PIN | ASSIGNMENT |  |
|-----|------------|-----|------------|--|
| 1   | +5V        | 5   | GND        |  |
| 2   | USB D-     | 6   | +24V       |  |
| 3   | USB D+     | 7   | +24V       |  |
| 4   | GND        | 8   | GND        |  |

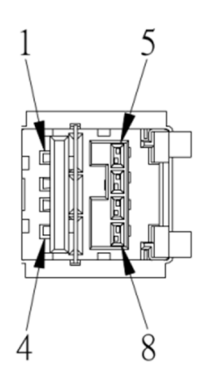

24V Power USB (option)

#### Connector Location: Extension Dual USB 2.0 Connector (option)

**Description:** Extension Dual USB 2.0 Connector (rear I/O)

| PIN | ASSIGNMENT   | PIN | ASSIGNMENT   |
|-----|--------------|-----|--------------|
| A1  | USB_PWRX     | B1  | USB_PWRX     |
| A2  | USB2_PX_DN_C | B2  | USB2_PX_DN_C |
| A3  | USB2_PX_DP_C | B3  | USB2_PX_DP_C |
| A4  | GND          | B4  | GND          |

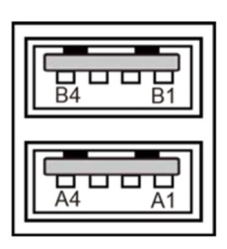

Dual USB 2.0 Connector (option)

#### 2.2.12 Cash Drawer Port (DRW) Port Location: DRW

**Description:** RJ-11 Cash Drawer Connector (+12V/+24V selectable, default: +12V). DRW1 is used by default.

The pin assignments are as follows:

| PIN | ASSIGNMENT      |
|-----|-----------------|
| 1   | GND / DRW2_OPEN |
| 2   | DRW1_OPEN       |
| 3   | DRW1_SEN        |
| 4   | PWR_CASH1       |
| 5   | DRW2_SEN        |
| 6   | GND             |

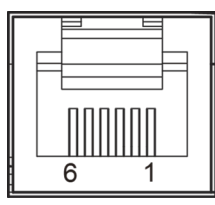

DRW

#### 2.2.13 Line Out Audio Jack (Line-out) Connector Location: Line-out Description: Line Out Audio Jack

| PIN | ASSIGNMENT    |
|-----|---------------|
| 1   | GND           |
| 2   | HD_LINE-OUT-R |
| 3   | GND           |
| 4   | GND           |
| 5   | HD_LINE-OUT-L |

#### 2.2.14 Mic In Audio Jack (MIC) Connector Location: MIC

Description: Mic In Audio Jack

| PIN | ASSIGNMENT |
|-----|------------|
| P1  | HD_MIC1-L  |
| P2  | HD_MIC1-R  |
| P3  | GND        |

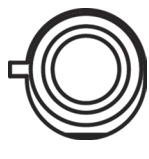

Line-out

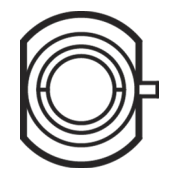

MIC

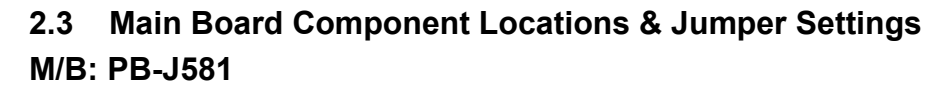

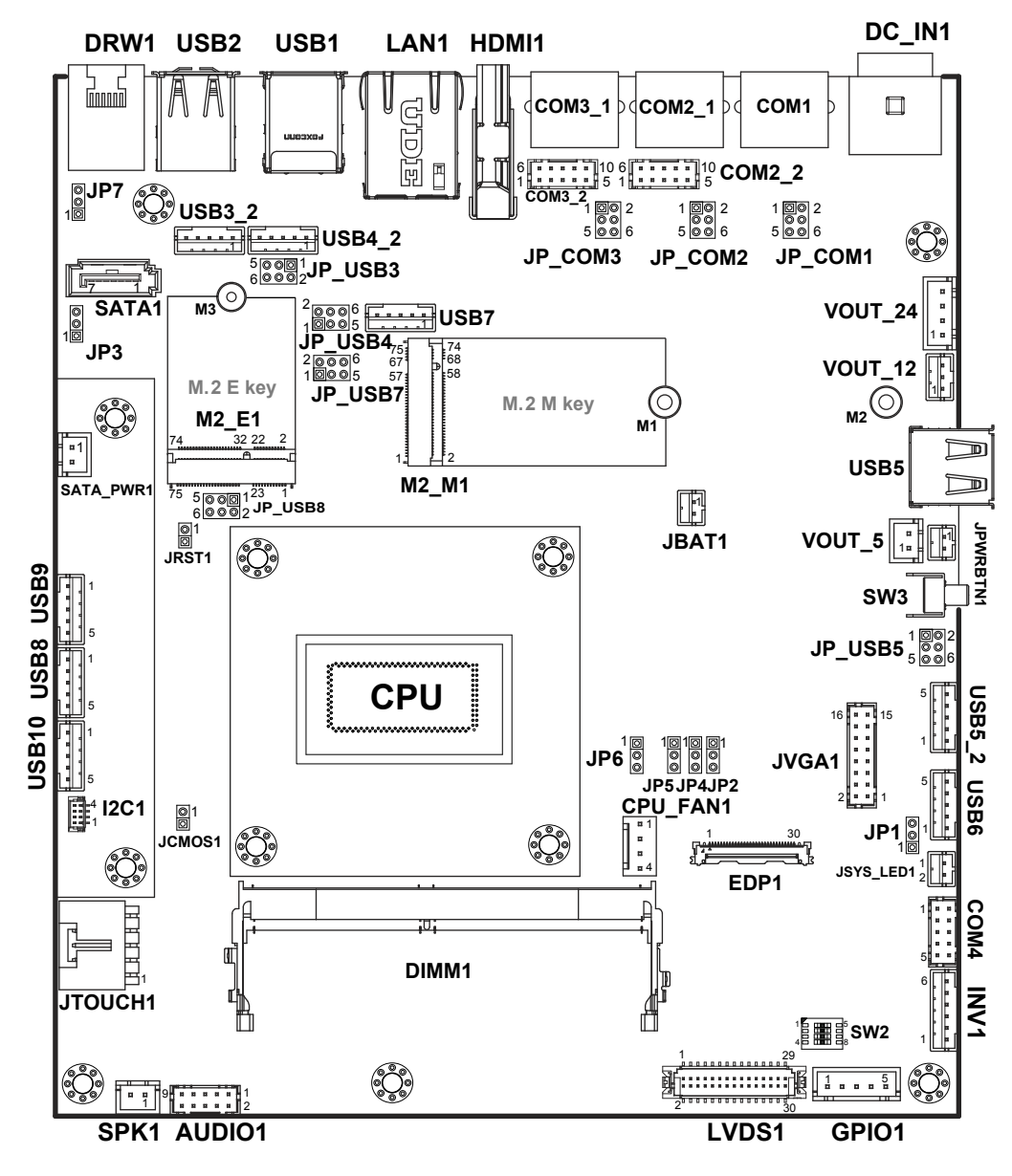

PA-J581 USER MANUAL

| Â | <b>WARNING:</b> Always disconnect the power cord when you are working with the connectors and jumpers on the main board. Make sure both the system and the external devices are turned OFF as sudden surge of power could ruin sensitive components. Make sure the main board is properly grounded. |  |
|---|----------------------------------------------------------------------------------------------------|--|
| Ŕ | <b>CAUTION:</b> Observe precautions while handling electrostatic sensitive components. Make sure to ground yourself to prevent static charge while configuring the connectors and jumpers. Use a grounding wrist strap and place all electronic components in any static-shielded devices.          |  |

| 2.4 Jumper & Connector Quick Reference Table |                           |  |
|----------------------------------------------|---------------------------|--|
| JUMPER                                       | NAME                      |  |
| Clear CMOS Data Selection                    | JCMOS1                    |  |
| COM Port RI & Voltage                        | JP_COM1, JP_COM2, JP_COM3 |  |
| Selection                                    |                           |  |
| USB3 Port Selection                          | JP_USB3                   |  |
| USB4 Port Selection                          | JP_USB4                   |  |
| USB5 Port Selection                          | JP_USB5                   |  |
| USB7 Port Selection                          | JP_USB7                   |  |
| USB8 / M.2 Selection                         | JP_USB8                   |  |
| LVDS VCC Voltage Selection                   | JP1                       |  |
| LVDS BKLCTL PWM Voltage                      | IDO                       |  |
| Level Selection                              | JP2                       |  |
| Cash Drawer Voltage Selection                | JP3                       |  |
| LVDS BKLCTL PWM Fix                          | ID4                       |  |
| Voltage Selection                            | JP4                       |  |
| LDVS BKLCTL PWM Selection                    | JP5                       |  |
| LVDS BKLTEN Voltage Level                    | JP6                       |  |
| Selection                                    |                           |  |
| Dual Cash Drawer Selection with              | JP7                       |  |
| Y-Cable                                      |                           |  |
| LVDS Slide Switch                            | SW2                       |  |

| SYSTEM CONNECTOR              | NAME                    |  |
|-------------------------------|-------------------------|--|
| DC-IN Port (rear I/O)         | DC-IN                   |  |
| 24V Power Port (rear I/O)     | 24V PWR                 |  |
| 2nd Display Power Port        | 2ND-DIS PWR             |  |
| Connector (rear I/O)          |                         |  |
| (option) Line Out and Mic In  | Line-out, MIC           |  |
| Audio Jack (rear I/O)         |                         |  |
| COM Port Connector (rear I/O) | COM1, COM2, COM3        |  |
| Extension RJ45 COM Port       | COM Part Connector      |  |
| Connector (rear I/O) (option) | COM Port Connector      |  |
| COM4 Connector                | COM4                    |  |
| COM Port Wafer                | COM2_2, COM3_2          |  |
| LAN Port Connector (rear I/O) | LAN                     |  |
| Dual USB 3.0 Port Type A      | USB1_USB2               |  |
| Connector                     | 0361, 0362              |  |
| Dual USB 2.0 Port Type A      | USB3, USB4              |  |
| Connector                     |                         |  |
| Extension Dual USB 2.0 Port   | Dual USB 2.0 Connector  |  |
| Type A Connector (option)     |                         |  |
| Extension Power USB 24V Port  | 24V Power USB Port      |  |
| (option)                      |                         |  |
| USB 2.0 Port Type A Connector | USB5                    |  |
| (side I/O)                    |                         |  |
|                               | USB3_2, USB4_2, USB5_2, |  |
| USB 2.0 Port Wafer            | USB6, USB7, USB8, USB9, |  |
|                               | USB10                   |  |
| VGA Connector                 | JVGA1                   |  |
| Cash Drawer Connector         | DRW                     |  |
| (rear I/O)                    |                         |  |
| SATA Connector                | SATA1                   |  |
| SATA Power Wafer              | SATA_PWR1               |  |

Chapter 2 System Configuration

| SYSTEM CONNECTOR                | NAME      |  |
|---------------------------------|-----------|--|
| Battery Wafer                   | JBAT1     |  |
| Panel Inverter Wafer            | INV1      |  |
| Speaker Wafer                   | SPK1      |  |
| Audio Codec Line Out /          |           |  |
| Mic Pin Header                  | AUDIOI    |  |
| LVDS Connector                  | LVDS1     |  |
| HDMI Port Connector (rear I/O)  | HDMI      |  |
| EDP Connector                   | EDP1      |  |
| Power Button Wafer              | JPWRBTN1  |  |
| System Reset Wafer              | JRST1     |  |
| System LED Wafer                | JSYS_LED1 |  |
| I2C Wafer                       | I2C1      |  |
| CPU FAN Wafer                   | CPU_FAN1  |  |
| (PA-J581 is a fanless system)   |           |  |
| M.2 M-Key Connector for SSD     | M2_M1     |  |
| M.2 E-Key Connector for Wi-Fi   | M2_E1     |  |
| General-Purpose Input / Output  | GPIO1     |  |
| Connector                       |           |  |
| On Board Touch Wafer            | JTOUCH1   |  |
| 24V DC Out Connector            | VOUT_24   |  |
| Power for 2nd Display Connector | VOUT_12   |  |
| DC 5V Power Connector           | VOUT_5    |  |
# 2.5 Setting Jumpers

You can configure your board by setting the jumpers. A jumper consists of two or three metal pins with a plastic base mounted on the card. By using a small plastic "cap", also known as the jumper cap (with a metal contact inside), you are able to connect the pins. So you can configure your hardware settings by "opening" or "closing" jumpers.

Jumpers can be combined into sets that are called jumper blocks. When jumpers are all in the block, you have to put them together to set up the hardware configuration. The figure below shows what this looks like.

## Jumpers & Caps

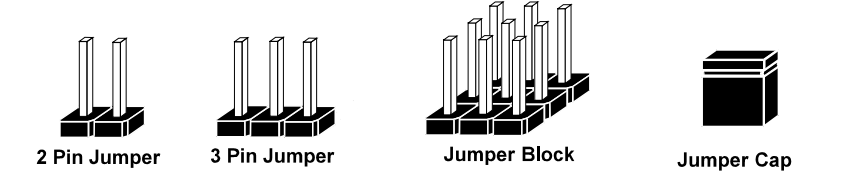

If a jumper has three pins, for example, labeled 1, 2 and 3. You can connect pins 1 and 2 to create one setting and shorting. You can also select to connect pins 2 and 3 to create another setting. The format of the jumper picture will be illustrated throughout this manual. The figure below shows different types of jumpers and jumper settings.

## **Jumper Diagrams**

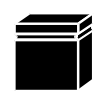

Jumper Cap looks like this

2 pin Jumper looks like this

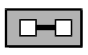

| <br>_ |
|-------|
|       |
|       |

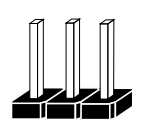

3 pin Jumper looks like this

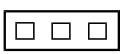

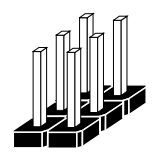

Jumper Block looks like this

**Jumper Settings** 

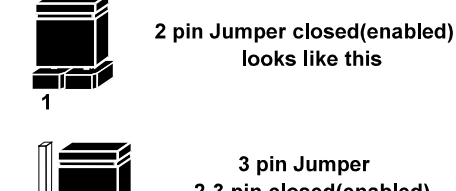

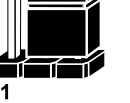

3 pin Jumper 2-3 pin closed(enabled) looks like this

| 1 |  |
|---|--|

Jumper Block 1-2 pin closed(enabled) looks like this

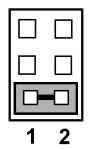

#### **Setting Main Board Connectors and Jumpers** 2.6

#### COM1, COM2\_1, COM3\_1 Voltage Selection (JP\_COM1, 2.6.1 JP\_COM2, JP\_COM3)

Jumper Location: JP\_COM1, JP\_COM2, JP\_COM3 Description: COM1, COM2\_1, COM3\_1 voltage are set by jumpers on board.

| SELECTION | JUMPER SETTING           | JUMPER ILLUSTRATION                   |
|-----------|--------------------------|---------------------------------------|
| RI        | 1-2<br>(Default Setting) | 1 2<br>2<br>5 0 6<br><b>JP_COM1</b> / |
|           |                          | JP_COM2/                              |
|           |                          | JP_COM3                               |
| 12V       | 3-4                      | 1 2<br>5 6<br>JP_COM1/<br>JP_COM2/    |
|           |                          | JP_COM3                               |
| 5V        | 5-6                      | 1 🗌 🗌 2<br>□ 🔲<br>5 💽 6               |
|           |                          | JP_COM1/                              |
|           |                          | JP_COM2/                              |
|           |                          | JP_COM3                               |

#### 2.6.2 COM Connectors (COM2\_2, COM3\_2) Connector Location: COM2\_2, COM3\_2 Description: COM Connectors

| PIN | ASSIGNMENT    | PIN | ASSIGNMENT    |
|-----|---------------|-----|---------------|
| 1   | COM2/3_DCDJ_I | 6   | COM2/3_DSRJ_I |
| 2   | COM2/3_RX_I   | 7   | COM2/3_RTSJ_I |
| 3   | COM2/3_TX_I   | 8   | COM2/3_CTSJ_I |
| 4   | COM2/3_DTRJ_I | 9   | COM2/3_RI_SEL |
| 5   | GND           | 10  | NC            |

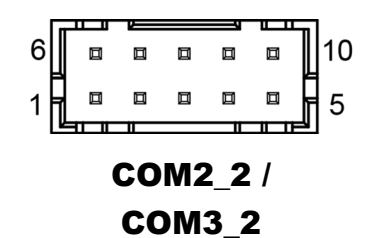

#### 2.6.3 COM4 Connector (COM4) Connector Location: COM4

**Description:** COM4 Connector

| PIN | ASSIGNMENT  | PIN | ASSIGNMENT  |
|-----|-------------|-----|-------------|
| 1   | COM4_DCDJ_I | 6   | COM4_DSRJ_I |
| 2   | COM4_RX_I   | 7   | COM4_RTSJ_I |
| 3   | COM4_TX_I   | 8   | COM4_CTSJ_I |
| 4   | COM4_DTRJ_I | 9   | COM4_RI     |
| 5   | GND         | 10  | NC          |

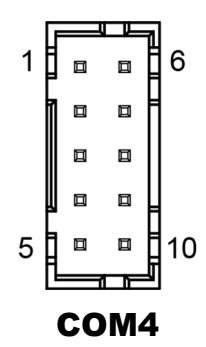

#### 2.6.4 LVDS VCC Voltage Selection (JP1) Jumper Location: JP1 Description: LVDS VCC Voltage Selection

| SELECTION | JUMPER SETTING           | JUMPER ILLUSTRATION                                 |
|-----------|--------------------------|-----------------------------------------------------|
| 3.3V      | 1-2<br>(Default Setting) | 3<br>1<br><b>JP1</b>                                |
| 5V        | 2-3                      | 3<br>]<br>]<br>]<br>]<br>]<br>]<br>]<br>]<br>]<br>] |

| 2.6.5 LVDS BKLCTL PWM Voltage Level Selection (JP2)<br>Jumper Location: JP2<br>Description: LVDS BKLCTL PWM Voltage Level Selection |                          |                      |  |
|----------------------------------------------------------------------------------------------------|--------------------------|----------------------|--|
| SELECTION                                                                                                    | JUMPER SETTING           | JUMPER ILLUSTRATION  |  |
| 3.3V                                                                                                    | 1-2<br>(Default Setting) | 1<br>3<br>JP2        |  |
| 5V                                                                                                    | 2-3                      | 1<br>3<br><b>JP2</b> |  |
| JP4 Select                                                                                                    | Open                     |                      |  |

| Jumper Location: JP4<br>Description: LVDS BKLCTL PWM Fix Voltage Selection |                           |                      |
|----------------------------------------------------------------------------|---------------------------|----------------------|
| SELECTION                                                                  | JUMPER SETTING            | JUMPER ILLUSTRATION  |
| GND                                                                        | 1-2                       | 1<br>3<br>JP4        |
| 5V                                                                         | 2-3                       | 1<br>3<br><b>JP4</b> |
| JP2 Select                                                                 | Open<br>(Default Setting) | 1<br>3<br><b>JP4</b> |

## I VDS BKI CTI PWM Fix Voltage Selection (JP4) 266

#### 2.6.7 LDVS BKLCTL PWM Selection (JP5) Jumper Location: JP5 Description: LDVS BKLCTL PWM Selection

| SELECTION | JUMPER SETTING           | JUMPER ILLUSTRATION |
|-----------|--------------------------|---------------------|
| SOC PWM   | 1-2<br>(Default Setting) | 1<br>3<br>JP5       |
| 7511 PWM  | 2-3                      | 1<br>3<br>JP5       |

## 2.6.8 LVDS BKLTEN Voltage Level Selection (JP6)

## Jumper Location: JP6

Description: LVDS BKLTEN Voltage Level Selection

| SELECTION | JUMPER SETTING           | JUMPER ILLUSTRATION  |
|-----------|--------------------------|----------------------|
| 3.3V      | 1-2<br>(Default Setting) | <b>JP6</b>           |
| 5V        | 2-3                      | 1<br>3<br><b>JP6</b> |

#### 2.6.9 Drawer Ports (DRW1, DRW1-1, DRW1-2) Connector Location: DRW1, DRW1-1, DRW1-2

**Description:** DRW1 is used by default. If you need a second port, adopt either way as below:

- Step 1: Set JP7 to DRW1-1 & DRW1-2 or DRW1 only.
- Step 2: You can split DRW1 into two channels of DRW1-1 & DRW1-2 with the Y-Cable (option).

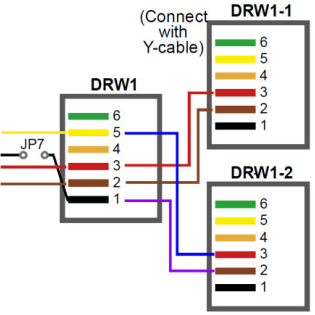

# 2.6.10 Dual Cash Drawer Selection with Y-Cable (JP7) Jumper Location: JP7

Description: Dual Cash Drawer Selection with Y-Cable

| SELECTION          | JUMPER SETTING           | JUMPER<br>ILLUSTRATION                                   |
|--------------------|--------------------------|----------------------------------------------------------|
| DRW1-1 &<br>DRW1-2 | 1-2                      | 3<br>1<br><b>JP7</b>                                     |
| DRW1 Only          | 2-3<br>(Default Setting) | 3<br>]<br>]<br>]<br>]<br>]<br>]<br>]<br>]<br>]<br>]<br>] |

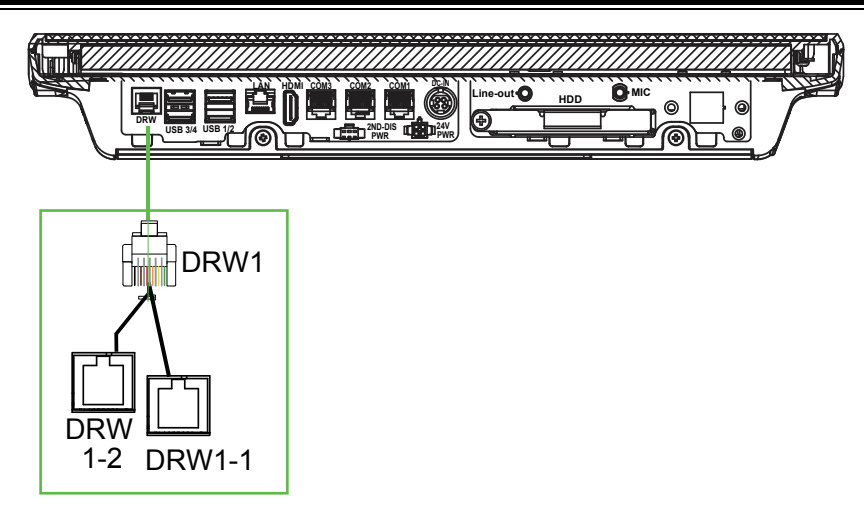

Step 3: DRW1, DRW1-1, DRW1-2 shares the same power source.

# 2.6.11 Cash Drawer Voltage Selection (JP3) Jumper Location: JP3

**Description:** Cash Drawer Voltage Selection

| SELECTION | JUMPER<br>SETTING        | JUMPER<br>ILLUSTRATION |
|-----------|--------------------------|------------------------|
| 24V       | 1-2                      | 3<br>1<br><b>JP3</b>   |
| 12V       | 2-3<br>(Default Setting) | 3<br>1<br>JP3          |

## Cash Drawer CONFIGURATION

The I/O port address is 2E (hex) and 2F (hex). 2E (hex) is the address port. 2F (hex) is the data port. User must first assign the address of register by writing address value into address port 2E (hex), then write/read data to/from the assigned register through data port 2F (hex).

| SIO Address        |            |
|--------------------|------------|
| Cash drawer Open   | LDN06,     |
| Cash drawer Open   | 0x81, bit1 |
| Cash drawer Status | LDN06,     |
| Cash diawer Status | 0x81, bit0 |

## **Configuration Sequence**

To program F81967 configuration registers, the following configuration sequence must be followed:

## (1) Enter the extended function mode

To place the chip into the Extended Function Mode, two successive writes of 0x87 must be applied to Extended Function Enable Registers (EFERs, i.e. 2Eh or 4Eh).

## (2) Configure the configuration registers

The chip selects the Logical Device and activates the desired Logical Devices through Extended Function Index Register (EFIR) and Extended Function Data Register (EFDR). The EFIR is located at the same address as the EFER, and the EFDR is located at address (EFIR+1). First, write the Logical Device Number (i.e. 0x07) to the EFIR and then write the number of the desired Logical Device to the EFDR. If accessing the Chip (Global) Control Registers, this step is not required. Secondly, write the address of the desired configuration register within the Logical Device to the EFIR and then write (or read) the desired configuration register through the EFDR.

## (3) Exit the extended function mode

To exit the Extended Function Mode, writing 0xAA to the EFER is required. Once the chip exits the Extended Function Mode, it is in the normal running mode and is ready to enter the configuration mode.

| Cod      | e exa     | ample | for open the cash drawer                   |
|----------|-----------|-------|--------------------------------------------|
| ;        |           |       | Enter to extended function mode            |
| mov      | dx,       | 2Eh   |                                            |
| mov      | al,       | 87h   |                                            |
| out      | dx,       | al    |                                            |
| out      | dx,       | al    |                                            |
| ;        |           | 8     | Select Logical Device 6 of Cash Drawer     |
| mov      | al,       | 07h   |                                            |
| out      | dx,       | al    |                                            |
| inc      | dx        |       |                                            |
| mov      | al,       | 06h   |                                            |
| out      | dx,       | al    |                                            |
| ;        |           |       | Open the Cash DrawerOpen the Cash Drawer   |
| mov      | al,       | 81h   |                                            |
| out      | dx,       | al    |                                            |
| inc      | dx        |       |                                            |
| IN       | al,       | dx    |                                            |
| or       | al,       | 02h   |                                            |
| out      | ax,       | ai    | Olean the Oracle Drawing                   |
| ;        |           | 01h   | Close the Cash DrawerClose the Cash Drawer |
| out      | aı,<br>dv |       |                                            |
| inc      | ux,<br>dv | ai    |                                            |
| in       | al        | dv    |                                            |
| and      | al,<br>al | EDh   |                                            |
| out      | dy        | al    |                                            |
|          | шл,<br>   |       | Fxit the extended function mode            |
| ,<br>dec | dx        |       |                                            |
| mov      | al.       | AAh   |                                            |
| out      | dx,       | al    |                                            |

#### 2.6.12 USB3 Port Selection (JP\_USB3) Jumper Location: JP\_USB3 Description: USB3 Port Selection

| SELECTION | JUMPER<br>SETTING                | JUMPER<br>ILLUSTRATION    |
|-----------|----------------------------------|---------------------------|
| USB3      | 1-3,<br>2-4<br>(Default Setting) | 5 - 1<br>6 - 2<br>JP_USB3 |
| USB3_2    | 3-5,<br>4-6                      | 5 1<br>6 9 2<br>JP_USB3   |

## 2.6.13 USB4 Port Selection (JP\_USB4) Jumper Location: JP\_USB4

**Description:** USB4 Port Selection

| SELECTION | JUMPER<br>SETTING                | JUMPER<br>ILLUSTRATION |
|-----------|----------------------------------|------------------------|
| USB4      | 1-3,<br>2-4<br>(Default Setting) | 2 6<br>1 5<br>JP_USB4  |
| USB4_2    | 3-5,<br>4-6                      | 2 6<br>1 5<br>JP_USB4  |

#### 2.6.14 USB5 Port Selection (JP\_USB5) Jumper Location: JP\_USB5 Description: USB5 Port Selection

| SELECTION | JUMPER<br>SETTING                | JUMPER<br>ILLUSTRATION         |
|-----------|----------------------------------|--------------------------------|
| USB5      | 1-3,<br>2-4<br>(Default Setting) | 1 2<br>5 0 6<br><b>JP_USB5</b> |
| USB5_2    | 3-5,<br>4-6                      | 1 2<br>5 6<br>JP_USB5          |

#### 2.6.15 USB7 Port Selection (JP\_USB7) Jumper Location: JP\_USB7 Description: USB7 Port Selection

| SELECTION | JUMPER<br>SETTING                | JUMPER<br>ILLUSTRATION       |
|-----------|----------------------------------|------------------------------|
| Touch     | 1-3,<br>2-4<br>(Default Setting) | 2 6<br>1 5<br><b>JP_USB7</b> |
| USB7      | 3-5,<br>4-6                      | 2 6<br>1 5<br><b>JP_USB7</b> |

#### 2.6.16 USB8 / M.2 Selection (JP\_USB8) Jumper Location: JP\_USB8 Description: USB8 / M2\_M1 Selection

| SELECTION | JUMPER<br>SETTING                | JUMPER<br>ILLUSTRATION                          |
|-----------|----------------------------------|-------------------------------------------------|
| M2_M1     | 1-3,<br>2-4<br>(Default Setting) | 5 <b>1</b><br>6 <b>1</b><br>2<br><b>JP_USB8</b> |
| USB8      | 3-5,<br>4-6                      | 5 1<br>6 2<br>JP_USB8                           |

#### 2.6.17 USB5 Connector (USB5) Connector Location: USB5 Description: USB 2.0 Type A Connector (side I/O)

## USB 2.0 signals:

| PIN | ASSIGNMENT    |
|-----|---------------|
| 1   | USB_PWR5      |
| 2   | USB2_P5_DN_CL |
| 3   | USB2_P5_DP_CL |
| 4   | GND           |

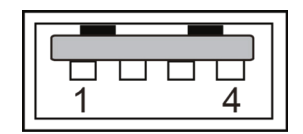

USB5

2.6.18 Internal USB Wafers (USB3\_2, USB4\_2, USB5\_2, USB6, USB7, USB8, USB9, USB10)

Wafer Location: USB3\_2, USB4\_2, USB5\_2, USB6, USB7, USB8, USB9, USB10

USB3\_2 Description: Internal USB wafer USB2 option

| PIN | ASSIGNMENT    |
|-----|---------------|
| 1   | USB_PWR3      |
| 2   | USB2_P3_DN_HL |
| 3   | USB2_P3_DP_HL |
| 4   | GND           |
| 5   | GND           |

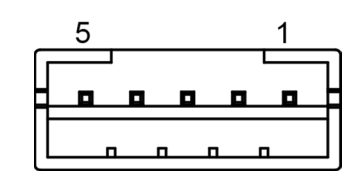

USB3\_2

#### USB4\_2 Description: Internal USB wafer USB4 option

| PIN | ASSIGNMENT    |
|-----|---------------|
| 1   | USB_PWR4      |
| 2   | USB2_P4_DN_HL |
| 3   | USB2_P4_DP_HL |
| 4   | GND           |
| 5   | GND           |

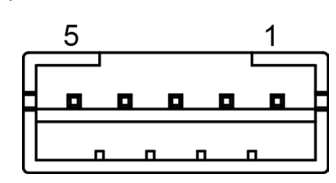

USB4\_2

USB5\_2 Description: Internal USB wafer USB5 option

| PIN | ASSIGNMENT    |
|-----|---------------|
| 1   | USB_PWR5      |
| 2   | USB2_P5_DN_HL |
| 3   | USB2_P5_DP_HL |
| 4   | GND           |
| 5   | GND           |

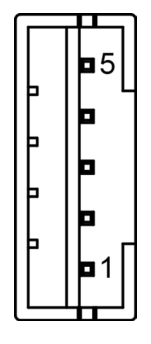

USB5\_2

## USB6 Description: Internal USB wafer

| PIN | ASSIGNMENT   |
|-----|--------------|
| 1   | USB_PWR6     |
| 2   | USB2_P6_DN_C |
| 3   | USB2_P6_DP_C |
| 4   | GND          |
| 5   | GND          |

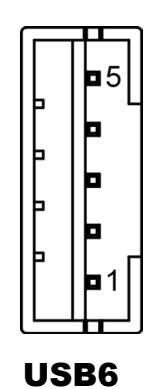

USB7 Description: Internal USB wafer Touch option

| PIN | ASSIGNMENT    |
|-----|---------------|
| 1   | USB_PWR7      |
| 2   | USB2_P7_DN_HL |
| 3   | USB2_P7_DP_HL |
| 4   | GND           |
| 5   | GND           |

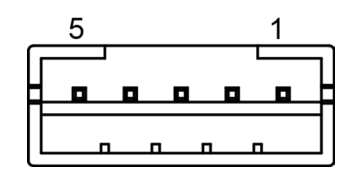

USB7

#### USB8 Description: Internal USB wafer M2\_M1 option

| PIN | ASSIGNMENT    |
|-----|---------------|
| 1   | USB_PWR8      |
| 2   | USB2_P8_DN_HL |
| 3   | USB2_P8_DP_HL |
| 4   | GND           |
| 5   | GND           |

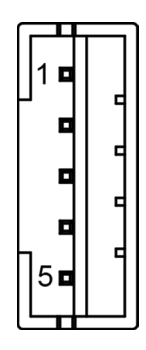

USB8

#### USB9 Description: Internal USB wafer

| PIN | ASSIGNMENT |
|-----|------------|
| 1   | USB_PWR9   |
| 2   | USB2_P9_DN |
| 3   | USB2_P9_DP |
| 4   | GND        |
| 5   | GND        |

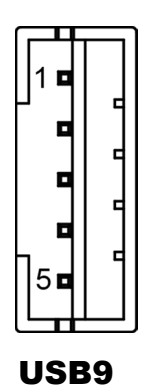

PA-J581 USER MANUAL

## USB10 Description: Internal USB wafer

| PIN | ASSIGNMENT  |
|-----|-------------|
| 1   | USB_PWR10   |
| 2   | USB2_P10_DN |
| 3   | USB2_P10_DP |
| 4   | GND         |
| 5   | GND         |

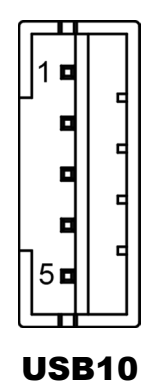

2.6.19 VGA Connector (JVGA1) Connector Location: JVGA1 Description: VGA Connector

| PIN | ASSIGNMENT    | PIN | ASSIGNMENT     |
|-----|---------------|-----|----------------|
| 1   | CRT_RED_LL    | 2   | CRT_GREEN_LL   |
| 3   | CRT_BLUE_LL   | 4   | SPC_R          |
| 5   | GND           | 6   | GND            |
| 7   | GND           | 8   | GND            |
| 9   | CRT_VCC_L     | 10  | GND            |
| 11  | SPD_R         | 12  | CRT_DDC_DATA_O |
| 13  | CRT_HSYNC_O   | 14  | CRT_VSYNC_O    |
| 15  | CRT_DDC_CLK_O | 16  | NC             |

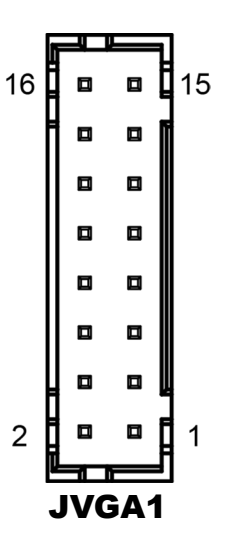

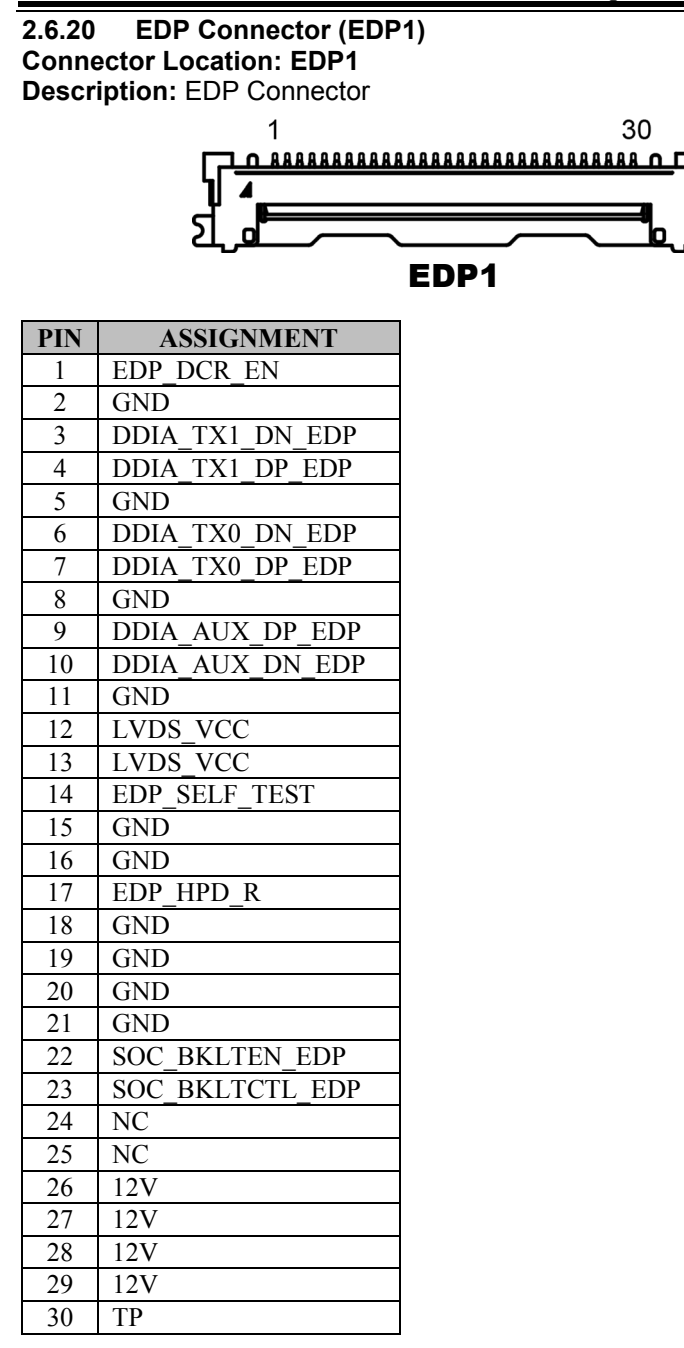

#### 2.6.21 LVDS Connector (LVDS1) Connector Location: LVDS1 Description: LVDS Connector

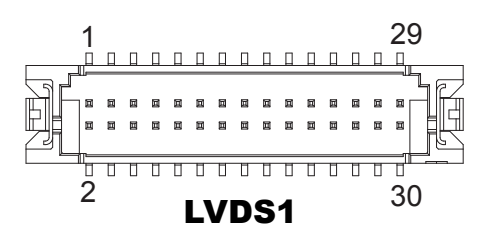

| PIN | ASSIGNMENT   | PIN | ASSIGNMENT   |
|-----|--------------|-----|--------------|
| 1   | LVDS_VCC     | 2   | GND          |
| 3   | LVDS_CLKB_DN | 4   | LVDS_CLKB_DP |
| 5   | GND          | 6   | LVDS_B2_DN   |
| 7   | LVDS_B2_DP   | 8   | GND          |
| 9   | LVDS_B1_DN   | 10  | LVDS_B1_DP   |
| 11  | LVDS_B3_DP   | 12  | LVDS_B3_DN   |
| 13  | LVDS_B0_DP   | 14  | LVDS_B0_DN   |
| 15  | GND          | 16  | LVDS_CLKA_DP |
| 17  | LVDS_CLKA_DN | 18  | GND          |
| 19  | LVDS_A2_DP   | 20  | LVDS_A2_DN   |
| 21  | GND          | 22  | LVDS_A1_DP   |
| 23  | LVDS_A1_DN   | 24  | GND          |
| 25  | LVDS_A0_DP   | 26  | LVDS_A0_DN   |
| 27  | LVDS_A3_DP   | 28  | LVDS_A3_DN   |
| 29  | LVDS_VCC     | 30  | LVDS_VCC     |

#### 2.6.22 Slide Switch For LVDS Resolution Selection (SW2) Switch Location: SW2

Description: Slide Switch for LVDS Resolution/Channel/Color Bit Selection

| ÷  | ÷  | ÷  | ÷  |
|----|----|----|----|
| 1  | 2  | 3  | 4  |
| ON | ON | ON | ON |

| $\rightarrow$ | $\rightarrow$ | $\rightarrow$ | $\rightarrow$ |
|---------------|---------------|---------------|---------------|
| 1             | 2             | 3             | 4             |
| OFF           | OFF           | OFF           | OFF           |

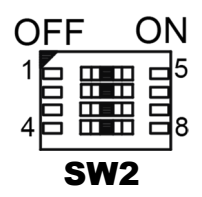

| 1   | 2   | 3   | 4   | Resolution         | Channel | 6 or 8 bit |
|-----|-----|-----|-----|--------------------|---------|------------|
| ON  | ON  | ON  | ON  | 1280x800           | S       | 8          |
| OFF | ON  | ON  | ON  | 1024x768           | S       | 6          |
| ON  | OFF | ON  | ON  | 1024x768 (Default) | S       | 8          |
| OFF | OFF | ON  | ON  | 1280x768           | S       | 6          |
| ON  | ON  | OFF | ON  | 1280x800           | S       | 6          |
| OFF | ON  | OFF | ON  | 1280x960           | S       | 6          |
| ON  | OFF | OFF | ON  | 1280x1024          | D       | 8          |
| OFF | OFF | OFF | ON  | 1366x768           | S       | 6          |
| ON  | ON  | ON  | OFF | 1366x768           | S       | 8          |
| OFF | ON  | ON  | OFF | 1440x900           | D       | 8          |
| ON  | OFF | ON  | OFF | 1400x1050          | D       | 8          |
| OFF | OFF | ON  | OFF | 1600x900           | D       | 8          |
| ON  | ON  | OFF | OFF | 1680x1050          | D       | 8          |
| OFF | ON  | OFF | OFF | 1600x1200          | D       | 8          |
| ON  | OFF | OFF | OFF | 1920x1080          | D       | 8          |
| OFF | OFF | OFF | OFF | 1920x1200          | D       | 8          |

## 2.6.23 M.2 M-Key Slot (M2\_M1) Connector Location: M2\_M1 Description: M.2 M-Key Connector for SSD.

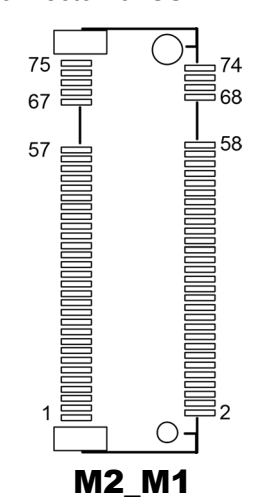

| PIN | ASSIGNMENT            | PIN | ASSIGNMENT   |
|-----|-----------------------|-----|--------------|
| 1   | GND                   | 2   | V3P3S_M2_CPU |
| 3   | GND                   | 4   | V3P3S_M2_CPU |
| 5   | NC                    | 6   | NC           |
| 7   | NC                    | 8   | NC           |
| 9   | GND                   | 10  | M2_LED1      |
| 11  | NC                    | 12  | V3P3S_M2_CPU |
| 13  | NC                    | 14  | V3P3S_M2_CPU |
| 15  | GND                   | 16  | V3P3S_M2_CPU |
| 17  | NC                    | 18  | V3P3S_M2_CPU |
| 19  | NC                    | 20  | NC           |
| 21  | GND                   | 22  | NC           |
| 23  | NC                    | 24  | NC           |
| 25  | NC                    | 26  | NC           |
| 27  | GND                   | 28  | NC           |
| 29  | PCIE4_RX_N1           | 30  | NC           |
| 31  | PCIE4_RX_P1           | 32  | NC           |
| 33  | GND                   | 34  | NC           |
| 35  | PCIE4_TX_N1           | 36  | NC           |
| 37  | PCIE4_TX_P1           | 38  | NC           |
| 39  | GND                   | 40  | NC           |
| 41  | PCIE4 RX N0 SATA1 RXP | 42  | NC           |

| PIN | ASSIGNMENT            | PIN | ASSIGNMENT              |
|-----|-----------------------|-----|-------------------------|
| 43  | PCIE4_RX_P0_SATA1_RXN | 44  | NC                      |
| 45  | GND                   | 46  | NC                      |
| 47  | PCIE4_TX_N0_SATA1_TXN | 48  | NC                      |
| 49  | PCIE4_TX_P0_SATA1_TXP | 50  | M2_KEYM_CPU_SSD_RST_R_N |
| 51  | GND                   | 52  | GPPC_D5_SRCCLKREQ0_N    |
| 53  | CLK_SRC0_DN           | 54  | WAKE_N                  |
| 55  | CLK_SRC0_DP           | 56  | NC                      |
| 57  | GND                   | 58  | NC                      |
| 59  | M_KEY                 | 60  | NC                      |
| 61  | M_KEY                 | 62  | NC                      |
| 63  | M_KEY                 | 64  | NC                      |
| 65  | M_KEY                 | 66  | NC                      |
| 67  | NC                    | 68  | NC                      |
| 69  | PCIE_SEL              | 70  | V3P3S_M2_CPU            |
| 71  | GND                   | 72  | V3P3S_M2_CPU            |
| 73  | GND                   | 74  | V3P3S_M2_CPU            |
| 75  | GND                   | -   |                         |

Chapter 2 System Configuration

Note: M.2 M-key slot supports SATAIII only.

2.6.24 M.2 E-Key Slot (M2\_E1) Connector Location: M2\_E1 Description: M.2 E-Key Connector for Wi-Fi

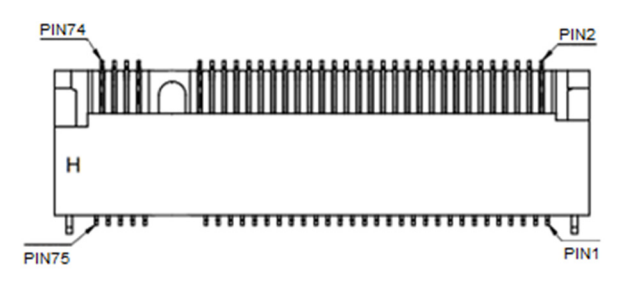

## M2\_E1

| PIN | ASSIGNMENT    | PIN | ASSIGNMENT         |
|-----|---------------|-----|--------------------|
| 1   | GND           | 2   | V3.3A_WLAN         |
| 3   | M_USB2_P10_DP | 4   | V3.3A_WLAN         |
| 5   | M_USB2_P10_DN | 6   | M.2_WLAN_LED1_N    |
| 7   | GND           | 8   | AVS_I2S2_SCLK_R    |
| 9   | NC            | 10  | AVS_I2S2_SFRM      |
| 11  | NC            | 12  | AVS_I2S2_RXD       |
| 13  | GND           | 14  | AVS_I2S2_TXD       |
| 15  | NC            | 16  | M.2_BT_LED2_N      |
| 17  | NC            | 18  | GND                |
| 19  | GND           | 20  | UART_BT_WAKE_N     |
| 21  | NC            | 22  | SIO_UART0_RXD      |
| 23  | NC            | 24  | E-KEY              |
| 25  | E-KEY         | 26  | E-KEY              |
| 27  | E-KEY         | 28  | E-KEY              |
| 29  | E-KEY         | 30  | E-KEY              |
| 31  | E-KEY         | 32  | SIO_UART0_TXD      |
| 33  | GND           | 34  | SIO_UART0_CTS      |
| 35  | PCIE_P4_TXP   | 36  | SIO_UART0_RTS      |
| 37  | PCIE_P4_TXN   | 38  | NC                 |
| 39  | GND           | 40  | NC                 |
| 41  | PCIE_P4_RXP   | 42  | NC                 |
| 43  | PCIE_P4_RXN   | 44  | NC                 |
| 45  | GND           | 46  | NC                 |
| 47  | CLK_SRC5_DP   | 48  | NC                 |
| 49  | CLK_SRC5_DN   | 50  | SUS_CLK            |
| 51  | GND           | 52  | M.2_WLAN_PERST_R_N |

PA-J581 USER MANUAL

| PIN | ASSIGNMENT           | PIN | ASSIGNMENT              |
|-----|----------------------|-----|-------------------------|
| 53  | PCIE_CLKREQ1_N       | 54  | GPPC_A13_BT_RF_KILL_N   |
| 55  | GPPC_C23_WIFI_WAKE_N | 56  | GPPC_B15_WIFI_RF_KILL_N |
| 57  | GND                  | 58  | NC                      |
| 59  | NC                   | 60  | NC                      |
| 61  | NC                   | 62  | NC                      |
| 63  | GND                  | 64  | TP11                    |
| 65  | NC                   | 66  | NC                      |
| 67  | NC                   | 68  | NC                      |
| 69  | GND                  | 70  | NC                      |
| 71  | NC                   | 72  | V3.3A_WLAN              |
| 73  | NC                   | 74  | V3.3A_WLAN              |
| 75  | GND                  | -   | -                       |

Chapter 2 System Configuration

#### 2.6.25 SATA 3.0 & SATA Power Connectors (SATA1, SATA\_PWR1) Connector Location: SATA1 Description: Serial ATA 3.0 Connector

| PIN | ASSIGNMENT |
|-----|------------|
| 1   | GND        |
| 2   | SATA_TXP0  |
| 3   | SATA_TXN0  |
| 4   | GND        |
| 5   | SATA_RXN0  |
| 6   | SATA_RXP0  |
| 7   | GND        |

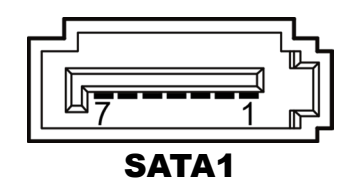

Connector Location: SATA\_PWR1 Description: SATA Power Wafer

| PIN | ASSIGNMENT |
|-----|------------|
| 1   | 5V         |
| 2   | GND        |

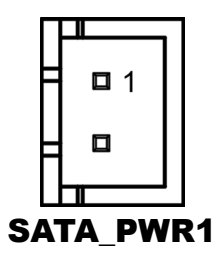

#### 2.6.26 General-Purpose Input / Output Connector (GPIO1) Connector Location: GPIO1 Description: General-Purpose Input / Output Connector

| PIN | ASSIGNMENT |
|-----|------------|
| 1   | DIO1       |
| 2   | DIO2       |
| 3   | 5V         |
| 4   | 3.3V       |
| 5   | GND        |

| Ħ |   |   |   |   |   |  |
|---|---|---|---|---|---|--|
|   | 1 | - | - | - | 5 |  |

#### 2.6.27 On Board Touch Wafer (JTOUCH1) Connector Location: JTOUCH1 Description: On Board Touch Wafer

| PIN | ASSIGNMENT |
|-----|------------|
| 1   | L+         |
| 2   | L-         |
| 3   | COM        |
| 4   | U+         |
| 5   | U-         |

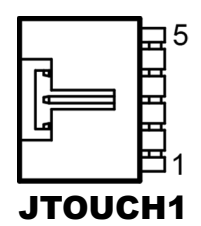

#### 2.6.28 24V DC Out Connector (VOUT\_24) Connector Location: VOUT\_24 Description: 24V DC Out Connector

| PIN | ASSIGNMENT |
|-----|------------|
| 1   | 24V        |
| 2   | 24V        |
| 3   | GND        |
| 4   | GND        |

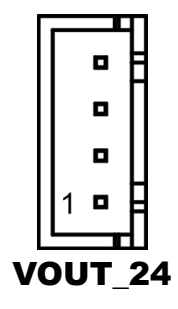

#### 2.6.29 Power for 2nd Display Connector (VOUT\_12) Connector Location: VOUT\_12 Description: Power for 2nd Display Connector

| PIN | ASSIGNMENT |
|-----|------------|
| 1   | 12V        |
| 2   | GND        |
| 3   | 12V        |

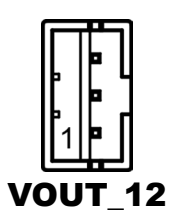

#### 2.6.30 DC 5V Power Connector (VOUT\_5) Connector Location: VOUT\_5 Description: DC 5V Power Connector

| PIN | ASSIGNMENT |
|-----|------------|
| 1   | 5V         |
| 2   | GND        |

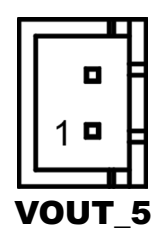

#### 2.6.31 Power Button Wafer (JPWRBTN1) Connector Location: JPWRBTN1 Description: Power Button Wafer

| PIN | ASSIGNMENT |
|-----|------------|
| 1   | PWRBTN_N   |
| 2   | GND        |

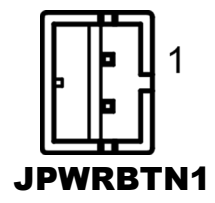

2.6.32 System LED Wafer (JSYS\_LED1) Connector Location: JSYS\_LED1 Description: System LED Wafer

| PIN | ASSIGNMENT |
|-----|------------|
| 1   | SYS_LED    |
| 2   | GND        |

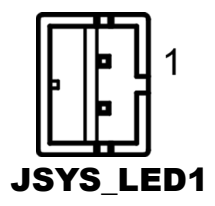

#### 2.6.33 Audio Connector (AUDIO1) Connector Location: AUDIO1

Description: Audio Codec Line Out / Mic Pin Header

| PIN | ASSIGNMENT    | PIN | ASSIGNMENT    |
|-----|---------------|-----|---------------|
| 1   | HD_MIC1-L     | 2   | HD_MIC1-R     |
| 3   | GND           | 4   | GND           |
| 5   | HD_LINE-IN-L  | 6   | HD_LINE-IN-R  |
| 7   | GND           | 8   | GND           |
| 9   | HD_LINE-OUT-L | 10  | HD_LINE-OUT-R |

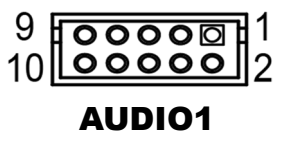

#### 2.6.34 Speaker Wafer (SPK1) Connector Location: SPK1 Description: Speaker Wafer

| PIN | ASSIGNMENT |
|-----|------------|
| 1   | VOUTP      |
| 2   | VOUTN      |

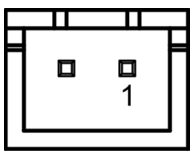

SPK1

#### 2.6.35 CPU Fan Connector (CPU\_FAN1) Connector Location: CPU\_FAN1 Description: CPU Fan Connector

| PIN | ASSIGNMENT |
|-----|------------|
| 1   | GND        |
| 2   | 12V        |
| 3   | CPU_FANIN  |
| 4   | CPU_FANOUT |

Note: PA-J581 is a fanless system.

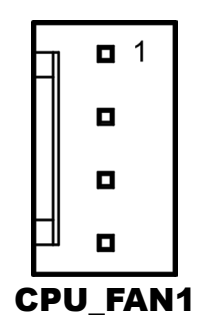

## 2.6.36 System Reset Wafer (JRST1) Connector Location: JRST1

| PIN | ASSIGNMENT |
|-----|------------|
| 1   | RSTJ_BTN   |
| 2   | GND        |

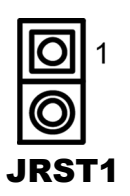

#### 2.6.37 Panel Inverter Wafer (INV1) Connector Location: INV1 Description: Panel Inverter Wafer

| PIN | ASSIGNMENT  |
|-----|-------------|
| 1   | 12V         |
| 2   | 12V         |
| 3   | GND         |
| 4   | LVDS BKLCTL |
| 5   | GND         |
| 6   | LVDS BKLTEN |

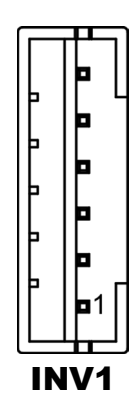

#### 2.6.38 I2C Wafer (I2C1) Connector Location: I2C1 Description: I2C Wafer

| PIN | ASSIGNMENT |
|-----|------------|
| 1   | GND        |
| 2   | 3.3V       |
| 3   | I2C_SCL    |
| 4   | I2C_SDA    |

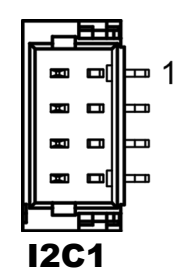

#### 2.6.39 Battery Wafer (JBAT1) Connector Location: JBAT1 Description: Battery Wafer

| PIN | ASSIGNMENT |
|-----|------------|
| 1   | VRTC_BATT  |
| 2   | GND        |

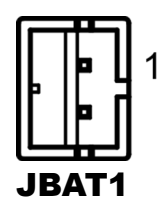
### 2.6.40 Clear CMOS Data Selection (JCMOS1) Jumper Location: JCMOS1 Description: Clear CMOS data selection

| SELECTION       | JUMPER SETTING            | JUMPER ILLUSTRATION |
|-----------------|---------------------------|---------------------|
| Normal          | Open<br>(Default Setting) |                     |
| Clear CMOS Data | 1-2                       | JCMOS1              |

**Note:** To clear CMOS data, you must power off the computer and set the jumper to "Clear CMOS Data" as illustrated above. After 5 to 6 seconds, set the jumper back to "Normal" and power on the computer.

# 2.7 VFD Board Component Locations & Pin Assignment

### 2.7.1 VFD Board: MB-4003

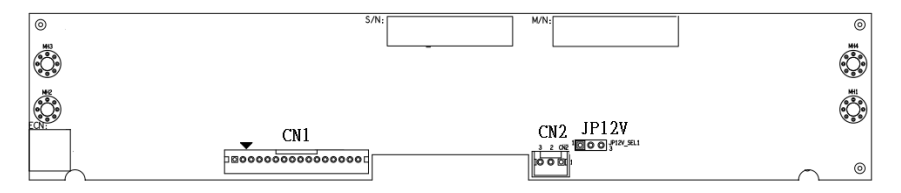

Figure 2-1. MB-4003 VFD Board Component Locations

# 2.7.2 Jumper & Connector Quick Reference Table

| Jumper / Connector                | NAME  |
|-----------------------------------|-------|
| Power Switch Selection            | JP12V |
| RS-232 Serial Interface Connector | CN1   |

# 2.7.3 Setting MB-4003 VFD Board Connector and Jumper

2.7.3.1 Power Switch Selection (JP12V)

Jumper Location: JP12V

**Description:** Power Switch Selection

| SELECTION | JUMPER SETTING           | JUMPER ILLUSTRATION |
|-----------|--------------------------|---------------------|
| OFF       | 1-2                      | JP12V               |
| ON        | 2-3<br>(Default Setting) | <b>JP12V</b>        |
| NC        | Open                     | □ 1<br>□ 3<br>JP12V |

**Note:** If CN2 (External Power Switch Connector) is connected with the cable, JP12V (Power Switch Jumper) should not be set (NC).

### 2.7.3.2 RS-232 Serial Interface Connector (CN1) Connector Location: CN1

Description: RS-232 serial interface wafer

| PIN  | ASSIGNMENT |
|------|------------|
| 1    | GND        |
| 2    | TXD        |
| 3    | RXD        |
| 4    | DTR        |
| 5    | DSR        |
| 6    | RTS        |
| 7    | CTS        |
| 8    | +12V/+5V   |
| 9-16 | NC         |

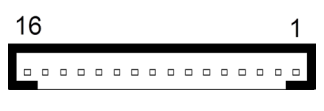

CN1

# **3** Software Utilities

This chapter provides the detailed information of driver utilities and BIOS settings for the system. The following topics are included:

- Driver
  - Intel<sup>®</sup> Chipset Software Installation Utility
  - Graphics Driver Utility
  - Intel<sup>®</sup> Management Engine Driver Installation
  - LAN Driver Utility
  - Sound Driver Utility
- Embedded Peripheral Devices
  - VFD: MB-4003 (RS-232)
  - OPOS Driver
- API
- BIOS Operation

# 3.1 Driver

# 3.1.1 Introduction

Enclosed with the PA-J581 Series package is our driver utilities, which comes in a DVD-ROM disc. See the following table for driver locations.

| Filename (Assume that DVD- ROM drive is D :)    | Purpose                                            |
|-------------------------------------------------|----------------------------------------------------|
| D:\Driver\Platform\1_Main<br>Chip\Win10(64-bit) | Intel(R) Chipset Device Software installer         |
| D:\Driver\Platform\2_Graphics\Win10<br>(64-bit) | Intel(R) HD Graphics Driver installer              |
| D:\Driver\Platform\3_ME\Win10<br>(64-bit)\      | Intel(R) <i>Management Engine</i> Driver installer |
| D:\Driver\Platform\4_LAN Chip\Win10<br>(64-bit) | Intel(R) LAN Driver installer                      |
| D:\Driver\Platform\5_sound\Win10<br>(64-bit)    | Realtek(R) ALC888S HD Audio Driver<br>installer    |

Note 1: Be sure to install the driver utilities right after the OS is fully installed.

# 3.1.2 Intel<sup>®</sup> Chipset Software Installation Utility

### Introduction

The Intel<sup>®</sup> Chipset Software Installation Utility installs to the target system the Windows\* INF files that outline to the operating system how the chipset components will be configured. This is required for the following features to function properly:

- Core PCI and ISAPNP Services
- AGP Support
- SATA Storage Support
- USB Support
- Identification of Intel<sup>®</sup> Chipset Components in Device Manager

# Installation of Intel<sup>®</sup> Chipset Driver

The utility pack is to be installed only for Windows 10 Enterprise 2019 LTSC / 2016 LTSB (64-bit) series, and it should be installed right after the OS installation is completed. Please follow the steps below:

- **1** Connect the USB DVD-ROM device to PA-J581 and insert the driver disk inside.
- 2 Enter the **"Main Chip"** folder where the Chipset driver is located.
- **3** Click **SetupChipset.exe** file for driver installation for Windows 10 OS platform.
- **4** Follow the on-screen instructions to complete the installation.
- 5 Once the installation is completed, shut down the system and restart the PA-J581 for the changes to take effect.

# 3.1.3 Graphics Driver Utility

The Graphics interface embedded with the PA-J581 series can support a wide range of display types.

### **Installation of Graphics Driver**

To install the Graphics Driver, follow the steps below:

- **1** Connect the USB DVD-ROM device to PA-J581 and insert the driver disk inside.
- 2 Enter the **"Graphics"** folder where the Graphics driver is located.
- *3* Click **Installer.exe** file for driver installation for Windows 10 OS platform.
- 4 Follow the on-screen instructions to complete the installation.
- **5** Once the installation is completed, shut down the system and restart the PA-J581 for the changes to take effect.

# 3.1.4 Intel<sup>®</sup> Management Engine Components Installer Installation

Follow the steps below to install the  $\mathsf{Intel}^{\texttt{®}}$  Management Engine Components Installer:

- *1* Connect the USB DVD-ROM device to PA-J581 and insert the driver disk.
- 2 Enter the "ME" folder where the driver is located.
- *3* Click **SetupME.exe** file for ME driver installation.
- **4** Follow the on-screen instructions to complete the installation.
- **5** Once the installation is completed, shut down the system and restart PA-J581 for the changes to take effect.

# 3.1.5 LAN Driver Utility

The PA-J581 Series is enhanced with LAN function that can support various network adapters.

For more details on the Installation procedure, please refer to the Readme.txt file found on LAN Driver Utility.

### Installation of LAN Driver

To install the LAN Driver, follow the steps below:

- **1** Connect the USB DVD-ROM device to PA-J581 and insert the driver disk inside.
- 2 Enter the "LAN Chip" folder where the LAN driver is located.
- *3* Click Wired\_driver\_27.6\_x64.exe file for driver installation for Windows 10 OS platform.
- **4** Follow the on-screen instructions to complete the installation.
- **5** Once the installation is completed, shut down the system and restart the PA-J581 for the changes to take effect.

# 3.1.6 Sound Driver Utility

The sound function enhanced in this system is fully compatible with 10 (64-bit) series.

### Installation of Sound Driver

To install the Sound Driver, refer to the readme.txt file on the driver disc.

- **1** Connect the USB DVD-ROM device to PA-J581 and insert the driver disk inside.
- 2 Enter the **"Sound"** folder where the Sound driver is located.
- *3* Click **Setup.exe** file for driver installation.
- 4 Follow the on-screen instructions to complete the installation.
- **5** Once the installation is completed, shut down the system and restart the PA-J581 for the changes to take effect.

# 3.2 Embedded Peripheral Devices

The Command lists and driver installation guide for peripheral devices of the system - VFD – are explicitly included in the sections below:

### 3.2.1.1 VFD: MB-4003 (RS-232) Commands List

1. VFD Registry Operation

Registry Path: [HKEY\_LOCAL\_MACHINE\SOFTWARE\OLEforRetail\ServiceOPOS\LineDisplay\ Prox-PMP4000]

| Registry Name | Default Data          | Notes |
|---------------|-----------------------|-------|
| Default Value | LineDisplay.PMP4000.1 | -     |
| BaudRate      | 9600                  | -     |
| BitLength     | 8                     | -     |
| Parity        | 0                     | -     |
| Port          | COM3                  | -     |
| Stop          | 1                     | -     |

### 2. OPOS VFD Service Object and Method Relations

| Method        | Status of Support | Notes |
|---------------|-------------------|-------|
| Open          | 0                 | -     |
| Close         | 0                 | -     |
| ClaimDevice   | 0                 | -     |
| ReleaseDevice | 0                 | -     |
| Enable        | 0                 | -     |
| Disable       | 0                 | -     |
| DisplayText   | 0                 | -     |
| DisplayTextAt | 0                 | -     |
| ClearText     | 0                 | -     |

# 3.2.1.2 OPOS Driver

The **MB4000\_OposSetup.exe** program sets up the registry information and example program of VFD for OPOS program uses.

### 1. Installation

The steps below guide you to install the MB4000\_OposSetup program.

- Run the MB4000\_OposSetup setup file
- This setup also installs the Prox-PMP4000 program.
- Follow the wizard instructions to complete the installation.

### 2. Launching the Program

The steps below guide you to load the Prox-PMP4000 program.

- Click the *LineDisplay* folder from the path: *Start/Programs/Protech OPOS*.
- Click Prox-PMP4000 to launch the program.

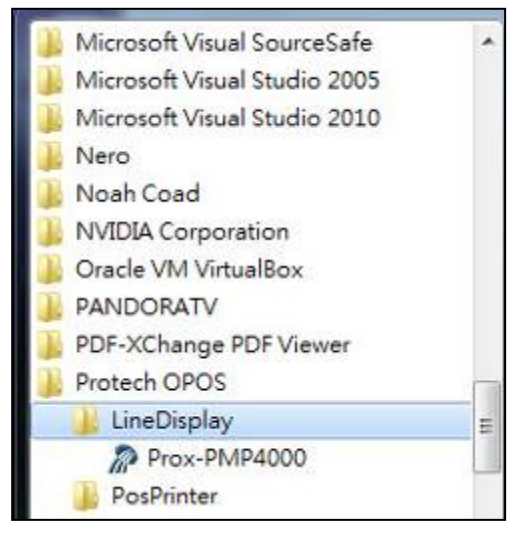

# 3. OPOS Control Object of Prox-PMP4000 program

Main screen buttons:

|   | Den   | Close   | Text   | Clear | Normal | -        |
|---|-------|---------|--------|-------|--------|----------|
|   | llaim | Rlesse  | TextAt | ) X:  | Y:     | Attribut |
| E | nable | Disable |        |       |        |          |

| Button/Item | Description                                                                                                    |
|-------------|----------------------------------------------------------------------------------------------------|
| Text        | Display the text at the current cursor position.                                                                                                    |
| TextAt      | Display the string of characters at the point of the specified "y-coordinate" and "x-coordinate".                                                                                                    |
| Clear       | Clear the message shown in the current window.                                                                                                    |
| Attribute   | <ul> <li>Normal: Display the normal characters on the display screen.</li> <li>Blink: Enable the display screen to blink.</li> <li>Reverse: Enable the character printing in reverse black and white.</li> <li>Blink+Reverse: Enable the display screen to blink and activate the character printing in reverse black and white.</li> </ul> |

### 4. MB-4003 type

| Key Name  | Туре   | Default Value | Note                     |
|-----------|--------|---------------|--------------------------|
| BaudRate  | String | 9600          | UART Baud Rate (default) |
| BitLength | String | 8             | UART Data Bit (default)  |

Chapter 3 Software Utilities

| Key Name | Туре   | Default Value | Note                      |
|----------|--------|---------------|---------------------------|
| Parity   | String | 0             | UART Parity Bit (default) |
| Port     | String | COM3          | UART Port (default)       |
| Stop     | String | 1             | UART Stop Bit (default)   |

### 5. OPOS APIs Support List

| $\searrow$ | Catagony         |                              |            | OPOS    |                |
|------------|------------------|------------------------------|------------|---------|----------------|
|            | Type             | Name                         | Mutability | APG     | VFD .SO        |
|            | туре             |                              |            | Version |                |
| Properties | common bool      | AutoDisable                  | R/W        | 1.2     | Not Applicable |
| Properties | common long      | BinaryConversion             | R/W        | 1.2     | Not Applicable |
| Properties | common long      | CapPowerReporting            | Read only  | 1.3     | Not Applicable |
| Properties | common<br>string | CheckHealthText              | Read only  | 1.0     | Supported      |
| Properties | common bool      | Claimed                      | Read only  | 1.0     | Supported      |
| Properties | common long      | DataCount                    | Read only  | 1.2     | Not Applicable |
| Properties | common bool      | DataEventEnabled             | Read only  | 1.0     | Not Applicable |
| Properties | common bool      | DeviceEnabled                | R/W        | 1.0     | Not Applicable |
| Properties | common bool      | FreezeEvents                 | R/W        | 1.0     | Not Applicable |
| Properties | common long      | OpenResult                   | Read only  | 1.5     | Not Applicable |
| Properties | common bool      | OutputID                     | Read only  | 1.0     | Not Applicable |
| Properties | common bool      | PowerNotify                  | R/W        | 1.3     | Not Applicable |
| Properties | common bool      | PowerState                   | Read only  | 1.3     | Not Applicable |
| Properties | common long      | ResultCode                   | Read only  | 1.0     | Supported      |
| Properties | common long      | ResultCodeExtended           | Read only  | 1.0     | Not Applicable |
| Properties | common long      | State                        | Read only  | 1.0     | Supported      |
| Properties | common           | ControlObject                | Pead only  | 1.0     | Not Applicable |
| Topetties  | string           | Description                  | Read only  | 1.0     | Not Applicable |
| Properties | common long      | ControlObject Version        | Read only  | 1.0     | Not Applicable |
| Properties | common<br>string | ServiceObject<br>Description | Read only  | 1.0     | Supported      |
| Properties | common long      | ServiceObject Version        | Read only  | 1.0     | Supported      |
| Properties | common<br>string | DeviceDescription            | Read only  | 1.0     | Supported      |
| Properties | common           | ControlObject                | Read only  | 1.0     | Not Applicable |
| Topetties  | string           | Description                  | Read only  | 1.0     | Not Applicable |
| Properties | specific long    | CapBlink                     | Read only  | 1.0     | Not Applicable |
| Properties | specific bool    | CapBlinkRate                 | Read only  | 1.6     | Not Applicable |
| Properties | specific bool    | CapBrightness                | Read only  | 1.0     | Not Applicable |
| Properties | specific long    | CapCharacterSet              | Read only  | 1.0     | Not Applicable |
| Properties | specific long    | CapCursorType                | Read only  | 1.6     | Not Applicable |
| Properties | specific bool    | CapCustomGlyph               | Read only  | 1.6     | Not Applicable |
| Properties | specific bool    | CapDescriptors               | Read only  | 1.0     | Not Applicable |

PA-J581 USER MANUAL

Chapter 3 Software Utilities

|            | <b>C</b> (      |                    |            | OPOS    |                |  |
|------------|-----------------|--------------------|------------|---------|----------------|--|
|            | Category        | Name               | Mutability | APG     | VFD .SO        |  |
|            | Туре            |                    | ·          | Version |                |  |
| Properties | specific bool   | CapHMarquee        | Read only  | 1.0     | Not Applicable |  |
| Properties | specific bool   | CapICharWait       | Read only  | 1.0     | Not Applicable |  |
| Properties | specific long   | CapReadBack        | Read only  | 1.6     | Not Applicable |  |
| Properties | specific long   | CapReverse         | Read only  | 1.6     | Not Applicable |  |
| Properties | specific bool   | CapVMarquee        | Read only  | 1.0     | Not Applicable |  |
| Properties | specific long   | BlinkRate          | R/W        | 1.6     | Not Applicable |  |
| Properties | specific long   | DeviceWindows      | Read only  | 1.0     | Not Applicable |  |
| Properties | specific long   | DeviceRows         | Read only  | 1.0     | Not Applicable |  |
| Properties | specific long   | DeviceColumns      | Read only  | 1.0     | Not Applicable |  |
| Properties | specific long   | DeviceDescriptors  | Read only  | 1.0     | Not Applicable |  |
| Properties | specific long   | DeviceBrightness   | R/W        | 1.0     | Not Applicable |  |
| Properties | specific long   | CharacterSet       | R/W        | 1.0     | Not Applicable |  |
| Properties | specific string | CharacterSetList   | Read only  | 1.0     | Not Applicable |  |
| Properties | specific long   | CurrentWindow      | R/W        | 1.0     | Not Applicable |  |
| Properties | specific long   | Rows               | Read only  | 1.0     | Not Applicable |  |
| Properties | specific long   | Columns            | Read only  | 1.0     | Not Applicable |  |
| Properties | specific long   | CursorRow          | R/W        | 1.0     | Not Applicable |  |
| Properties | specific long   | CursorColumn       | R/W        | 1.0     | Not Applicable |  |
| Properties | specific long   | CursorType         | R/W        | 1.6     | Not Applicable |  |
| Properties | specific bool   | CursorUpdate       | R/W        | 1.0     | Not Applicable |  |
| Properties | specific long   | MarqueeType        | R/W        | 1.0     | Not Applicable |  |
| Properties | specific long   | MarqueeFormat      | R/W        | 1.0     | Not Applicable |  |
| Properties | specific long   | MarqueeUnitWait    | R/W        | 1.0     | Not Applicable |  |
| Properties | specific long   | MarqueeRepeatWait  | R/W        | 1.0     | Not Applicable |  |
| Properties | specific long   | InterCharacterWait | R/W        | 1.0     | Not Applicable |  |
| Properties | specific string | CustomGlyphList    | Read only  | 1.6     | Not Applicable |  |
| Properties | specific long   | GlyphHeight        | Read only  | 1.6     | Not Applicable |  |
| Properties | specific long   | GlyphWidth         | Read only  | 1.6     | Not Applicable |  |
| Methods    | common          | Open               | -          | 1.0     | Supported      |  |
| Methods    | common          | Close              | -          | 1.0     | Supported      |  |
| Methods    | common          | Claim              | -          | 1.0     | Supported      |  |
| Methods    | common          | ClaimDevice        | -          | 1.0     | Supported      |  |
| Methods    | common          | Release            | -          | 1.0     | Supported      |  |
| Methods    | common          | ReleaseDevice      | -          | 1.0     | Supported      |  |
| Methods    | common          | CheckHealth        | -          | 1.0     | Not Applicable |  |
| Methods    | common          | ClearInput         | -          | 1.0     | Not Applicable |  |
| Methods    | common          | ClearOutput        | -          | 1.0     | Not Applicable |  |
| Methods    | common          | DirectIO           | -          | 1.0     | Not Applicable |  |
| Methods    | specific        | DisplayText        | -          | 1.0     | Supported      |  |

|         | Category<br>Type | Name                    | Mutability | OPOS<br>APG<br>Version | VFD .SO         |
|---------|------------------|-------------------------|------------|------------------------|-----------------|
| Methods | specific         | DisplayTextAt           | -          | 1.0                    | Supported       |
| Methods | specific         | ClearText               | -          | 1.0                    | Supported       |
| Methods | specific         | ScrollText              | -          | 1.0                    | Not Applicable  |
| Methods | specific         | SetDescriptor           | -          | 1.0                    | Not Applicable  |
| Methods | specific         | ClearDescriptors        | -          | 1.0                    | Not Applicable  |
| Methods | specific         | CreateWindow            | -          | 1.0                    | Not Applicable  |
| Methods | specific         | DestroyWindow           | -          | 1.0                    | Not Applicable  |
| Methods | specific         | RefreshWindow           | -          | 1.0                    | Not Applicable) |
| Methods | specific         | ReadCharacterAtCursor   | -          | 1.6                    | Not Applicable  |
| Methods | specific         | DefineGlyph             | -          | 1.6                    | Not Applicable  |
| Events  | common           | DataEvent               | -          | 1.0                    | Not Applicable  |
| Events  | common           | DirectIOEvent           | -          | 1.0                    | Not Applicable  |
| Events  | common           | ErrorEvent              | -          | 1.0                    | Not Applicable  |
| Events  | common           | OutputComplete<br>Event | -          | 1.0                    | Not Applicable  |
| Events  | common           | StatusUpdate<br>Event   | -          | 1.3                    | Not Applicable  |

Chapter 3 Software Utilities

# 3.3 API

# 3.3.1 API Package Content

You can find the enclosed API Package files in the Protech Manual / Driver DVD. Depending on the machine types, the API Package may include the following files:

| Operation<br>System        | Windows 10 64bits    |                       |                      |                       |                                        |  |
|----------------------------|----------------------|-----------------------|----------------------|-----------------------|----------------------------------------|--|
| Directory                  | Contents / File Name |                       |                      |                       | Description                            |  |
| .۱                         | API Us               | ser Guid              | е                    | User (                | Guide                                  |  |
|                            | A01-J                | 581-000               | -01-221125.pdf       |                       |                                        |  |
| .\Demo\                    | Demo                 | applicat              | tions base on        | Includ                | e necessary library and xml files, see |  |
|                            | sample               | e code                |                      | Funct                 | ion DLL for detail.                    |  |
| .\Demo Project\            | Sampl                | e code j              | orojects             | See <b>S</b>          | ample Program for detail.              |  |
| .\ProxAPI                  | Integra              | ated test             | application for all  | Single                | application for test all functions     |  |
| standard\                  | functio              | ns.                   |                      | quickl                | у.                                     |  |
|                            |                      |                       | Function I           | DLL                   |                                        |  |
| Functi                     | on                   |                       | File Name            |                       | Description                            |  |
| Cash Drawer                |                      |                       | CashDrawer.dll       |                       | Library for Cash Drawer API.           |  |
| Device Power Con           | trol                 |                       | DevPowerControl.dll  |                       | _ibrary for Device Power Control API.  |  |
| Digital IO                 |                      |                       | Digital.dll          |                       | Library for Digital IO API             |  |
| Hardware Monitor           |                      |                       | Hardware Monitor.dll |                       | Library for Hardware Monitor API.      |  |
| Watch Dog                  |                      |                       | WatchDog.dll         |                       | Library for Watch Dog API.             |  |
| Windows Memory             | Access               |                       | WinIo64.dll          |                       | Common library for Memory Access.      |  |
| Windows Memory             | Access               |                       | Winlo64.sys          |                       | Common driver for Memory Access.       |  |
| Windows IO Port A          | ccess                |                       | inpoutx64.dll        |                       | Common library for IO Port Access.     |  |
| XML configuration          | file Acc             | ess                   | multilangXML.dll     |                       | Common library for XML access.         |  |
|                            |                      | •                     | Sample Pro           | gram                  |                                        |  |
| Directory                  |                      | C                     | ontents / File Nar   | ne                    | Description                            |  |
| Demo Project\              |                      | Sample                | code for Cash Dra    | awer                  | Visual Studio Project                  |  |
| CashDrawer                 |                      |                       |                      |                       |                                        |  |
| Demo Project\ Sample       |                      | code for Device P     | ower                 | Visual Studio Project |                                        |  |
| DevicePowerControl Control |                      |                       |                      |                       |                                        |  |
| Demo Project\ Sample       |                      | e code for Digital IC | )                    | Visual Studio Project |                                        |  |
| Digital                    |                      | <u> </u>              |                      |                       |                                        |  |
| Demo Project\ Sampl        |                      | Sample                | code for Hardwar     | e                     | Visual Studio Project                  |  |
| HardwareMonitor            |                      | Nonitor               | or                   |                       |                                        |  |
| Demo Project               |                      | Sample                | code for Watch D     | og                    | Visual Studio Project                  |  |
| watchDog                   |                      |                       |                      |                       |                                        |  |

# 3.3.2 API Procedure

Take **VB2005**.**NET** for example, first you must declare a function. You may create a module in your project and fill in the function, cash drawer for example.

Declare Function GetCashDrawerStatus Lib CashDrawer.dll (ByVal num\_drawer as short) As Boolean

Declare Function CashDrawerOpen Lib CashDrawer.dll (ByVal num\_drawer as short) As Boolean Next, create a button to call API Function

1. Call Cash drawer open event: Private Sub cash btn1 Click (ByVal Sender As System.Object, ByVal e As System.EventArgs) Handles cash btn1.Click CashDrawerOpen(1), "1" specifies the cash drawer 1 port CashDrawerOpen(2), "2" specifies the cash drawer 2 port Timer1 start 2. Detect Cash drawer status: A timer event can be created. Private Sub Timer1 Tick (ByVal Sender As System.Object,ByVal e As System.EventArgs) Handles Timer1.Tick Dim Receive Status1 as Boolean Dim Receive Status2 as Boolean Receive Status1 = CashDrawerOpen(&H1) If Receive Status1 = true then Text1.text = "cash drawer1 open" 'enter text into textbox. Else Text1.text = "cash drawer1 close" 'enter text into textbox. End if Receive Status2 = CashDrawerOpen(&H2) If Receive Status2 = true thenText2.text = "cash drawer2 open" 'enter text into textbox Else Text2.text = "cash drawer2 close" 'enter text into textbox. End if د\_\_\_\_ End sub

### Sample Code

### (1) VB Declaration

Declare Function GetCashDrawerStatus Lib CashDrawer.dll (ByVal num\_drawer as short) As Boolean

Declare Function CashDrawerOpen Lib CashDrawer.dll (ByVal num\_drawer as short) As Boolean

 (2) Call Function
 Open cash drawer: CashDrawerOpen(1)

 Open cash drawer1 CashDrawerOpen(2)
 Open cash drawer2

> Check cash drawer status: Dim receive\_status as Boolean Check cash drawer1 status Receive\_Status = CashDrawerOpen(&H1) Check cash drawer2 status Receive\_Status = CashDrawerOpen(&H2)

### \_\_\_\_\_

### (1) C# Declaration Method

Public class PortAccess

{ [DllImport("CashDrawer.dll",EntryPoint = "Initial\_CashDrawer")] Public static extern void Initial\_CashDrawer(); [DllImport("CashDrawer.dll",EntryPoint= "GetCashDrawerStatus")] Public static extern bool GetCashDrawerStatus() [DllImport("CashDrawer.dll",EntryPoint = "CashDrawerOpen")] Public static extern bool CashDrawerOpen(short num drawer);}

### (2) Call Function

| Open cash drawer1                |                             |
|----------------------------------|-----------------------------|
| PortAccess.CashDrawerOpen(0x01); | //check cash drawer1 status |
| Open cash drawer2                |                             |
| PortAccess.CashDrawerOpen(0x02); | //check cash drawer2 status |

Bool bstatus; bstatus = PortAccess.GetCashDrawerStatus(0x01); bstatus = PortAccess.GetCashDrawerStatus(0x02); //Before get cash drawer status, need to initial cash drawer first

### **VB.NET** external function:

Declare Function SetMinSec Lib "WatchDog.dll" (ByVal kind As Short,ByVal delay\_time As Short) As Boolean Declare Function Stopwatchdog Lib "WatchDog.dll" () As Short Declare Function Setwatchdog Lib "WatchDog.dll" (ByVal value As Short) As Boolean

Declare Function Digital\_Initial Lib "Digital.dll" () As Long Declare Function Digital\_Set Lib "Digital.dll"(ByVal hex\_value As Short) As Long

Declare Function Digtial\_Get Lib "Digital.dll" () As Short

Declare Function GPIO\_Initial Lib "GPIO.dll" () As Long Declare Function GPIO\_SetPort Lib "GPIO.dll" (ByVal direct As long) Declare Function GPIO\_Set Lib "GPIO.dll" (ByVal dout\_value As long) As Boolean Declare Function GPIO Get Lib "GPIO.dll" () As Short

Declare Function GetCashDrawerStatus Lib CashDrawer.dll (ByVal num\_drawer as short) As Boolean Declare Function CashDrawerOpen Lib CashDrawer.dll (ByVal num\_drawer as short) As Boolean

### VB 6 external function:

Declare Function CashDrawerOpen Lib "CashDrawer.dll" (ByVal num\_drawer As Integer) As Boolean Declare Function GetCashDrawerStatus Lib "CashDrawer.dll" (ByVal num\_drawer As Integer) As Boolean

**Note:** VB.net short = integer VB6

# 3.3.3 Cash Drawer

| API Package (Demo)          |                |            |           |                 | -        |     | < |
|-----------------------------|----------------|------------|-----------|-----------------|----------|-----|---|
| Machine Type Load           | System Hardwar | re Monitor | IOControl | DevPowerControl | Cash Dra | wer |   |
| BE0996<br>BEU830<br>PB-J581 | 🧳 c            | Cash Dra   | wer Test  | t               |          |     |   |
|                             | Г              | Cash Dra   | wer1 —    |                 |          |     |   |
|                             |                |            |           | Cash Drawer Sta | tus:     |     |   |
|                             |                | OPE        | N         | Open            |          |     |   |
|                             | -              | Cash Dra   | wer 2     |                 |          |     |   |
|                             |                |            |           | Cash Drawer Sta | tus:     |     |   |
| Load XML                    | Initial OK     | OPE        | N         | Open            |          |     |   |
|                             |                |            |           |                 |          |     |   |

| Button/Item        |                                                                                                    | Descrip              | otion |  |  |
|--------------------|----------------------------------------------------------------------------------------------------|----------------------|-------|--|--|
| Initial (button)   | Status will                                                                                                    | be showing if Initia | l OK. |  |  |
| OPEN (button)      | Tap to open                                                                                                    | n the cash drawer.   |       |  |  |
| Cash Drawer Status | <ul><li>Cash drawer status will be displayed after OPEN is tapped.</li><li>Cash Drawer is closed when the following picture is shown:</li></ul> |                      |       |  |  |
|                    | Cash Drawer Status:                                                                                                    |                      |       |  |  |
|                    | Close                                                                                                    |                      |       |  |  |
|                    | • Cash Drawer is opened when the following picture is shown:                                                                                    |                      |       |  |  |
|                    |                                                                                                    | Cash Drawer Status:  |       |  |  |
|                    | Open                                                                                                    |                      |       |  |  |
|                    |                                                                                                    |                      |       |  |  |

# 3.3.4 Watchdog Timer

| API Package (Demo)                               | -                                                     | × |
|--------------------------------------------------|-------------------------------------------------------|---|
| Machine Type Load<br>BE0996<br>BEU830<br>PB-J581 | IOControl DevPowerControl Cash Drawer Watch_dog About |   |
|                                                  | Count Mode<br>• sec • min                             |   |
|                                                  | Set Timeout : (max 255)                               |   |
|                                                  | Watch Dog Control                                     |   |
| Load XML                                         | START REFRESH STOP                                    |   |
|                                                  |                                                       |   |

| Button/Item       | Description                                                                                                    |
|-------------------|----------------------------------------------------------------------------------------------------|
| Count Mode        | Select the unit of time, second or minute for the                                                                                                    |
| (radio button)    | watchdog timer.                                                                                                    |
| Setting Time      | Set the timeout for the watchdog timer. (Maximum value:                                                                                                    |
|                   | 255 seconds or minutes)                                                                                                    |
| Watch Dog Control | <ul> <li>Timeout Value: Simulation timer of the API program.<br/>The running watchdog timeout will be displayed (in seconds). It is not as accurate as a hardware watchdog clock.</li> <li>START: Tap to start the watchdog timer. Meanwhile, the REFRESH and STOP buttons will be enabled.</li> <li>STOP: Tap to stop the watchdog timer.</li> <li>REFRESH: Tap to restart the watchdog timer.</li> </ul> |

# 3.3.5 Hardware Monitor

| API Package (Demo)                              |                                                                                                    |                                  | - 🗆 X           |
|-------------------------------------------------|----------------------------------------------------------------------------------------------------|----------------------------------|-----------------|
| Machine Type Load<br>BE0996<br>BEU830<br>PBJ581 | System Hardware Monitor 10                                                                                                    | Control DevPowerControl C        | ash Drawer 🔹 🕨  |
|                                                 | Type           VCORE           N/A           VCC3V           VSB3V           VCC5V           VSB5V           VCC12V           VBAT           N/A | Voltage                          | Address Address |
| Load XML                                        | Type<br>CPU<br>SYS<br>N/A<br>Type<br>CPU<br>N/A                                                                                                  | Temperature<br>Fan Speed (R.P.M) | Address         |

| <b>Button/Item</b> | Description                                                                                          |
|--------------------|----------------------------------------------------------------------------------------------------|
| Monitor (button)   | Tap to get the hardware monitoring values, such as the voltages, temperatures, and fan speeds (rpm). |

# 3.3.6 Digital IO Control

| API Package (Demo)                               |                                        |                                           |                                                                                                  |                                       | -         | ×    |
|--------------------------------------------------|----------------------------------------|-------------------------------------------|--------------------------------------------------------------------------------------------------|---------------------------------------|-----------|------|
| Machine Type Load                                | System Hardwa                          | are Monitor                               | IOControl                                                                                        | DevPowerControl                       | Cash Draw | er 💶 |
| Machine Type Load<br>BE0996<br>BEU830<br>PB_J581 | System Hardwa<br>IO Control<br>PB-J581 | IO Pin<br>Num o<br>Num o<br>IO Pin<br>Dou | IOControl<br>Information<br>f in pins<br>f out pins<br>Control —<br>it Value<br>Result<br>Result | DevPowerControl 2 2 (InputValue Write | Cash Draw |      |
| Load XML                                         |                                        |                                           |                                                                                                  |                                       |           |      |

| Button/Item      | Description                                   |
|------------------|-----------------------------------------------|
| Initial (button) | Must Initial OK to start Read/Write.          |
| Dout Value       | User need to input HEX value before Write.    |
| Read (button)    | Read the DIN value and show after the Result. |
| Write (button)   | Write the value of "Dout Value" to DOUT.      |

| API Package (Demo)          |                                                                                                    | - 🗆 X                                  |
|-----------------------------|----------------------------------------------------------------------------------------------------|----------------------------------------|
| Machine Type Load           | System Hardware Monitor IOControl DevPowerControl                                                                                                    | Cash Drawer                            |
| BE0996<br>BEU830<br>PB-J581 | Initial WinIO<br>OK!<br>Device Power Control<br>USB Power1<br>USB Power2<br>USB Power4<br>USB Power5<br>USB Power6<br>USB Power7<br>USB Power8<br>USB Power9 | On<br>On<br>On<br>On<br>On<br>On<br>On |
| Load XML                    | ☑ USB Power10                                                                                                    | On                                     |

# 3.3.7 Device Power Control

| Button/Item          | Description                            |
|----------------------|----------------------------------------|
| Initial (button)     | Must Initial OK to start Read/Write.   |
| Device Power Control | Check to turn-on, Uncheck to turn-off. |

# 3.4 API Function

The API program-related sample programs, developed in VB.Net and C#, are provided for easy use of the API Package. Refer to the main API functions listed as below:

| Function DLL                  |                      |                                       |  |  |
|-------------------------------|----------------------|---------------------------------------|--|--|
| Function                      | File Name            | Description                           |  |  |
| Cash Drawer                   | CashDrawer.dll       | Library for Cash Drawer API.          |  |  |
| Device Power Control          | DevPowerControl.dll  | Library for Device Power Control API. |  |  |
| Digital IO                    | Digital.dll          | Library for Digital IO API            |  |  |
| Hardware Monitor              | Hardware Monitor.dll | Library for Hardware Monitor API.     |  |  |
| Watch Dog                     | WatchDog.dll         | Library for Watch Dog API.            |  |  |
| Windows Memory Access         | WinIo64.dll          | Common library for Memory Access.     |  |  |
| Windows Memory Access         | Winlo64.sys          | Common driver for Memory Access.      |  |  |
| Windows IO Port Access        | inpoutx64.dll        | Common library for IO Port Access.    |  |  |
| XML configuration file Access | multilangXML.dll     | Common library for XML access.        |  |  |

### 3.4.1 Cash Drawer Function

### Initial\_CashDrawer

### int Initial\_CashDrawer(void);

| Purpose:<br>Return: | Initialize cash drawer library.<br>True (1) on success, False (0) of | n failure                      |
|---------------------|----------------------------------------------------------------------|--------------------------------|
| Example:            | Initial_CashDrawer();                                                | // Initial the Cash Drawer dll |

# CashDrawerOpen

### bool CashDrawerOpen (short num\_drawer);

| Purpose: | Open the cash drawer API.            |                                        |  |  |
|----------|--------------------------------------|----------------------------------------|--|--|
| Value:   | num_drawer = 1 (Open the Cash D      | num_drawer = 1 (Open the Cash Drawer1) |  |  |
|          | num_drawer = 2 (Open the Cash D      | Drawer2)                               |  |  |
| Return:  | True (1) on success, False (0) on fa | ailure                                 |  |  |
|          |                                      |                                        |  |  |
| Example: | CashDrawerOpen(0x01);                | // Open the Cash Drawer1               |  |  |
|          |                                      |                                        |  |  |

# GetCashDrawerStatus

### bool GetCashDrawerStatus (short num\_drawer);

| Purpose:<br>Value: | Get the cash drawer status.<br>num_drawer = 1 (Get the Cash Drawer1 status)<br>num_drawer = 2 (Get the Cash Drawer2 status) |  |  |
|--------------------|----------------------------------------------------------------------------------------------------|--|--|
| Return:            | True (1) on success, False (0) on failure                                                                                   |  |  |
| Example:           | Short data;<br>data= GetCashDrawerStatus(0x01); // Get the Cash Drawer1 status<br>if (data)                                 |  |  |
|                    | MsgBox("open1"); // Cash Drawer1 status "Open"<br>Else                                                                      |  |  |
|                    | MsgBox("close1"); // Cash Drawer1 status "Close"<br>Endif                                                                   |  |  |

### 3.4.2 Watch Dog Function Watchdog Set

### bool Watchdog\_Set (int value);

| Purpose: | Set the timeout for the watchdog timer.   |
|----------|-------------------------------------------|
| Value    | value = $0 \sim 255$                      |
| Return:  | True (1) on success, False (0) on failure |

### Watchdog\_SetMinSec

### bool Watchdog\_SetMinSec (int kind);

| Purpose: | Set the unit of time as second/minute     |
|----------|-------------------------------------------|
| Value    | kind = 1 (Measured in unit of second)     |
|          | 2 (Measured in unit of minute)            |
| Return:  | True (1) on success, False (0) on failure |

### Watchdog\_Stop

### bool Watchdog\_Stop (void);

| Purpose: | Stop the watchdog timer                   |
|----------|-------------------------------------------|
| Value    | None                                      |
| Return:  | True (1) on success, False (0) on failure |

### Watchdog\_Recount

### bool Watchdog\_Recount (void);

| Purpose: | Restart the watchdog timer                |
|----------|-------------------------------------------|
| Value    | None                                      |
| Return:  | True (1) on success, False (0) on failure |

### 3.4.3 Hardware Monitor Function

### HMWVoltage\_Get

Purpose: Value

| Get the hardware monitoring voltage value.   |                                              |           |          |           |  |
|----------------------------------------------|----------------------------------------------|-----------|----------|-----------|--|
| VoltType                                     | W83627HF                                     | W83627EHF | SMSC3114 | W83627UHG |  |
| 0x01                                         | VCoreA                                       | CPU VCore | N/A      | VCore     |  |
| 0x02                                         | VCoreB                                       | VINO      | +1.5V    | VINO      |  |
| 0x03                                         | +3.3VIN                                      | AVCC      | N/A      | AVCC      |  |
| 0x04                                         | +5VIN                                        | +3VCC     | +5VIN    | 5VCC      |  |
| 0x05                                         | +12VIN                                       | VIN1      | +12V     | VIN1      |  |
| 0x06                                         | -12VIN                                       | VIN2      | N/A      | VIN2      |  |
| 0x07                                         | -5VIN                                        | VIN3      | N/A      | N/A       |  |
| VoltType                                     | 81866                                        |           |          |           |  |
|                                              |                                              |           |          |           |  |
| 0x01                                         | VCore                                        |           |          |           |  |
| 0x01<br>0x02                                 | VCore<br>VCC12                               |           |          |           |  |
| 0x01<br>0x02<br>0x03                         | VCore<br>VCC12<br>VCC5                       |           |          |           |  |
| 0x01<br>0x02<br>0x03<br>0x04                 | VCore<br>VCC12<br>VCC5<br>5VSB               |           |          |           |  |
| 0x01<br>0x02<br>0x03<br>0x04<br>0x05         | VCore<br>VCC12<br>VCC5<br>5VSB<br>N/A        |           |          |           |  |
| 0x01<br>0x02<br>0x03<br>0x04<br>0x05<br>0x06 | VCore<br>VCC12<br>VCC5<br>5VSB<br>N/A<br>N/A |           |          |           |  |

# float HMWVoltage\_Get (short VoltType)

Return:

Float type data on voltage value

### HMWTemperature\_Get

Purpose:

Value

### Get the hardware monitoring temperature value. TempType W83627HF W83627EHF SMSC3114 W83627UHG CPU CPU CPU System 0x01 temperature temperature temperature temperature CPU2 x02 N/A N/A N/A temperature x03 N/A N/A N/A N/A TempType 81866 CPU x01 temperature System x02 temperature x03 N/A

### float HMWTemperature\_Get (short TempType)

Return: Float type data on temperature value

### HMWFanSpeed\_Get

### float HMWFanSpeed\_Get (short FanType)

| Purpose: | Get the hardware monitoring fan speed value. |  |  |  |
|----------|----------------------------------------------|--|--|--|
| Value    |                                              |  |  |  |

|         |          | <u> </u>  |          |           |
|---------|----------|-----------|----------|-----------|
| FanType | W83627HF | W83627EHF | SMSC3114 | W83627UHG |
| 0x01    | Fan1     | SysFanIN  | FAN1     | FAN1      |
| 0x02    | Fan2     | CPUFANIN  | FAN2     | FAN2      |
| 0x03    | N/A      | AUXFANIN  | N/A      | N/A       |
| FanType | 81866    |           |          |           |
| 0x01    | Fan1     |           |          |           |
| 0x02    | Fan2     |           |          |           |
| 0x03    | N/A      |           |          |           |

Return: Float type data on fan speed value (rpm)

### 3.4.4 Digital IO Control Function

### Digital\_Initialize

### bool Digital\_Initialize(void);

| Purpose: | Initialize cash drawer library.           |
|----------|-------------------------------------------|
| Return:  | True (1) on success, False (0) on failure |

### **Digital Set**

### bool Digital\_Set(short logic\_status);

| Purpose: | Set DOUT high/low.                                                     |
|----------|------------------------------------------------------------------------|
| Value    | logic_status = a set of bits represent the on/off status of DOUT pins. |
| Return:  | True (1) on success, False (0) on failure                              |

### Digital\_Get

### short Digital\_Get(void);

Purpose:Get DIN high/low status.Return:a set of bits represent the on/off status of DIN pins.

# 3.4.5 Device Power Control Function

DevPowerControl\_Initialize

### bool DevPowerControl\_Initialize();

| Purpose: | Initialize cash drawer library.           |
|----------|-------------------------------------------|
| Return:  | True (1) on success, False (0) on failure |

### DevPowerControl\_Set

### bool DevPowerControl\_Set(int Index, bool data);

| Purpose: | Set the power on/off of indexed device    |  |  |
|----------|-------------------------------------------|--|--|
| Value    | Index: the number of device to set.       |  |  |
|          | data = 0 (Off)                            |  |  |
|          | 1 (On)                                    |  |  |
| Return:  | True (1) on success, False (0) on failure |  |  |

**DevPowerControl Get** 

### bool DevPowerControl\_Get(int Index);

| Purpose: | Get the power on/off status of indexed device |
|----------|-----------------------------------------------|
| Value    | Index: the number of device to set.           |
| Return:  | True (1) Power is On, False (0) Power is Off  |

### DevPowerControl\_Switch

### bool DevPowerControl\_Switch(int Index);

| Purpose: | Switch the power of indexed device           |
|----------|----------------------------------------------|
| Value    | Index: the number of device to set.          |
| Return:  | True (1) Power is On, False (0) Power is Off |

### DevPowerControl\_GetName

### bool DevPowerControl\_GetName(wchar\_t wzBuf[], int Index);

| Purpose: | Get the name of indexed device             |
|----------|--------------------------------------------|
| Value    | Index: the number of device to set.        |
|          | wzBuf[]: return the string of device name. |
| Return:  | True (1) on success, False (0) on failure  |

### DevPowerControl\_GetNum

### int DevPowerControl\_GetNum();

| Purpose: | Get the number of available devices |
|----------|-------------------------------------|
| Return:  | Number of available devices         |

# 3.5 BIOS Operation

### 3.5.1 BIOS Setup

The system **PA-J581** uses an AMI Aptio BIOS that is stored in the Serial Peripheral Interface Flash Memory (SPI Flash) and can be updated. The SPI Flash contains the BIOS Setup program, Power-on Self-Test (POST), the PCI auto-configuration utility, LAN EEPROM information, and Plug and Play support.

Aptio is AMI's BIOS firmware based on the UEFI (Unified Extensible Firmware Interface) Specifications and the Intel Platform Innovation Framework for EFI. The UEFI specification defines an interface between an operating system and platform firmware. The interface consists of data tables that contain platform-related information, boot service calls, and runtime service calls that are available to the operating system and its loader. These elements provide standard environment for booting an operating system and running pre-boot applications. The following diagram shows the Extensible Firmware Interface's location in the software stack.

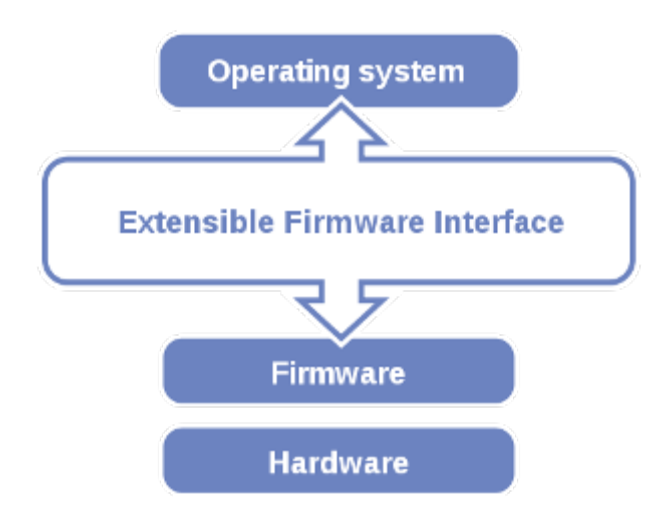

Figure 3-1. Extensible Firmware Interface Diagram

EFI BIOS provides an user interface allow users the ability to modify hardware configuration, e.g. change the system date and time, enable or disable a system component, decide bootable device priorities, setup personal password, etc., which is convenient for modifications and customization of the computer system and allows technicians another method for finding solutions if hardware has any problems.

The BIOS Setup program can be used to view and change the BIOS settings for the computer. The BIOS Setup program is accessed by pressing the <Del> or <ESC> key after the POST memory test begins and before the operating system boot begins. The settings are shown below.

# 3.5.1.1 Accessing Setup Utility

When the system is powered on, the BIOS will enter the Power-On Self Test (POST) routines and the following message will appear on the lower screen:

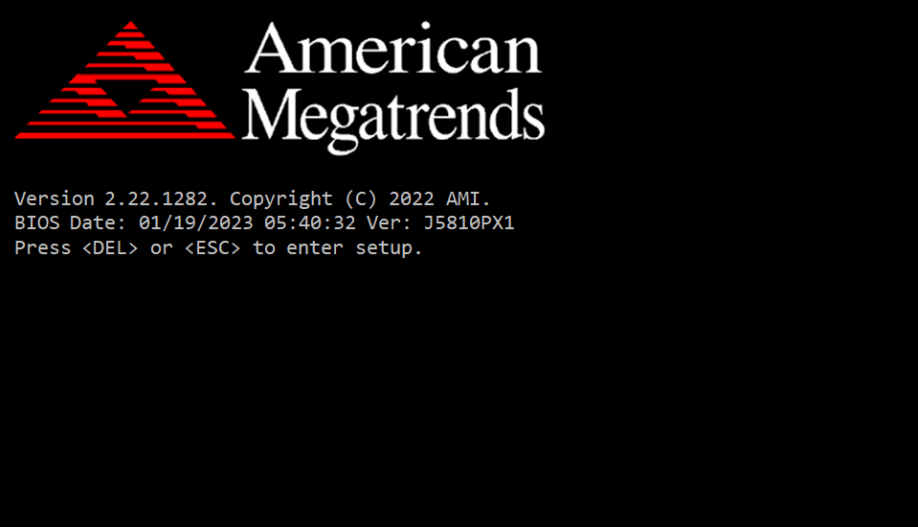

POST Screen with AMI Logo

As long as this message is present on the screen you may press the <Del> key (the one that shares the decimal point at the bottom of the number keypad) to access the Setup program. In a moment, the main menu of the Aptio Setup Utility will appear on the screen:

### Chapter 3 Software Utilities

| Main Advanced Chipset Securit                                                                                                    | Aptio Setup - AMI<br>y Boot Save & Exit                                                                              |                                                                                                    |
|----------------------------------------------------------------------------------------------------|----------------------------------------------------------------------------------------------------|----------------------------------------------------------------------------------------------------|
| BIOS Information<br>BIOS Vendor<br>Core Version<br>Compliancy<br>Project Version<br>Build Date and Time<br>PCH Information<br>Name<br>PCH SKU<br>Stepping | American Megatrends<br>5.19<br>UEFI 2.7; PI 1.6<br>J5810PX1 x64<br>01/19/2023 05:40:32<br>EHL PCH<br>MCC SKU 0<br>B1 | Set the Date. Use Tab to<br>switch between Date elements.<br>Default Ranges:<br>Year: 1998–9999<br>Months: 1–12<br>Days: Dependent on month<br>Range of Years may vary. |
| System Date<br>System Time                                                                                                    | [Tue 06/28/2022]<br>[15:53:13]                                                                                       | <pre>++: Select Screen 14: Select Item Enter: Select +/-: Change Opt. F1: General Help F2: Previous Values F3: Optimized Defaults F4: Save &amp; Exit ESC: Exit</pre>   |

**BIOS Setup Menu Initialization Screen** 

You may move the cursor by up/down keys to highlight the individual menu items. As you highlight each item, a brief description of the highlighted selection will appear at the bottom of the screen.

### 3.5.2 Main

### Menu Path Main

The **Main** menu allows you to view the BIOS Information and change the system date and time. Use tab to switch between date elements. Use  $\langle \uparrow \rangle$  or  $\langle \downarrow \rangle$  arrow keys to highlight the item and enter the value you want in each item. This screen also displays the BIOS version (project) and BIOS Build Date and Time.

| Main Advanced Chipset                                                                                                    | Aptio Setup – AMI<br>Security Boot Save & Exit                                                    |                                                                                                    |
|----------------------------------------------------------------------------------------------------|---------------------------------------------------------------------------------------------------|----------------------------------------------------------------------------------------------------|
| BIOS Information<br>BIOS Vendor<br>Core Version<br>Compliancy<br>Project Version<br>Build Date and Time<br>PCH Information<br>Name<br>PCH very | American Megatrends<br>5.19<br>UEFI 2.7; PI 1.6<br>J5810PX1 x64<br>01/19/2023 05:40:32<br>EHL PCH | Set the Date. Use Tab to<br>switch between Date elements.<br>Default Ranges:<br>Year: 1998–9999<br>Months: 1–12<br>Days: Dependent on month<br>Range of Years may vary. |
| PCH SKU<br>Stepping                                                                                                    | MCC SKU O<br>B1                                                                                   |                                                                                                    |
| System Date<br>System Time                                                                                                    | [Tue 06/28/2022]<br>[15:53:13]                                                                    | <pre>++: Select Screen 14: Select Item Enter: Select +/-: Change Opt. F1: General Help F2: Previous Values F3: Optimized Defaults F4: Save &amp; Exit ESC: Exit</pre>   |

### **BIOS Main Menu**

| BIOS Setting    | Options               | Description/Purpose                                                   |
|-----------------|-----------------------|-----------------------------------------------------------------------|
| BIOS Vendor     | No changeable options | Displays the BIOS vendor.                                             |
| Core Version    | No changeable options | Displays the current BIOS core version.                               |
| Compliancy      | No changeable options | Displays the current UEFI version.                                    |
| Project Version | No changeable options | Displays the version of the BIOS currently installed on the platform. |
| Build Date and  | No changeable options | Displays the date of the current BIOS                                 |
| Time            | No enangeable options | version.                                                              |
| Name            | No changeable options | Displays the name of the PCH.                                         |
| PCH SKU         | No changeable options | Displays the SKU for the PCH.                                         |
| Stepping        | No changeable options | Displays the stepping of the PCH                                      |
| System Date     | month, day, year      | Sets the current date. The "Day" is automatically changed.            |

PA-J581 USER MANUAL

Chapter 3 Software Utilities

| <b>BIOS Setting</b> | Options              | Description/Purpose           |
|---------------------|----------------------|-------------------------------|
| System Time         | hour, minute, second | Sets the clock of the system. |

### 3.5.3 Advanced

Menu Path Advanced

This menu provides advanced configurations such as CPU Configuration, PCH-FW Configuration, Trusted Computing, ACPI Settings, F81967 Super IO Configuration, Hardware Monitor, F81967 Watchdog, S5 RTC Wake Settings, USB Configuration, Network Stack Configuration and NVMe Configuration.

| Aptio Setup – AMI<br>Main <mark>Advanced</mark> Chipset Security Boot Save & Exit                                                                                                    |                                                                                                    |
|----------------------------------------------------------------------------------------------------|----------------------------------------------------------------------------------------------------|
| <ul> <li>CPU Configuration</li> <li>PCH-FW Configuration</li> <li>Trusted Computing</li> <li>ACPI Settings</li> <li>FB1967 Super IO Configuration</li> <li>Hardware Monitor</li> <li>FB1967 Watchdog</li> <li>SS RTC Wake Settings</li> <li>USB Configuration</li> <li>Network Stack Configuration</li> <li>NVMe Configuration</li> </ul> | CPU Configuration Parameters                                                                                                    |
|                                                                                                    | <pre>++: Select Screen fl: Select Item Enter: Select +/-: Change Opt. F1: General Help F2: Previous Values F3: Optimized Defaults F4: Save &amp; Exit ESC: Exit</pre> |

### **BIOS Advanced Menu**

| BIOS Setting         | Options  | Description/Purpose                         |
|----------------------|----------|---------------------------------------------|
| CPU Configuration    | Sub-Menu | CPU Configuration Parameters.               |
| PCH-FW Configuration | Sub-Menu | Management Engine Technology<br>Parameters. |
| Trusted Computing    | Sub-Menu | Trusted Computing Settings.                 |
| ACPI Settings        | Sub-Menu | System ACPI Parameters.                     |

PA-J581 USER MANUAL
| Chapter 3 Software Utiliti    |          |                                  |
|-------------------------------|----------|----------------------------------|
| BIOS Setting                  | Options  | Description/Purpose              |
| F81967 Super IO Configuration | Sub-Menu | System Super IO Chip Parameters. |
| Hardware Monitor              | Sub-Menu | Monitor hardware status.         |
| F81967 Watchdog               | Sub-Menu | Super IO Watchdog Parameters.    |
| S5 RTC Wake Settings          | Sub-Menu | S5 RTC Wake Parameters.          |
| USB Configuration             | Sub-Menu | USB Configuration Parameters.    |
| Network Stack Configuration   | Sub-Menu | Network Stack Settings.          |
| NVMe Configuration            | Sub-Menu | NVMe Device Options Settings.    |

#### TT. ...... ~

## 3.5.3.1 Advanced – CPU Configuration

Advanced > CPU Configuration Menu Path

The CPU Configuration provides advanced CPU settings and some information about CPU.

| Advanced                                                                                                    | Aptio Setup — AMI                                                                                                    |                                                                                                    |
|----------------------------------------------------------------------------------------------------|----------------------------------------------------------------------------------------------------|----------------------------------------------------------------------------------------------------|
| CPU Configuration<br>Type<br>ID<br>Speed<br>L1 Data Cache<br>L1 Instruction Cache<br>L3 Cache<br>L4 Cache<br>VMX<br>SMX/TXT<br>Intel (VMX) Virtualization<br>Technology | Intel(R) Celeron(R)<br>J6412 @ 2.00GHz<br>0x90661<br>2000 MHz<br>32 KB x 4<br>32 KB x 4<br>1536 KB x 4<br>4 MB<br>N/A<br>Supported<br>Not Supported<br>[Enabled] | When enabled, a VMM can<br>utilize the additional<br>hardware capabilities provided<br>by Vanderpool Technology.<br>++: Select Screen<br>11: Select Item<br>Enter: Select<br>+/-: Change Opt.<br>F1: General Help<br>F2: Previous Values<br>F3: Optimized Defaults<br>F4: Save & Exit<br>ESC: Exit |
| Vers                                                                                                    | ion 2.22.1282 Copyright (C) 2                                                                                                    | 022 AMI                                                                                                    |

#### **CPU Configuration Screen**

| BIOS Setting                             | Options                                                            | Description/Purpose                                                                                  |
|------------------------------------------|--------------------------------------------------------------------|----------------------------------------------------------------------------------------------------|
| Туре                                     | No changeable options                                              | Displays the CPU Type.                                                                               |
| ID                                       | No changeable options                                              | Displays the CPU ID.                                                                                 |
| Speed                                    | No changeable options                                              | Displays the CPU Speed.                                                                              |
| L1 Data Cache                            | No changeable options                                              | L1 Data Cache Size.                                                                                  |
| L1 Instruction Cache                     | No changeable options                                              | L1 Instruction Cache Size.                                                                           |
| L2 Cache                                 | No changeable options                                              | L2 Cache Size.                                                                                       |
| L3 Cache                                 | No changeable options                                              | L3 Cache Size.                                                                                       |
| L4 Cache                                 | No changeable options                                              | L4 Cache Size.                                                                                       |
| VMX                                      | No changeable options                                              | CPU VMX hardware support for virtual machines.                                                       |
| SMX (Secure Mode<br>Extensions) /TXT     | No changeable options                                              | Secure Mode extensions support.                                                                      |
| Hyper-Threading                          | - Disabled When disabled, only one thread enabled core is enabled. |                                                                                                    |
| Intel (VMX) Virtualization<br>Technology | - Disabled<br>- Enabled                                            | When enabled, VMM can utilize the additional hardware capabilities provided by Vanderpool Technology |

## 3.5.3.2 Advanced – PCH-FW Configuration

Menu Path Advanced > PCH-FW Configuration

The **PCH-FW** allows users to view the information about ME (Management Engine) firmware information, such ME firmware version, firmware mode and firmwareKU.

| Apt.<br>Advanced                                         | io Setup Utility – Copyright (C)               | 2018 American Megatrends,                                                                                                    | Inc.                                                             |
|----------------------------------------------------------|------------------------------------------------|----------------------------------------------------------------------------------------------------|------------------------------------------------------------------|
| ME Firmware Versi<br>ME Firmware Mode<br>ME Firmware SKU | on 11.8.50.3434<br>Normal Mode<br>Consumer SKU | ++: Select S<br>fl: Select I<br>Enter: Selec<br>+/-: Change<br>F1: General<br>F2: Previous<br>F3: Optimize<br>F4: Save & E<br>ESC: Exit | creen<br>tem<br>t<br>Dpt.<br>Help<br>Values<br>d Defaults<br>xit |
| Ver                                                      | rsion 2.10.1203. Cupyright (C) 2               | Jio American Megatrenus, in                                                                                                    |                                                                  |

**PCH-FW Configuration Screen** 

| BIOS Setting        | Options               | Description/Purpose               |
|---------------------|-----------------------|-----------------------------------|
| ME Firmware Version | No changeable options | Displays the ME Firmware Version. |
| ME Firmware Mode    | No changeable options | Displays the ME Firmware Mode.    |
| ME Firmware SKU     | No changeable options | Displays the ME Firmware SKU.     |

## 3.5.3.3 Advanced – Trusted Computing

Menu Path Advanced > Trusted Computing

The Trusted Computing allows users to enable/disable BIOS support for security device. The operating system will now show Security Device. The TCG EFI protocol and INT1A interface will not be available.

| Advanced                                                           | Aptio Setup – AMI            |                                                                                                    |
|--------------------------------------------------------------------|------------------------------|----------------------------------------------------------------------------------------------------|
| TPM 2.0 Device Found<br>Firmware Version:<br>Vendor:               | 13.11<br>IFX                 | Enables or Disables BIOS<br>support for security device.<br>O.S. will not show Security<br>Device_ICS_EEI protocol and |
| Security Device Support<br>Active PCR banks<br>Available PCR banks | [Enable]<br>SHA256<br>SHA256 | INTIA interface will not be<br>available.                                                                              |
| SHA256 PCR Bank                                                    | [Enabled]                    |                                                                                                    |
|                                                                    |                              | ++: Select Screen                                                                                                    |
|                                                                    |                              | I∔: Select Item<br>Enter: Select<br>+/−: Change Opt.                                                                   |
|                                                                    |                              | F1: General Help<br>F2: Previous Values<br>F3: Optimized Defaults<br>F4: Save & Exit<br>ESC: Exit                      |
|                                                                    |                              |                                                                                                    |
| Vers                                                               | ion 2.22.1282 Copyright (    | C) 2022 AMI                                                                                                    |

#### **Trusted Computing Screen**

| BIOS Setting               | Options                           | Description/Purpose                                                                                                    |
|----------------------------|-----------------------------------|----------------------------------------------------------------------------------------------------|
| Firmware Version:          | No changeable options             | TPM firmware version                                                                                                    |
| Vendor:                    | No changeable options             | TPM module vendor                                                                                                    |
| Security Device<br>Support | - Enable (Default)<br>- Disable   | Enables or Disables BIOS support for<br>security device. O.S. will not show<br>Security Device. TCG EFI protocol and<br>INT1A interface will not be available. |
| Active PCR banks           | No changeable options             | Displays the Active PCR banks.                                                                                                    |
| Available PCR<br>banks     | No changeable options             | Displays the Available PCR banks.                                                                                                    |
| SHA256 PCR Bank            | - Disabled<br>- Enabled (Default) | Enables or Disables SHA256 PCR<br>Bank.                                                                                                    |

#### 3.5.3.4 Advanced – ACPI Settings

Menu Path Advanced > ACPI Settings

The **ACPI Settings** allows users to configure relevant ACPI (Advanced Configuration and Power Management Interface) settings, such as enabling Hibernation and ACPI Sleep State. Hibernation

| Advanced                                                | Aptio Setup — AMI                  |                                                                                                    |
|---------------------------------------------------------|------------------------------------|----------------------------------------------------------------------------------------------------|
| ACPI Settings<br>Enable Hibernation<br>ACPI Sleep State | [Enabled]<br>[S3 (Suspend to RAM)] | Enables or Disables System<br>ability to Hibernate (05/S4<br>Sleep State). This option may<br>not be effective with some<br>operating systems.                                 |
|                                                         |                                    | ++: Select Screen<br>14: Select Item<br>Enter: Select<br>+/-: Change Opt.<br>F1: General Help<br>F2: Previous Values<br>F3: Optimized Defaults<br>F4: Save & Exit<br>ESC: Exit |
|                                                         | rsion 2.22.1282 Copyright (C) 20   | 22 AMI                                                                                                    |

## **ACPI Settings Screen**

| BIOS Setting       | Options                                                        | Description/Purpose                                                                                                    |
|--------------------|----------------------------------------------------------------|----------------------------------------------------------------------------------------------------|
| Enable Hibernation | - Disabled<br>- Enabled                                        | Enables or Disables System ability to<br>Hibernate (OS/S4 Sleep State). This option<br>may be not effective with some OS. |
| ACPI Sleep State   | <ul><li>Suspend Disabled</li><li>S3 (Suspend to RAM)</li></ul> | Selects the highest ACPI sleep state the system will enter when the SUSPEND button is pressed.                            |

## 3.5.3.5 Advanced – F81967 Super IO Configuration

Menu Path Advanced > F81967 Super IO Configuration

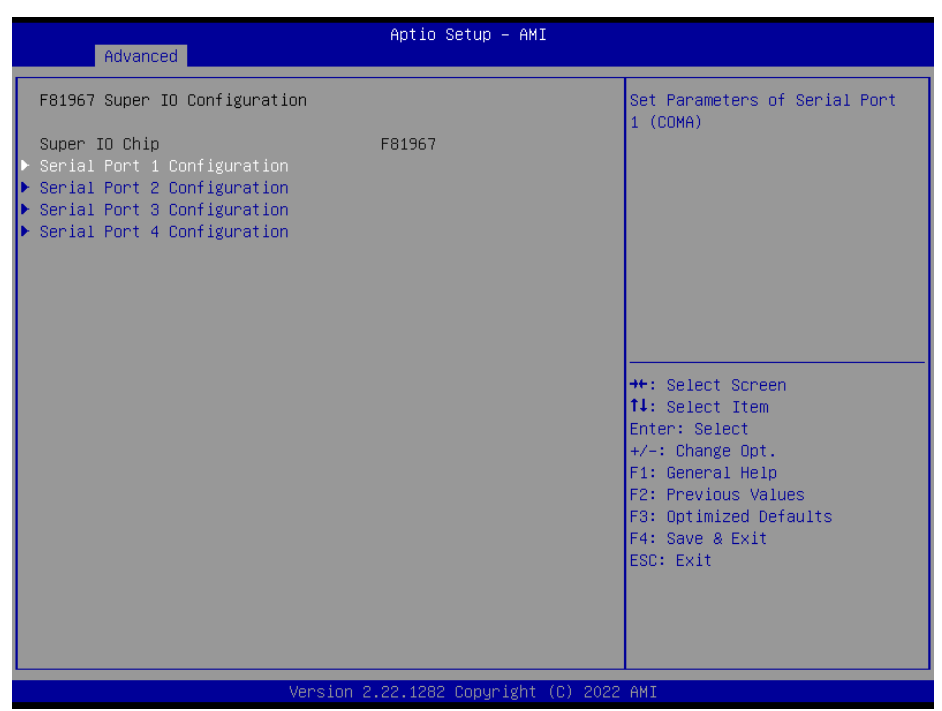

F81967 Super IO Configuration Screen

| BIOS Setting                | Options  | Description/Purpose                      |
|-----------------------------|----------|------------------------------------------|
| Serial Port 1 Configuration | Sub-Menu | Sets Parameters of Serial Port 1 (COMA). |
| Serial Port 2 Configuration | Sub-Menu | Sets Parameters of Serial Port 2 (COMB). |
| Serial Port 3 Configuration | Sub-Menu | Sets Parameters of Serial Port 3 (COMC). |
| Serial Port 4 Configuration | Sub-Menu | Sets Parameters of Serial Port 4 (COMD). |

Menu Path Advanced > F81967 Super IO Configuration > Serial Port 1 Configuration

|                             | Aptio Setup – AMI |                                        |
|-----------------------------|-------------------|----------------------------------------|
| Advanced                    |                   |                                        |
| Serial Port 1 Configuration |                   | Enable or Disable Serial Port<br>(COM) |
| Serial Port                 | [Enabled]         |                                        |
| Device Settings             | IO=3F8h; IRQ=4;   |                                        |
| Change Settings<br>Voltage  | [Auto]<br>[RI]    |                                        |
|                             |                   |                                        |
|                             |                   |                                        |
|                             |                   |                                        |
|                             |                   | ++: Select Screen                      |
|                             |                   | Enter: Select                          |
|                             |                   | +/-: Change Opt.                       |
|                             |                   | F1: General Help                       |
|                             |                   | F2: Previous Values                    |
|                             |                   | F4: Save & Exit                        |
|                             |                   | ESC: Exit                              |
|                             |                   |                                        |
|                             |                   |                                        |
|                             |                   |                                        |
|                             |                   |                                        |

## Serial Port 1 Configuration Screen

| BIOS Setting    | Options                                                                                                    | Description/Purpose                                       |
|-----------------|----------------------------------------------------------------------------------------------------|-----------------------------------------------------------|
| Serial Port     | - Disabled<br>- Enabled (Default)                                                                                                    | Enables or Disables Serial<br>Port 1.                     |
| Device Settings | No changeable options                                                                                                    | Displays current settings of Serial Port 1.               |
| Change Settings | - Auto (Default)<br>- IO=3F8h; IRQ=4;<br>- IO=3F8h; IRQ=3,4,5,6,7,9,10,11.12;<br>- IO=2F8h; IRQ=3,4,5,6,7,9,10,11,12;<br>- IO=3E8h; IRQ=3,4,5,6,7,9,10,11,12;<br>- IO=2E8h; IRQ=3,4,5,6,7,9,10,11,12; | Selects IRQ and I/O<br>resource for the Serial Port<br>1. |
| Voltage         | - RI (Default)<br>- 5V<br>- 12V`                                                                                                    | Selects COM port voltage                                  |

Advanced > F81967 Super IO Configuration > Serial Port 2 Configuration

| Advanced<br>Serial Port 2 Configuration<br>Serial Port 2 Configuration<br>Serial Port 2 Configuration<br>Device Settings IO=2F0h; IRQ=3;<br>Change Settings IAuto]<br>Voltage IRI]<br>++: Select Screen<br>14: Select Item<br>Enter: Select Item<br>Enter: Select Item<br>En |                                |                              |                                                                                                    |
|----------------------------------------------------------------------------------------------------|--------------------------------|------------------------------|----------------------------------------------------------------------------------------------------|
| Novalided         Serial Port 2 Configuration         Serial Port       [Enabled]         Device Settings       IO=2F8h; IRQ=3;         Change Settings       [Auto]         Voltage       [R1]         **: Select Screen         11: Select Item         Enter: Select         */-: Change Opt.         F1: General Help         F2: Previous Values         F3: Optimized Defaults         F4: Save & Exit         ESC: Exit                                                                                                    | Advensed                       | Aptio Setup – AMI            |                                                                                                    |
| Serial Port 2 Configuration<br>Serial Port I [Enabled]<br>Device Settings ID=2F8h; IRQ=3;<br>Change Settings [Auto]<br>Voltage [RI]<br>++: Select Screen<br>11: Select Item<br>Enter: Select<br>+/-: Change Opt.<br>F1: General Help<br>F2: Previous Values<br>F3: Optimized Defaults<br>F4: Save & Exit<br>ESC: Exit                                                                                                    | Huvanceu                       |                              |                                                                                                    |
| Serial Port [Enabled]<br>Device Settings ID=2F8h; IRQ=3;<br>Change Settings [Auto]<br>Voltage [RI]<br>++: Select Screen<br>14: Select Item<br>Enter: Select<br>+/-: Change Opt.<br>F1: General Help<br>F2: Previous Values<br>F3: Optimized Defaults<br>F4: Save & Exit<br>ESC: Exit                                                                                                    | Serial Port 2 Configuration    |                              | Enable or Disable Serial Port<br>(COM)                                                                                                    |
| Change Settings [Auto]<br>Voltage [RI]<br>++: Select Screen<br>1: Select Item<br>Enter: Select<br>+/-: Change Opt.<br>F1: General Help<br>F2: Previous Values<br>F3: Optimized Defaults<br>F4: Save & Exit<br>ESC: Exit                                                                                                    | Serial Port<br>Device Settings | [Enabled]<br>IO=2F8h; IRQ=3; |                                                                                                    |
| ++: Select Screen<br>14: Select Item<br>Enter: Select<br>+/-: Change Opt.<br>F1: General Help<br>F2: Previous Values<br>F3: Optimized Defaults<br>F4: Save & Exit<br>ESC: Exit                                                                                                    | Change Settings<br>Voltage     | [Auto]<br>[RI]               |                                                                                                    |
| Version 2 22 1282 Convright (C) 2022 AMT                                                                                                    |                                |                              | <pre>++: Select Screen 11: Select Item Enter: Select +/-: Change Opt. F1: General Help F2: Previous Values F3: Optimized Defaults F4: Save &amp; Exit ESC: Exit</pre> |
|                                                                                                    | Vaccia                         | n 2 22 1282 Conucidht (C) 20 | 22 GMT                                                                                                    |

Serial Port 2 Configuration Screen

| BIOS Setting    | Options                                                                                                    | Description/Purpose                                       |
|-----------------|----------------------------------------------------------------------------------------------------|-----------------------------------------------------------|
| Serial Port     | - Disabled<br>- Enabled (Default)                                                                                                    | Enable or Disable Serial<br>Port 2.                       |
| Device Settings | No changeable options                                                                                                    | Displays current settings of Serial Port 2.               |
| Change Settings | <ul> <li>Auto (Default)</li> <li>IO=2F8h; IRQ=3;</li> <li>IO=3F8h; IRQ=3,4,5,6,7,9,10,11.12;</li> <li>IO=2F8h; IRQ=3,4,5,6,7,9,10,11,12;</li> <li>IO=3E8h; IRQ=3,4,5,6,7,9,10,11,12;</li> <li>IO=2E8h; IRQ=3,4,5,6,7,9,10,11,12;</li> </ul> | Selects IRQ and I/O<br>resource for the Serial Port<br>2. |
| Voltage         | - RI (Default)<br>- 5V<br>- 12V                                                                                                    | Selects COM port voltage                                  |

-

Advanced > F81967 Super IO Configuration > Serial Port 3 Configuration

| Advanced                    | Aptio Setup – AMI           |                                        |
|-----------------------------|-----------------------------|----------------------------------------|
| navaneca                    |                             |                                        |
| Serial Port 3 Configuration |                             | Enable or Disable Serial Port<br>(COM) |
| Serial Port                 |                             |                                        |
| Device Settings             | IO=3E8h; IRQ=7;             |                                        |
| Change Settings             | [Auto]                      |                                        |
| Voltage                     | [RI]                        |                                        |
|                             |                             |                                        |
|                             |                             |                                        |
|                             |                             |                                        |
|                             |                             |                                        |
|                             |                             | ++: Select Screen                      |
|                             |                             | T↓: Select Item<br>Enter: Select       |
|                             |                             | +/-: Change Opt.                       |
|                             |                             | F1: General Help                       |
|                             |                             | F2: Previous Values                    |
|                             |                             | F4: Save & Exit                        |
|                             |                             | ESC: Exit                              |
|                             |                             |                                        |
|                             |                             |                                        |
|                             |                             |                                        |
| Versir                      | n 2.22.1282 Conuright (C) : | 2022 AMT                               |

#### Serial Port 3 Configuration Screen

| BIOS Setting    | Options                                                                                                    | <b>Description/Purpose</b>                          |
|-----------------|----------------------------------------------------------------------------------------------------|-----------------------------------------------------|
| Serial Port     | - Disabled<br>- Enabled (Default)                                                                                                    | Enables or Disables Serial Port 3.                  |
| Device Settings | No changeable options                                                                                                    | Displays current settings of Serial Port 3.         |
| Change Settings | - Auto (Default)<br>- IO=3E8h; IRQ=7;<br>- IO=3E8h;IRQ=3,4,5,6,7,9,10,11.12;<br>- IO=2E8h;IRQ=3,4,5,6,7,9,10,11,12;<br>- IO=3F0h;IRQ=3,4,5,6,7,9,10,11,12;<br>- IO=2E0h;IRQ=3,4,5,6,7,9,10,11,12; | Selects IRQ and I/O resource for the Serial Port 3. |
| Voltage         | - RI (Default)<br>- 5V<br>- 12V                                                                                                    | Selects COM port voltage                            |

Menu Path Advanced > F81967 Super IO Configuration > Serial Port 4 Configuration

| Advanced                       | Aptio Setup – AMI             |                                                                   |
|--------------------------------|-------------------------------|-------------------------------------------------------------------|
| Serial Port 4 Configuration    |                               | Enable or Disable Serial Port                                     |
| Serial Port<br>Device Settings | [Enabled]<br>IO=2E8h; IRQ=10; | (COM)                                                             |
| Change Settings                | [Auto]                        |                                                                   |
|                                |                               |                                                                   |
|                                |                               |                                                                   |
|                                |                               | ++: Select Screen                                                 |
|                                |                               | Enter: Select<br>+/-: Change Opt.                                 |
|                                |                               | F1: General Help<br>F2: Previous Values<br>F3: Optimized Defaults |
|                                |                               | F4: Save & Exit<br>ESC: Exit                                      |
|                                |                               |                                                                   |
| Version 2                      | 2 22 1282 Conveight (C) 2022  | АМТ                                                               |

Serial Port 4 Configuration Screen

| BIOS Setting    | Options                                                                                                    | Description/Purpose                                 |
|-----------------|----------------------------------------------------------------------------------------------------|-----------------------------------------------------|
| Use This Device | - Disabled<br>- Enabled (Default)                                                                                                    | Enables or Disables Serial Port<br>4.               |
| Current         | No changeable options                                                                                                    | Displays current settings of Serial Port 4.         |
| Change Settings | -Auto (Default)<br>-IO=2E8h; IRQ=7;<br>-IO=3E8h;IRQ=3,4,5,6,7,9,10,11.12;<br>-IO=2E8h;IRQ=3,4,5,6,7,9,10,11,12;<br>- IO=2F0h;IRQ=3,4,5,6,7,9,10,11,12;<br>- IO=2E0h;IRQ=3,4,5,6,7,9,10,11,12; | Selects IRQ and I/O resource for the Serial Port 4. |

#### 3.5.3.6 Advanced – Hardware Monitor

Menu Path *Advanced* > *Hardware Monitor* 

The **Hardware Monitor** allows users to monitor the health and status of the system such as Smart Fan Mode Configuration, CPU temperature, system temperature, CPU fan speed and voltage levels in supply.

| Advanced                                                                                                    | Aptio Setup – AMI                                                                                                    |                                                                                                    |
|----------------------------------------------------------------------------------------------------|----------------------------------------------------------------------------------------------------|----------------------------------------------------------------------------------------------------|
| Advanced  Pc Health Status  Smart Fan Mode Configuration  CPU Temperature System Temperature CPU Fan Speed VCORE VCCSV VSBSV VCCSV VSBSV VCC12V VBAT | : +53 %<br>: +42 %<br>: N/A<br>: +1.632 V<br>: +3.312 V<br>: +3.328 V<br>: +5.087 V<br>: +4.992 V<br>: +12.232 V<br>: +3.184 V | Smart Fan Mode Select<br>++: Select Screen<br>11: Select Item<br>Enter: Select<br>+/-: Change Opt.<br>F1: General Help<br>F2: Previous Values<br>F3: Optimized Defaults<br>F4: Save & Exit<br>ESC: Exit |
| Versi                                                                                                    | on 2.22.1282 Copyright (C) 2                                                                                                   | 022 AMI                                                                                                    |

#### Hardware Monitor Screen

| BIOS Setting                    | Options               | Description/Purpose                            |
|---------------------------------|-----------------------|------------------------------------------------|
| Smart Fan Mode<br>Configuration | Sub-Menu              | Smart Fan Mode Selection.                      |
| CPU temperature                 | No changeable options | Displays the processor's temperature.          |
| System temperature              | No changeable options | Displays the system's temperature.             |
| CPU Fan Speed                   | No changeable options | Displays CPU Fan speed.                        |
| VCORE                           | No changeable options | Displays the voltage level of VCORE in supply. |
| VCC3V                           | No changeable options | Displays the voltage level of VCC3V in supply. |

PA-J581 USER MANUAL

Chapter 3 Software Utilities

| BIOS Setting | Options               | Description/Purpose                             |
|--------------|-----------------------|-------------------------------------------------|
| VSB3V        | No changeable options | Displays the voltage level of VSB3V in supply.  |
| VCC5V        | No changeable options | Displays the voltage level of VCC5V in supply.  |
| VSB5V        | No changeable options | Displays the voltage level of VSB5V in supply.  |
| VCC12V       | No changeable options | Displays the voltage level of VCC12V in supply. |
| VBAT         | No changeable options | Displays the voltage level of VBAT in supply.   |

Menu Path Advanced > Hardware Monitor > Smart Fan Mode Configuration

| Advanced                                      | Aptio Setup – AMI          |                                                                                                    |
|-----------------------------------------------|----------------------------|----------------------------------------------------------------------------------------------------|
| Smart Fan Mode Configuration                  |                            | Smart Fan Mode Select                                                                                                    |
| CPU Fan Smart Fan Control<br>Manual Duty Mode | [Manual Duty Mode]<br>100  | ++: Select Screen<br>14: Select Item<br>Enter: Select<br>+/-: Change Opt.<br>F1: General Help<br>F2: Previous Values<br>F3: Optimized Defaults<br>F4: Save & Exit<br>ESC: Exit |
| Version 2                                     | 22 1282 Conunight (C) 2022 | AMT                                                                                                    |

Smart Fan Mode Configuration Screen

| BIOS Setting              | Options                                                   | <b>Description/Purpose</b>                                                                               |
|---------------------------|-----------------------------------------------------------|----------------------------------------------------------------------------------------------------|
| CPU Fan Smart Fan Control | - Manual Duty Mode<br>- Auto Duty-Cycle Mode<br>(Default) | Smart Fan Mode selection for CPU<br>Fan.                                                                 |
| Manual Duty Mode          | Numeric (from 1 to 100)                                   | Manual mode fan control, user can<br>write expected duty cycle (PWM<br>fan type) 1-100                   |
| Temperature 1~4           | Numeric (from 1 to 100)                                   | Auto fan speed control. Fan speed<br>will follow different temperature by<br>different duty cycle 1-100. |
| Duty Cycle 1~4            | Numeric (from 1 to 100)                                   | Auto fan speed control. Fan speed<br>will follow different temperature by<br>different duty cycle 1-100. |

## 3.5.3.7 Advanced – F81967 Watchdog Configuration

Menu Path Advanced > F81967 Watchdog Configuration

If the system hangs or fails to respond, enable the F81967 watchdog function to trigger a system reset via the 255-level watchdog timer.

| Advanced             | Aptio Setup – AMI           |                                                                  |
|----------------------|-----------------------------|------------------------------------------------------------------|
| F81967 Watchdog      |                             | F81967 Watchdog timer settings                                   |
| Enable Watchdog      |                             | Enable/Disable                                                   |
| Watchdog Timer Count | 10                          |                                                                  |
|                      |                             |                                                                  |
|                      |                             |                                                                  |
|                      |                             |                                                                  |
|                      |                             | →+: Select Screen                                                |
|                      |                             | T↓: Select Item<br>Enter: Select                                 |
|                      |                             | +/-: Change Upt.<br>F1: General Help                             |
|                      |                             | F2: Frevious values<br>F3: Optimized Defaults<br>F4: Save & Evit |
|                      |                             | ESC: Exit                                                        |
|                      |                             |                                                                  |
|                      |                             |                                                                  |
| Version              | 2.22.1282 Copyright (C) 202 | 2 AMI                                                            |

F81967 Watchdog Screen

| BIOS Setting             | Options                           | <b>Description/Purpose</b>                          |
|--------------------------|-----------------------------------|-----------------------------------------------------|
| Enable WatchDog          | - Enabled<br>- Disabled (Default) | Enables/Disables Super I/O Watchdog timer settings. |
| Count for Timer (second) | Numeric (from 10 to 255)          | The number of count for Timer.                      |

# 3.5.3.8 Advanced – S5 RTC Wake Settings

Menu Path Advanced > S5 RTC Wake Settings

| Advanced                                                                | Aptio Setup – AMI             |                                                                                                    |
|-------------------------------------------------------------------------|-------------------------------|----------------------------------------------------------------------------------------------------|
| Wake system from S5<br>Wake up hour<br>Wake up minute<br>Wake up second | [Fixed Time]<br>0<br>0<br>0   | Enable or disable System wake<br>on alarm event. Select<br>FixedTime, system will wake on<br>the hr::min::sec specified.<br>Select DynamicTime , System<br>will wake on the current time<br>+ Increase minute(s)<br>++: Select Screen<br>11: Select Item<br>Enter: Select<br>+/-: Change Opt.<br>F1: General Help<br>F2: Previous Values<br>F3: Optimized Defaults<br>F4: Save & Exit<br>ESC: Exit |
| Ver                                                                     | rsion 2.22.1282 Converight (C | ) 2022 AMT                                                                                                    |

## **S5 RTC Wake Settings Screen**

| BIOS Setting            | Options                                                | Description/Purpose                                                                                                    |
|-------------------------|--------------------------------------------------------|----------------------------------------------------------------------------------------------------|
| Wake system from S5     | - Disabled (Default)<br>- Fixed Time<br>- Dynamic Time | <ul> <li>Enables or disables System wake on alarm event.</li> <li>Fixed Time: The system will wake on the time (hr::min::sec) specified.</li> <li>Dynamic Time: The system will wake on the current time + Increase minute(s).</li> </ul> |
| Wake up hour            | Numeric (from 0 to 23)                                 | Enters <b>0-23</b> to set the wake-up hour,<br>e.g.: enters 3 for 3 a.m. and 15 for 3 pm                                                                                                    |
| Wake up minute          | Numeric (from 0 to 59)                                 | Enters <b>0-59</b> to set the wake-up minute.                                                                                                    |
| Wake up second          | Numeric (from 0 to 59)                                 | Enters <b>0-59</b> to set the wake-up second.                                                                                                    |
| Wake up minute increase | Numeric (from 1 to 5)                                  | Enters <b>1-5</b> to set the increased minute(s) for dynamic wake-up time.                                                                                                    |

## 3.5.3.9 Advanced – USB Configuration

Menu Path Advanced > USB Configuration

The **USB Configuration** allows users to configure advanced USB settings such as Legacy USB support.

| Advanced                                                          | Aptio Setup — AMI            |                                                                                                    |
|-------------------------------------------------------------------|------------------------------|----------------------------------------------------------------------------------------------------|
| USB Configuration                                                 |                              | Enable/Disable USB Mass<br>Storage Driver Support.                                                                                                    |
| USB Module Version                                                | 25                           |                                                                                                    |
| USB Controllers:<br>1 XHCI<br>USB Devices:<br>1 Drive, 1 Keyboard |                              |                                                                                                    |
| USB Mass Storage Driver Support                                   |                              |                                                                                                    |
| Mass Storage Devices:<br>SanDisk                                  | [Auto]                       | <pre>++: Select Screen 11: Select Item Enter: Select +/-: Change Opt. F1: General Help F2: Previous Values F3: Optimized Defaults F4: Save &amp; Exit ESC: Exit</pre> |
| Version :                                                         | 2.22.1282 Copyright (C) 2022 | AMI                                                                                                    |

#### **USB Configuration Screen**

| BIOS Setting                        | Options                                                                                                   | Description/Purpose                                                                                                    |
|-------------------------------------|----------------------------------------------------------------------------------------------------|----------------------------------------------------------------------------------------------------|
| USB Module Version                  | No changeable options                                                                                     | Displays USB module version.                                                                                                    |
| USB Controllers                     | No changeable options                                                                                     | Displays number and type of USB controllers (if any).                                                                                                    |
| USB Devices                         | No changeable options                                                                                     | Displays number and type of connected USB devices (if any).                                                                                                    |
| USB Mass Storage Driver<br>Support  | - Disabled<br>- Enabled (Default)                                                                         | Enable/Disable USB Mass Storage Driver<br>Support.                                                                                                    |
| Mass Storage Devices:<br>[drive(s)] | <ul> <li>Auto (Default)</li> <li>Floppy</li> <li>Forced FDD</li> <li>Hard Disk</li> <li>CD-ROM</li> </ul> | <sup>c</sup> AUTO' enumerates devices according to their<br>media format. Optical drives are emulated as<br>'CDROM', drives with no media will be emulated<br>according to a drive type. |

#### 3.5.3.10 Advanced – Network Stack Configuration

Menu Path Advanced >Network Stack Configuration

The **Network Stack Configuration** allows users to enable/disable UEFI Network Stack, IPv4/IPv6 PXE (Pre-Boot Execution) support and configure PXE boot wait time and detects the media presence.

PXE allows a workstation to boot from a server on a network prior to booting the operating system on the local hard drive. A PXE-enabled workstation connects its NIC to the LAN via a jumper, which keeps the workstation connected to the network even when the power is turned off.

| Advanced                                                                                  | Aptio Setup – AMI                               |                                                                                                    |
|-------------------------------------------------------------------------------------------|-------------------------------------------------|----------------------------------------------------------------------------------------------------|
| Advanced<br>Network Stack<br>IPv4 PXE Support<br>PXE boot wait time<br>Media detect count | [Enabled]<br>[Disabled]<br>[Disabled]<br>0<br>1 | Enable/Disable UEFI Network<br>Stack<br>++: Select Screen<br>11: Select Item<br>Enter: Select<br>+/-: Change Opt.<br>F1: General Help<br>F2: Previous Values<br>F3: Optimized Defaults<br>F4: Save & Exit<br>ESC: Exit |
|                                                                                           |                                                 |                                                                                                    |

**Network Stack Configuration Screen** 

| BIOS Setting     | Options                           | <b>Description/Purpose</b>                                                           |
|------------------|-----------------------------------|--------------------------------------------------------------------------------------|
| Network Stack    | - Disabled (Default)<br>- Enabled | Enables or Disables UEFI Network<br>Stack.                                           |
| Ipv4 PXE Support | - Disabled (Default)<br>- Enabled | Enable Ipv4 PXE Boot Support. If disabled, Ipv4 PXE boot option will not be created. |

Chapter 3 Software Utilities

| BIOS Setting       | Options                           | Description/Purpose                                                                         |
|--------------------|-----------------------------------|---------------------------------------------------------------------------------------------|
| Ipv6 PXE Support   | - Disabled (Default)<br>- Enabled | Enables Ipv6 PXE Boot Support. If<br>disabled, Ipv6 PXE boot option will<br>not be created. |
| PXE boot wait time | Numeric (from 0 to 5)             | Wait time to press ESC key to abort the PXE boot.                                           |
| Media detect count | Numeric (from 1 to 50)            | Numbers of times presence of media will be checked.                                         |

## 3.5.3.11 Advanced – NVMe Configuration

Menu Path *Advanced* >*NVMe* Configuration

| Aptio Setu             | up - AMI                                                                                                    |
|------------------------|----------------------------------------------------------------------------------------------------|
| NVMe Configuration     |                                                                                                    |
| ▶ PNY CS1031 2566B SSD | ++: Select Screen<br>fl: Select Item<br>Enter: Select<br>+/-: Change Opt.<br>F1: General Help<br>F2: Previous Values<br>F3: Optimized Defaults<br>F4: Save & Exit<br>ESC: Exit |
| Version 2.22.1282 Cop  | oyright (C) 2022 AMI                                                                                                    |

## NVMe Configuration Screen

| BIOS Setting       | Options               | Description/Purpose  |
|--------------------|-----------------------|----------------------|
| NVMe Configuration | No changeable options | Displays NVMe device |

#### 3.5.4 Chipset

#### Menu Path Chipset

This menu allows users to configure advanced Chipset settings such as System Agent (SA) and PCH-IO configuration parameters.

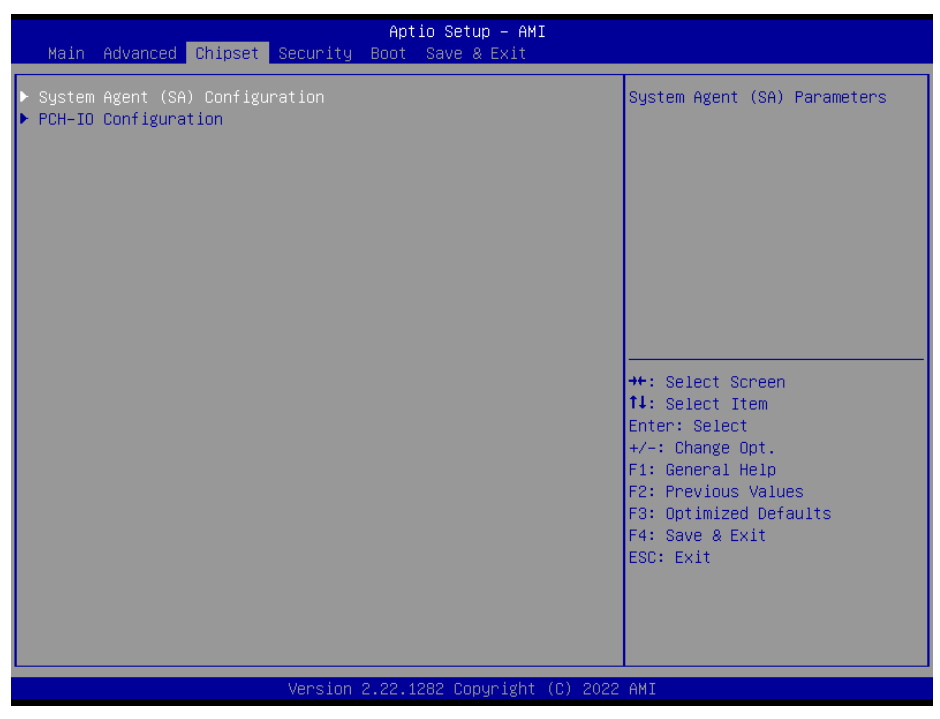

**Chipset Screen** 

| BIOS Setting                    | Options  | Description/Purpose           |
|---------------------------------|----------|-------------------------------|
| System Agent (SA) Configuration | Sub-Menu | System Agent (SA) parameters. |
| PCH-IO Configuration            | Sub-Menu | PCH-IO parameters.            |

## 3.5.4.1 Chipset – System Agent (SA) Configuration

Menu Path Chipset > System Agent (SA) Configuration

The **System Agent (SA) Configuration** allows displaying the DRAM information on the platform.

| Chipset                         | Aptio Setup – AMI            |                                                                                                    |
|---------------------------------|------------------------------|----------------------------------------------------------------------------------------------------|
| System Agent (SA) Configuration |                              | Memory Configuration Parameters                                                                                                    |
| VT-d                            | Supported                    |                                                                                                    |
| ▶ Memory Configuration<br>VT-d  | [Enabled]                    |                                                                                                    |
|                                 |                              | <pre>++: Select Screen 11: Select Item Enter: Select +/-: Change Opt. F1: General Help F2: Previous Values F3: Optimized Defaults F4: Save &amp; Exit ESC: Exit</pre> |
| Version                         | 2.22.1282 Copyright (C) 2022 | 2 AMI                                                                                                    |

System Agent (SA) Configuration Screen

| BIOS Setting         | Options                           | Description/Purpose                |
|----------------------|-----------------------------------|------------------------------------|
| Memory Configuration | Sub-Menu                          | Memory Configuration               |
| VT-d                 | - Disabled<br>- Enabled (Default) | Enables or Disables VT-d function. |

Menu Path Chipset > System Agent (SA) Configuration > Memory Configuration

The **Memory Configuration** allows users to check for the information about the memory frequency, total memory, and memory timings.

| Chipset                                                                     | Aptio Setup — AMI                                      |                                                                                                    |
|-----------------------------------------------------------------------------|--------------------------------------------------------|----------------------------------------------------------------------------------------------------|
| Memory Configuration                                                        |                                                        |                                                                                                    |
| Memory RC Version<br>Memory Data Rate<br>Memory Timings (tCL-tRCD-tRP-tRAS) | 0.0.4.104<br>2667 MTPS<br>19-19-19-43                  |                                                                                                    |
| Channel O Slot O<br>Size<br>Number of Ranks<br>Manufacturer                 | Populated & Enabled<br>8192 MB (DDR4)<br>1<br>Kingston | ++: Select Screen<br>14: Select Item<br>Enter: Select<br>+/-: Change Opt.<br>F1: General Help<br>F2: Previous Values<br>F3: Optimized Defaults<br>F4: Save & Exit<br>ESC: Exit |
| Uppe i pp                                                                   | 2 00 4000 Comunicht (C) 0000                           | AUT                                                                                                    |

#### **Memory Configuration Screen**

| BIOS Setting                         | Options               | <b>Description/Purpose</b>                |
|--------------------------------------|-----------------------|-------------------------------------------|
| Memory RC Version                    | No changeable options | Displays the Memory RC Version.           |
| Memory Data Rate                     | No changeable options | Displays the Frequency of Memory.         |
| Memory Timing<br>(tCL-tRCD-tRP-tRAS) | No changeable options | Displays the Timings of Memory.           |
| Channel 0 Slot 0                     | No changeable options | Displays the Channel Slot Subtitle.       |
| Size                                 | No changeable options | Displays the Memory size in the slot.     |
| Number of Ranks                      | No changeable options | Displays the Number of Ranks in the slot. |
| Manufacturer                         | No changeable options | Displays the DIMM Manufacturer name.      |

PA-J581 USER MANUAL

## 3.5.4.2 Chipset – PCH-IO Configuration

Menu Path Chipset > PCH-IO Configuration

The **PCH-IO** Configuration allows users to set PCI Express configuration parameters, enable/disable PCH LAN Controller and Wake-On-LAN function and determine the power on/off state that the system will go to following a power failure (G3 state).

| Chipset                                                                     | Aptio Setup – AMI            |                                                                                                    |
|-----------------------------------------------------------------------------|------------------------------|----------------------------------------------------------------------------------------------------|
| PCH−IO Configuration<br>▶ PCI Express Configuration<br>▶ SATA Configuration |                              | PCI Express Configuration<br>settings                                                                                                    |
| Restore AC Power Loss<br>LPC Debug 80 Port                                  | [Power Off]<br>[Disabled]    | <pre>++: Select Screen 14: Select Item Enter: Select +/-: Change Opt. F1: General Help F2: Previous Values F3: Optimized Defaults F4: Save &amp; Exit ESC: Exit</pre> |
| Version 2                                                                   | 2.22.1282 Copyright (C) 2022 | AMI                                                                                                    |

**PCH-IO Configuration Screen** 

| BIOS Setting              | Options                                              | Description/Purpose                                                                            |
|---------------------------|------------------------------------------------------|------------------------------------------------------------------------------------------------|
| PCI Express Configuration | Sub-Menu                                             | PCI Express Configuration settings.                                                            |
| SATA Configuration        | Sub-Menu                                             | SATA Configuration settings.                                                                   |
| Restore AC Power Loss     | - Power On<br>- Power Off (Default)                  | Specifies what state to go to when<br>power is re-applied after a power<br>failure (G3 state). |
| LPC Debug 80 Port         | <ul><li>Disabled (Default)</li><li>Enabled</li></ul> | Enables or Disables LPC Debug 80<br>Port.                                                      |

| Aptio Setup – A<br>Chipset                                                                                                    | AMI                                                                                                    |
|----------------------------------------------------------------------------------------------------|----------------------------------------------------------------------------------------------------|
| PCI Express Configuration                                                                                                    | PCI Express Root Port Settings.                                                                                                    |
| <ul> <li>POI Express Root Port 1 (M.2 M_KEY)</li> <li>POI Express Root Port 5 (I225 LAN)</li> <li>POI Express Root Port 7 (M.2 E_KEY)</li> </ul> |                                                                                                    |
|                                                                                                    | <pre>++: Select Screen 14: Select Item Enter: Select +/-: Change Opt. F1: General Help F2: Previous Values F3: Optimized Defaults F4: Save &amp; Exit ESC: Exit</pre> |
| Version 2.22.1282 Copyrigh                                                                                                    | nt (C) 2022 AMI                                                                                                    |

Menu Path Chipset > PCH-IO Configuration > PCI Express Configuration

PCI Express Configuration Screen

| BIOS Setting                           | Options  | Description/Purpose             |
|----------------------------------------|----------|---------------------------------|
| PCI Express Root Port 1<br>(M.2 M_KEY) | Sub-Menu | PCI Express M.2 M_KEY settings. |
| PCI Express Root Port 5<br>(I225 LAN)  | Sub-Menu | PCI Express I225 LAN settings.  |
| PCI Express Root Port 7<br>(M.2 E_KEY) | Sub-Menu | PCI Express M.2 E_KEY settings. |

Chipset > PCH-IO Configuration > PCI Express Configuration > PCI Express Root Port 1 (M.2 M\_KEY)

| Chipset                               | Aptio Setup — AMI           |                                                                                                    |
|---------------------------------------|-----------------------------|----------------------------------------------------------------------------------------------------|
| PCI Express Root Port 1<br>PCIe Speed | [Enabled]<br>[Auto]         | Control the PCI Express Root<br>Port.                                                                                                    |
|                                       |                             | <pre>++: Select Screen 11: Select Item Enter: Select +/-: Change Opt. F1: General Help F2: Previous Values F3: Optimized Defaults F4: Save &amp; Exit ESC: Exit</pre> |
| Version 2                             | .22.1282 Copyright (C) 2022 | AMI                                                                                                    |

## PCI Express Root Port 1 (M.2 M\_KEY) Screen

| BIOS Setting            | Options                                        | Description/Purpose                               |
|-------------------------|------------------------------------------------|---------------------------------------------------|
| PCI Express Root Port 1 | - Disabled<br>- Enabled (Default)              | Enables or Disables the PCI Express<br>Root Port. |
| PCIe Speed              | - Auto (Default)<br>- Gen1<br>- Gen2<br>- Gen3 | Configures PCIe Speed.                            |

Chipset > PCH-IO Configuration > PCI Express Configuration > PCI Express Root Port 5 (1225 LAN)

| Chipset                               | Aptio Setup – AMI           |                                                                                                    |
|---------------------------------------|-----------------------------|----------------------------------------------------------------------------------------------------|
| PCI Express Root Port 5<br>PCIe Speed | [Enabled]<br>[Auto]         | Control the PCI Express Root<br>Port.                                                                                                    |
|                                       |                             | <pre>++: Select Screen<br/>11: Select Item<br/>Enter: Select<br/>+/-: Change Opt.<br/>F1: General Help<br/>F2: Previous Values<br/>F3: Optimized Defaults<br/>F4: Save &amp; Exit<br/>ESC: Exit</pre> |
|                                       | Version 2.22.1282 Copyright | (C) 2022 AMI                                                                                                    |

## PCI Express Root Port 5 (I225 LAN) Screen

| BIOS Setting            | Options                                        | Description/Purpose                               |
|-------------------------|------------------------------------------------|---------------------------------------------------|
| PCI Express Root Port 5 | - Disabled<br>- Enabled (Default)              | Enables or Disables the PCI Express<br>Root Port. |
| PCIe Speed              | - Auto (Default)<br>- Gen1<br>- Gen2<br>- Gen3 | Configures PCIe Speed.                            |

Chipset > PCH-IO Configuration > PCI Express Configuration > PCI Express Root Port 7 (M.2 E\_KEY)

| Chipset                               | Aptio Setup – AMI            |                                                                                                    |
|---------------------------------------|------------------------------|----------------------------------------------------------------------------------------------------|
| PCI Express Root Port 7<br>PCIe Speed | [Enabled]<br>[Auto]          | Control the PCI Express Root<br>Port.                                                                                                    |
|                                       |                              | <pre>++: Select Screen 11: Select Item Enter: Select +/-: Change Opt. F1: General Help F2: Previous Values F3: Optimized Defaults F4: Save &amp; Exit ESC: Exit</pre> |
| Version 2                             | 2.22.1282 Copyright (C) 2022 | AMI                                                                                                    |

## PCI Express Root Port 7 (M.2 E\_KEY) Screen

| BIOS Setting            | Options                                        | Description/Purpose                 |
|-------------------------|------------------------------------------------|-------------------------------------|
| PCI Express Root Port 7 | - Disabled<br>- Enabled (Default)              | Enables or Disables the PCI Express |
| PCIe Speed              | - Auto (Default)<br>- Gen1<br>- Gen2<br>- Gen3 | Configures PCIe Speed.              |

Menu Path Chipset > PCH-IO Configuration > SATA Configuration

| Chipset                                                     | Aptio Setup — AMI                 |                                                                                                    |
|-------------------------------------------------------------|-----------------------------------|----------------------------------------------------------------------------------------------------|
| SATA Configuration                                          |                                   | Enable/Disable SATA Device.                                                                                           |
| SATA Controller(s)<br>SATA Mode Selection<br>SATA Test Mode | [Enabled]<br>[AHCI]<br>[Disabled] |                                                                                                    |
| Serial ATA Port 0<br>Serial ATA Port 1                      | Empty<br>Team Ind S745- (128.0GB) |                                                                                                    |
|                                                             |                                   |                                                                                                    |
|                                                             |                                   | <pre>F1: Select Item Enter: Select +/-: Change Opt. F1: General Help F2: Previous Values F3: Optimized Defaults</pre> |
|                                                             |                                   | F4: Save & Exit<br>ESC: Exit                                                                                          |
| Vers                                                        | sion 2.22.1282 Copyright (C) 202  | 2 AMI                                                                                                    |

## SATA Configuration Screen

| BIOS Setting        | Options                                              | Description/Purpose                                 |
|---------------------|------------------------------------------------------|-----------------------------------------------------|
| SATA Controller(s)  | <ul><li>Enabled (Default)</li><li>Disabled</li></ul> | Enables or Disables SATA Device.                    |
| SATA Mode Selection | - AHCI (Default)                                     | Determines how SATA controller(s) operate.          |
| SATA Test Mode      | - Enabled<br>- Disabled (Default)                    | Enables/Disables SATA Test Mode.<br>(For test only) |
| Serial ATA Port 0~1 | No changeable options                                | Displays the SATA device's name.                    |

#### 3.5.5 Security

#### Menu Path Security

From the **Security** menu, you are allowed to configure or change the administrator password. You will be asked to enter the configured administrator password before you can access the Setup Utility. By setting an administrator password, you will prevent other users from changing your BIOS settings. You can configure an Administrator password and then configure a user password. Heed that a user password does not provide access to most of the features in the Setup utility.

| Aptio Setup – AMI<br>Main Advanced Chipset <mark>Security</mark> Boot Save & Exit                                                                                                    |                                                                                                    |                                                                                                 |  |  |
|----------------------------------------------------------------------------------------------------|----------------------------------------------------------------------------------------------------|-------------------------------------------------------------------------------------------------|--|--|
| Password Description                                                                                                    |                                                                                                    | Set Administrator Password                                                                      |  |  |
| If ONLY the Administrator's<br>then this only limits acces<br>only asked for when enterin<br>If ONLY the User's password<br>is a power on password and<br>boot or enter Setup. In Set<br>have Administrator rights.<br>The password length must be<br>in the following range:<br>Minimum length | password is set,<br>s to Setup and is<br>g Setup.<br>is set, then this<br>must be entered to<br>up the User will<br>3 |                                                                                                 |  |  |
| Maximum iengtn                                                                                                    | 20                                                                                                    | ++: Select Screen                                                                               |  |  |
| Administrator Password<br>User Password                                                                                                    |                                                                                                    | T∔: Select Item<br>Enter: Select<br>+/-: Change Opt.<br>F1: General Help<br>F2: Previous Values |  |  |
| HDD Security Configuration:<br>P1:Team Ind S745-M80                                                                                                    |                                                                                                    | F3: Optimized Defaults<br>F4: Save & Exit<br>ESC: Exit                                          |  |  |
|                                                                                                    | Janaian 0.00 1000 Conumida                                                                                            |                                                                                                 |  |  |

#### Security Menu Screen

| BIOS Setting                  | Options                                       | Description/Purpose                                                                                       |
|-------------------------------|-----------------------------------------------|----------------------------------------------------------------------------------------------------|
| Administrator Password        | Password can be 3-20 alphanumeric characters. | Specifies the administrator password.                                                                     |
| User Password                 | Password can be 3-20 alphanumeric characters. | Specifies the user password.                                                                              |
| HDD Security<br>Configuration | Sub-Menu                                      | Enters sub-menu with option to<br>enabled password protected<br>HDD/SSD (if supported by SATA<br>device). |

## 3.5.6 Boot

#### Menu Path Boot

This menu provides control items for system boot configuration such as setting setup prompt timeout, enabling/disabling quiet boot and fast boot, selecting the boot sequence from the available device(s) and BBS option priorities.

| Main Advanced Chipset                                                            | Aptio Setup – AMI<br>Security <mark>Boot</mark> Save & Exit |                                                                                                    |
|----------------------------------------------------------------------------------|-------------------------------------------------------------|----------------------------------------------------------------------------------------------------|
| Boot Configuration<br>Setup Prompt Timeout<br>Bootup NumLock State<br>Quiet Boot | <mark>1</mark><br>[On]<br>[Disabled]                        | Number of seconds to wait for<br>setup activation key.<br>65535(0xFFFF) means indefinite<br>waiting.                                                                           |
| Boot Option Priorities<br>Boot Option #1                                         | [Windows Boot Manager<br>(P1: Team Ind<br>S745-M80)]        |                                                                                                    |
| Boot Option #2                                                                   | [UEFI: SanDisk,<br>Partition 1 (SanDisk)]                   |                                                                                                    |
| Fast Boot                                                                        | [Disabled]                                                  | ++: Select Screen<br>11: Select Item<br>Enter: Select<br>+/-: Change Opt.<br>F1: General Help<br>F2: Previous Values<br>F3: Optimized Defaults<br>F4: Save & Exit<br>ESC: Exit |

#### **Boot Menu Screen**

| BIOS Setting         | Options                           | Description/Purpose                                 |
|----------------------|-----------------------------------|-----------------------------------------------------|
| Setup Prompt Timeout | Numeric (from 1 to 65535)         | Number of seconds to wait for setup activation key. |
| Bootup NumLock State | - On (Default)<br>- Off           | Specifies the power-on state of the NumLock Key.    |
| Quiet Boot           | - Disabled (Default)<br>- Enabled | Enables or Disables Quiet Boot<br>Options           |
| Boot Option #1~#n    | - [Drive(s)]<br>- Disabled        | Sets the system boot order.                         |
| Fast Boot            | - Disabled (Default)<br>- Enabled | Enables or Disables Fast Boot options.              |

#### 3.5.7 Save & Exit

| wienu raul Save | Menu | Path | Save | æ | Exit |
|-----------------|------|------|------|---|------|
|-----------------|------|------|------|---|------|

The **Save & Exit** allows users to save or discard changed BIOS settings as well as load factory default settings.

#### Save Changed BIOS Settings

To save and validate the changed BIOS settings, select **Save Changes** from the **Save** & **Exit** menu to validate the changes and then exit the system. Select **Save Changes** and **Reset** to validate the changed BIOS settings and then restart the system

#### **Discard Changed BIOS Settings**

To cancel the BIOS settings you have previously configured, select **Discard Changes and Exit** from this menu, or simply press **Esc** to exit the BIOS setup. You can also select **Discard Changes and Reset** to discard any changes you have made and restore the factory BIOS defaults.

#### Load User Defaults

You may simply press **F3** at any time to load the **Optimized Values** which resets all BIOS settings to the factory defaults.

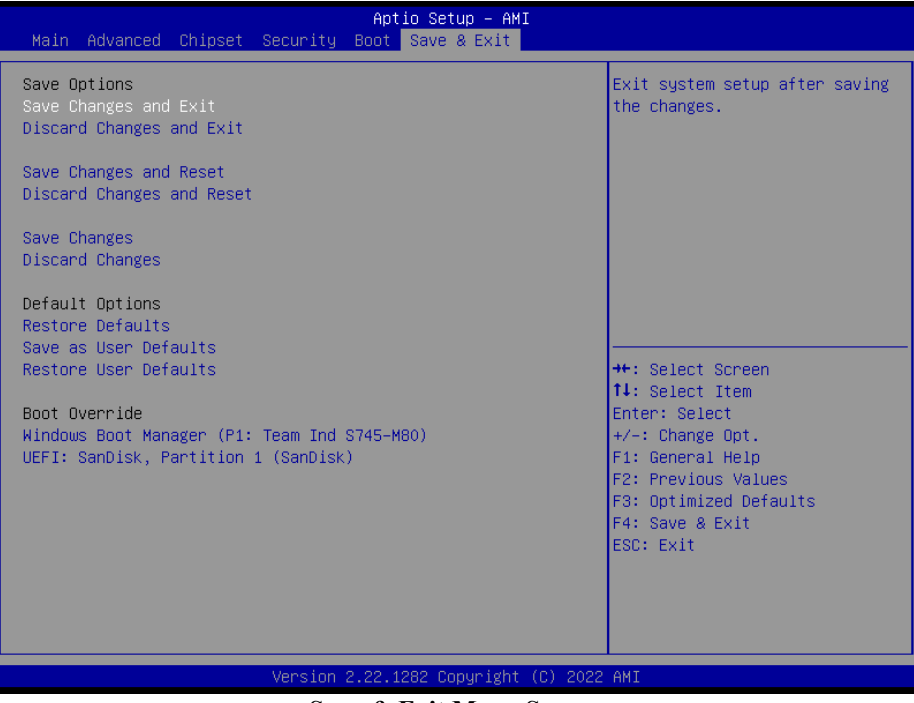

Save & Exit Menu Screen

PA-J581 USER MANUAL

| Chapter | 3 | Software | Utilities |
|---------|---|----------|-----------|
|---------|---|----------|-----------|

| BIOS Setting              | Options               | Description/Purpose                                       |
|---------------------------|-----------------------|-----------------------------------------------------------|
| Save Changes and Exit     | No changeable options | Exits and saves the changes in NVRAM.                     |
| Discard Changes and Exit  | No changeable options | Exits without saving any changes made in BIOS settings.   |
| Save Changes and Reset    | No changeable options | Saves the changes in NVRAM and resets.                    |
| Discard Changes and Reset | No changeable options | Resets without saving any changes made in BIOS settings.  |
| Save Changes              | No changeable options | Saves changes done so far to any of the setup options.    |
| Discard Changes           | No changeable options | Discards changes done so far to any of the setup options. |
| Restore Defaults          | No changeable options | Loads the optimized defaults for BIOS settings.           |
| Save as User Defaults     | No changeable options | Saves the changes done so far as User Defaults.           |
| Restore User Defaults     | No changeable options | Restores the User Defaults to all the setup options.      |
| Boot Override             | - [Drive(s)]          | Forces to boot from selected [drive(s)].                  |

# Appendix A System Diagrams

This appendix includes the exploded diagrams and part numbers of the PA-J581 system components. The following topics are included:

#### > Easy Maintenance

- HDD Tray Disassembly
- 2nd Display Module Assembly
- VFD Module Assembly
- MSR Module Assembly
- i-Button Module Assembly
- Fingerprint Module Assembly
- Connecting 60W and 90W Power Adapter

#### System Exploded Diagrams

- Front Cover Assembly Exploded Diagrams
- Rear Cover Assembly Exploded Diagrams
- LCD Case Assembly Exploded Diagram
- Exploded Diagram for Panel PC HDD Assembly
- LCD Assembly Exploded Diagrams
- Main Board Assembly Exploded Diagram
- LCD Holder Assembly Exploded Diagrams
- Barcode Scanner Kit Exploded Diagram
- I/O Ports Cover Assembly Exploded Diagram
- HDD Module Exploded Diagram
- AL Cover Module and CPU Heat Sink Exploded Diagram

## HDD Tray Disassembly

Step1: Rotata the cable cover

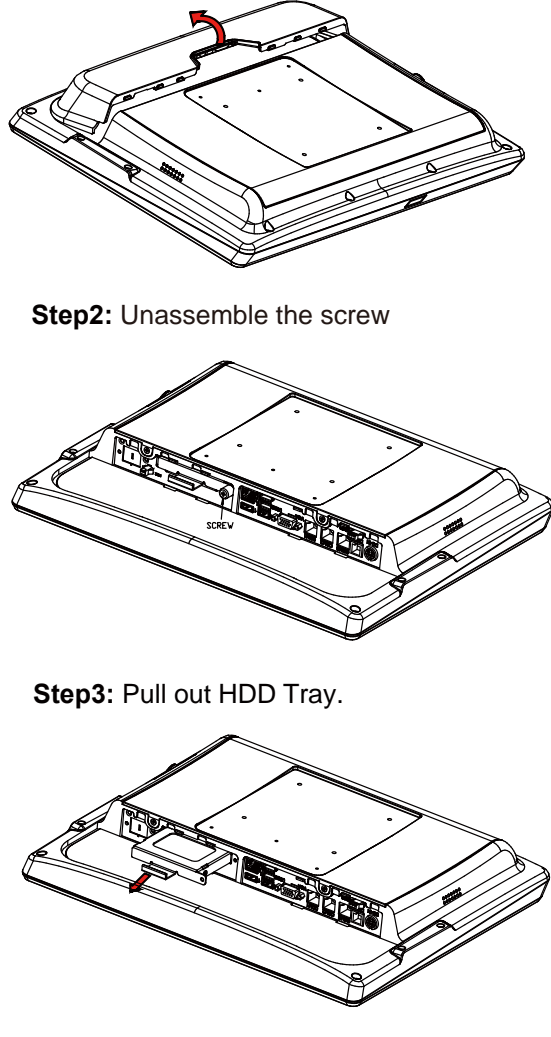

Step4: Unassemble the HDD fixing screw and take off the HDD tray.

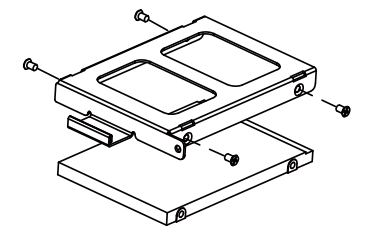

# 2nd Display Module Assembly

Step 1. Locate the two screw fastened on Stand Top Cover as shown.

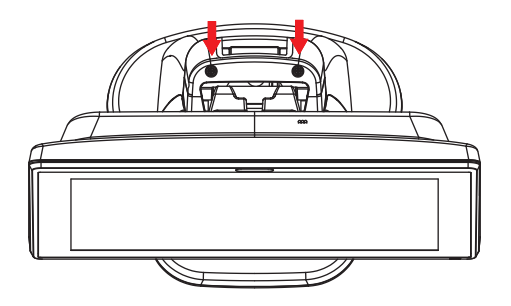

Step 2. Unfasten the two screws as shown and remove Stand Top Cover.

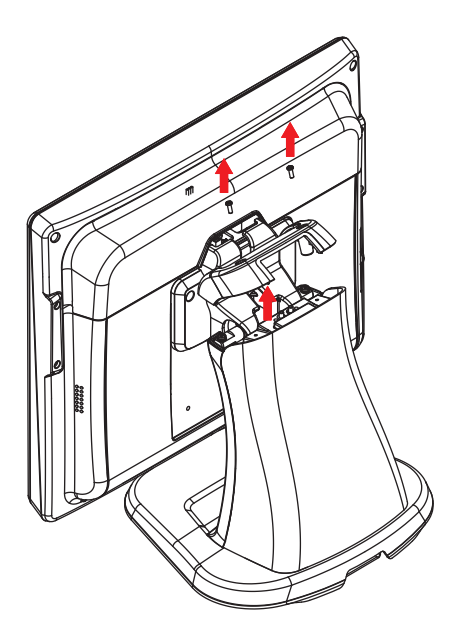

Step 3. From the detached Stand Top Cover, remove the Nameplate as shown and remove the 3 pieces of Rib as illustrated below:

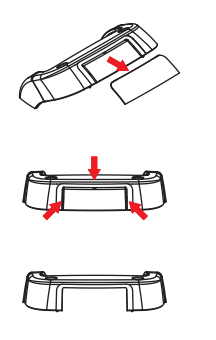

**Step 4.** Align the screw holes of 2nd Display Bracket with the screw holes on Stand Support pole and fasten the two screws as shown to tighten 2nd Display unit onto the Stand Support pole tightly.

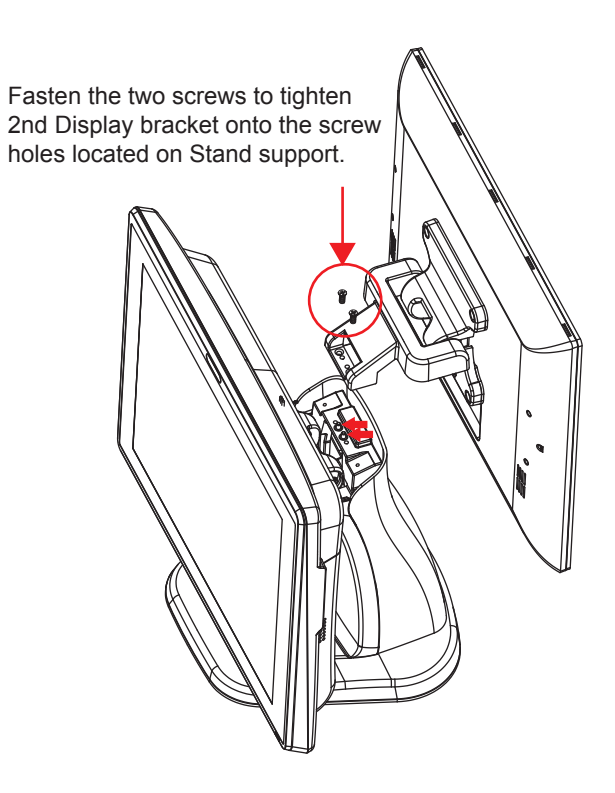

Step 5. Remove I/O ports cover as shown:

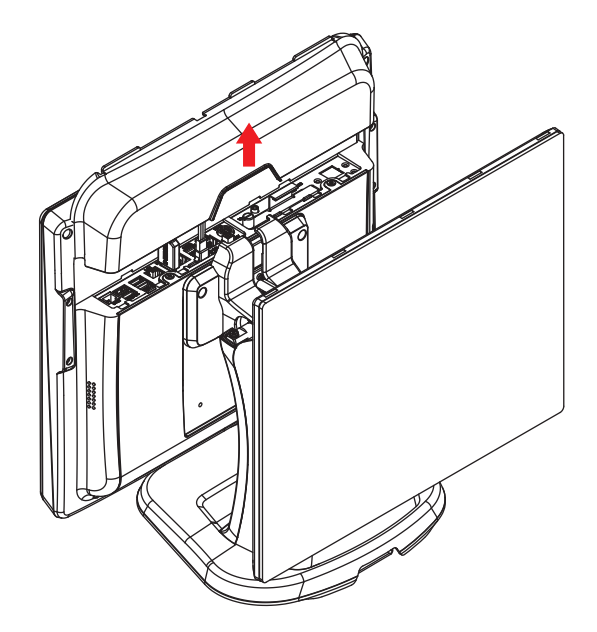

Step 6. Insert HDMI cable and 2nd Display Power Cable.

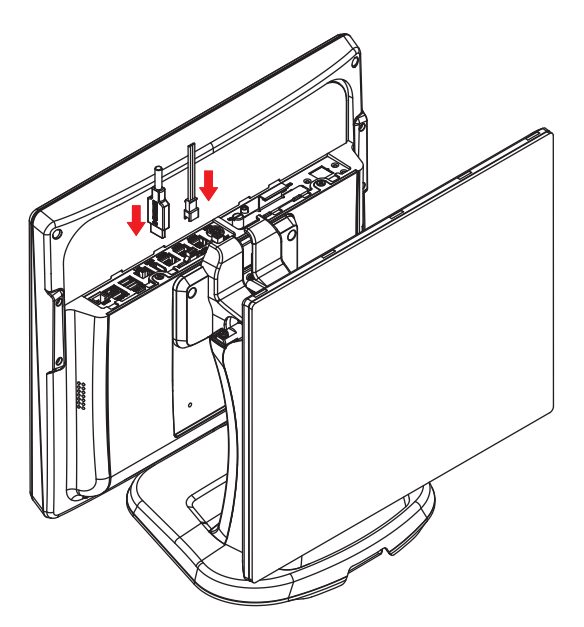
Step 7. Install back rear I/O ports cover and fasten back the two screws to secure Stand Top Cover onto the system and complete.

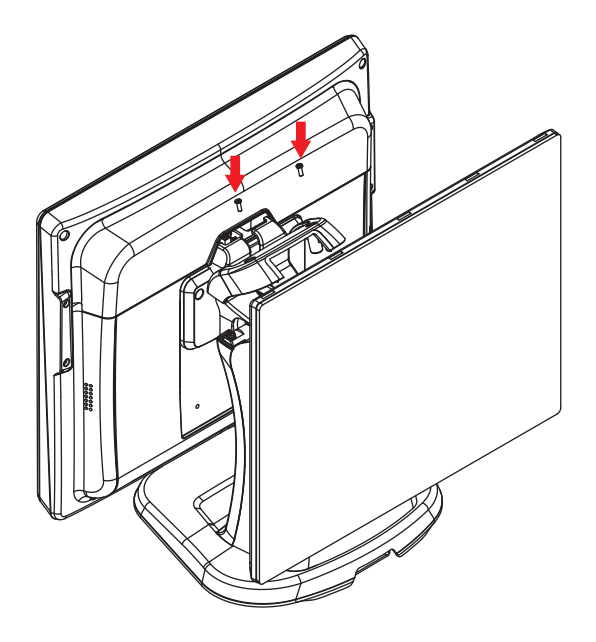

## **VFD Module Assembly**

Step 1. Locate the two screw fastened on Stand Top Cover as shown.

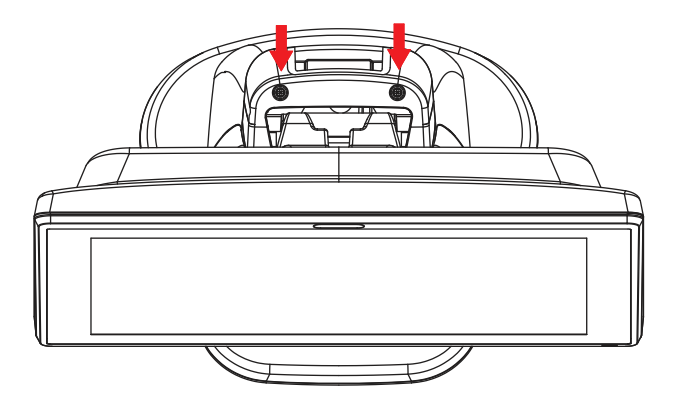

Step 2. Unfasten the two screws as shown and remove Stand Top Cover.

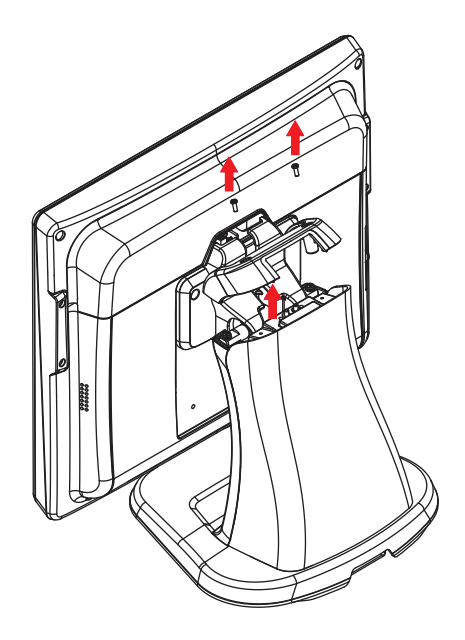

Step 3. From the detached Stand Top Cover, remove the Nameplate as shown and remove the 3 pieces of Rib as illustrated below:

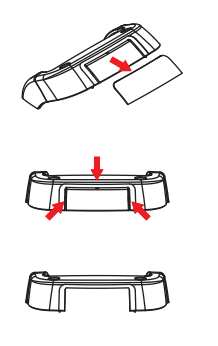

**Step 4.** Align the screw holes of VFD Bracket with the screw holes on Stand Support pole and fasten the two screws as shown to tighten VFD unit onto the Stand Support pole tightly.

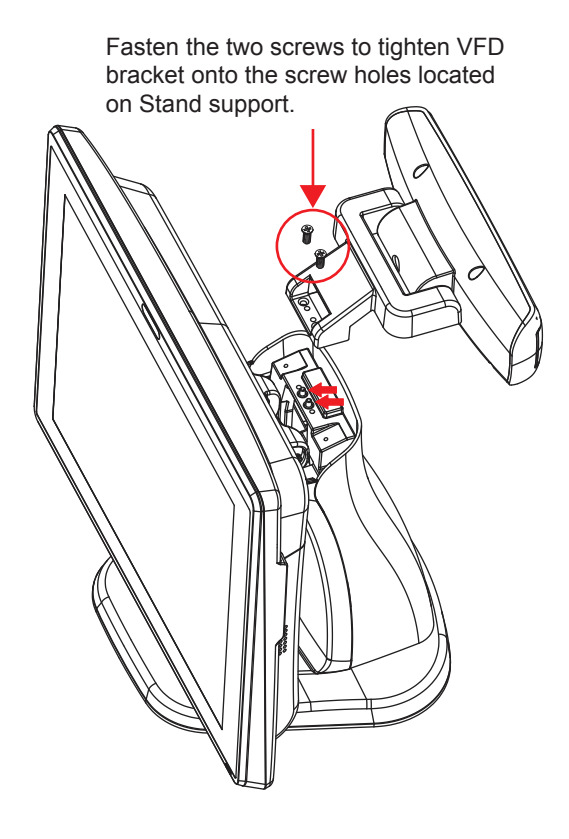

Step 5. Remove rear I/O ports cover as shown:

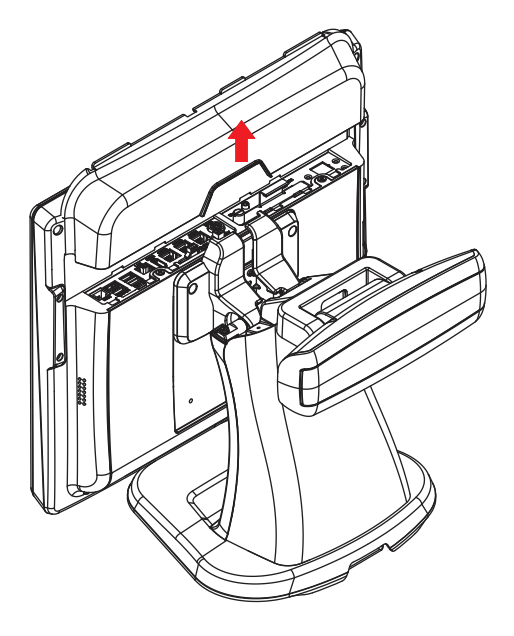

Step 6. Insert VFD Cable into COM port.

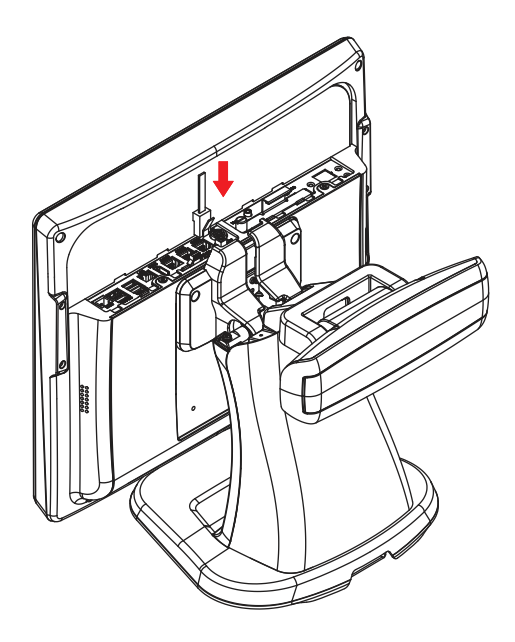

Step 7. Install back rear I/O ports cover and fasten back the two screws to secure Stand Top Cover onto the system and complete.

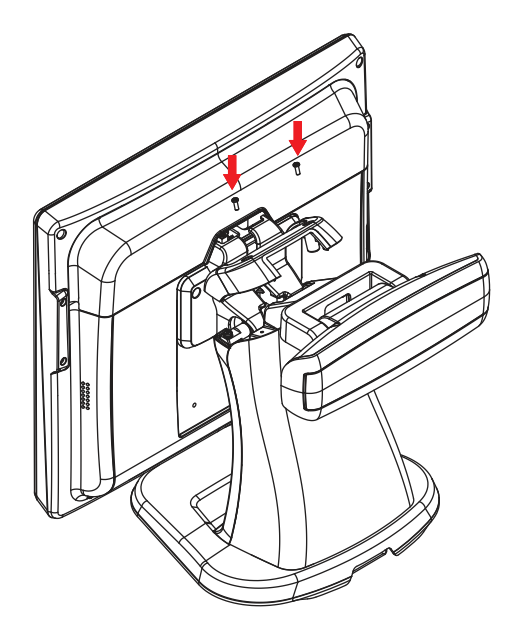

#### MSR Module Assembly

Step 1: Rotate the cable cover.

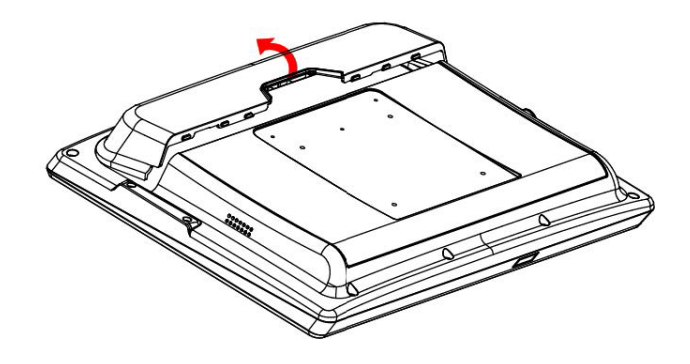

Step 2. Fix MSR module by 2 screws and insert the connector into USB port.

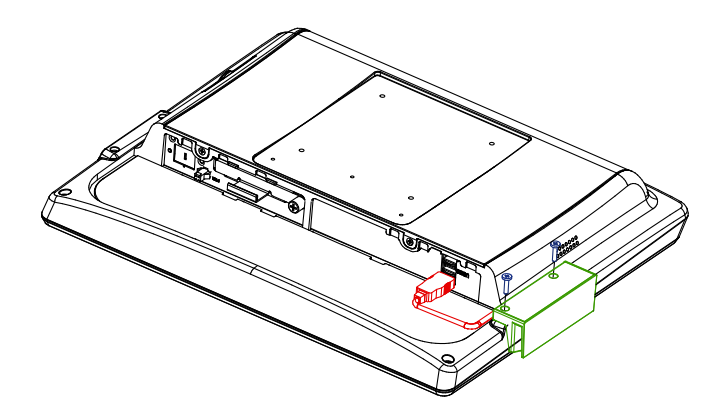

#### i-Button Module Assembly

Step 1: Rotate the cable cover.

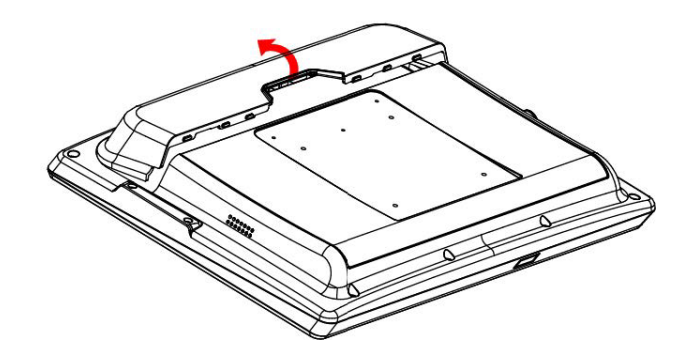

**Step 2.** Fix i-Button module by 2 screws and insert the connector into I/O port (USB, COM).

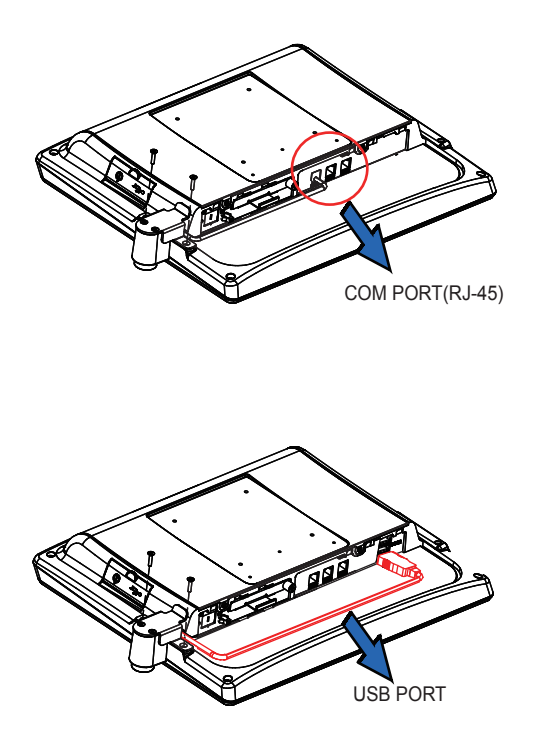

### Fingerprint Module Assembly

Step 1: Rotate the cable cover.

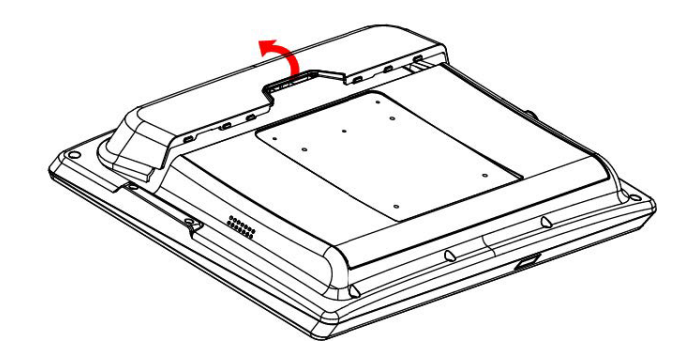

Step 2. Fix Fingerprint module by 2 screws and insert the connector into USB port.

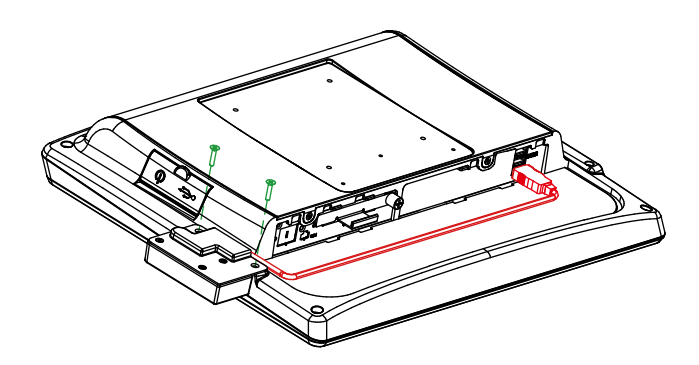

## **Connecting 60W Power Adapter**

Step 1. Open rear cover.

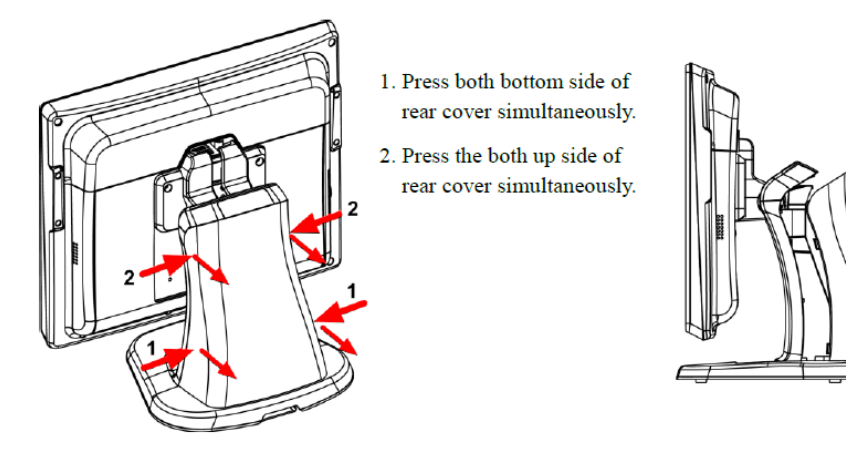

Step 2. Remove cable cover as shown:

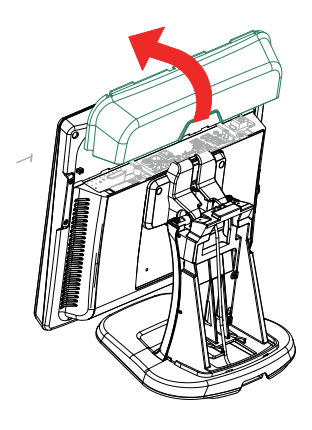

Step 3. Plug in power DIN cable and cabling Adapter cable through wire hole of stand and plug in **DC-IN** connector.

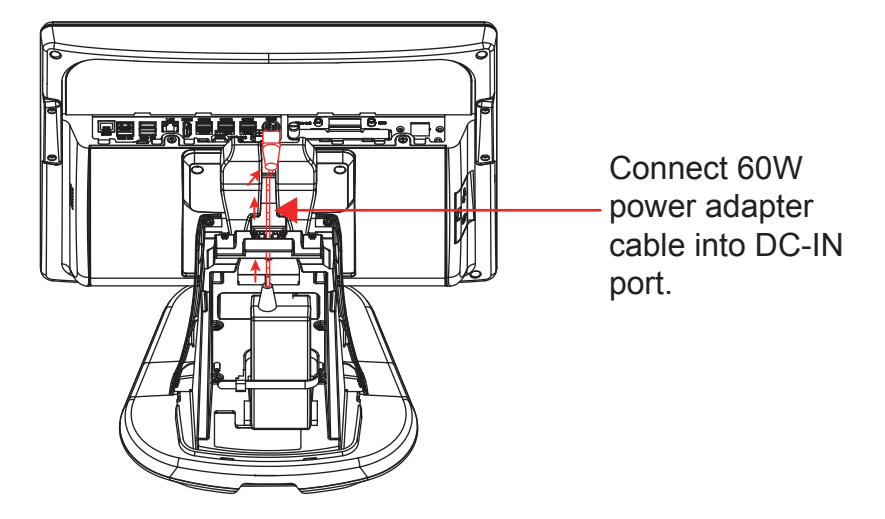

Step 4. Close all covers and lock screws.

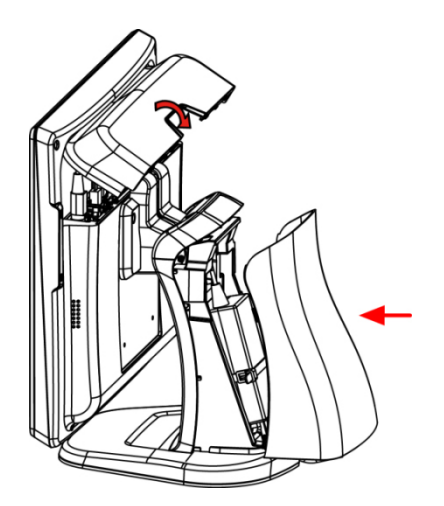

#### Step 5. Plug power cable in.

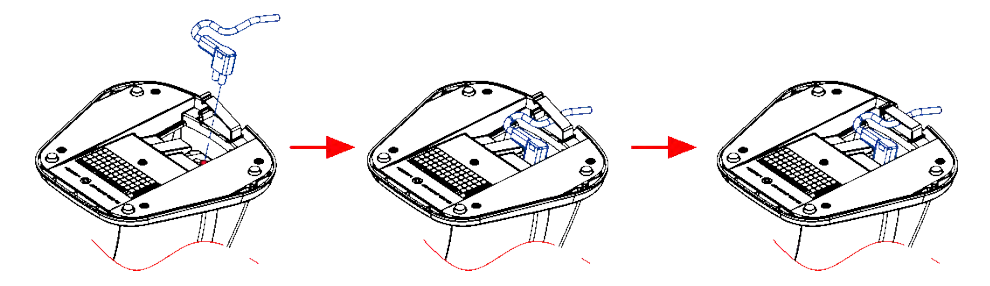

### **Connecting 90W Power Adapter**

Please follow the instructions below to connect 60W power adapter into the **DC In** port of PA-J580 system.

Step 1: Press on the lower part of Stand rear cover from both sides as shown below:

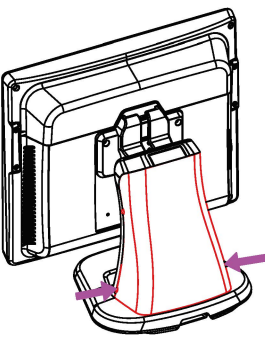

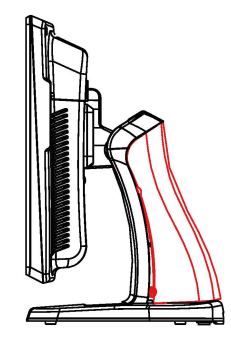

The lower part of Stand rear cover opens slightly.

Step 2: Press on the upper part of Stand rear cover from both sides as shown below:

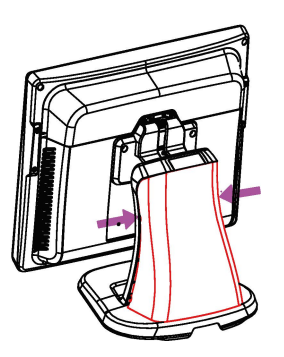

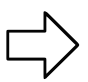

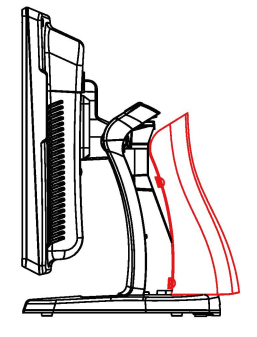

The Stand rear cover is then set apart from the system.

**Step 3:** Rotate to remove the cable cover, and then wire the power adapter cable from the bottom into Stand.

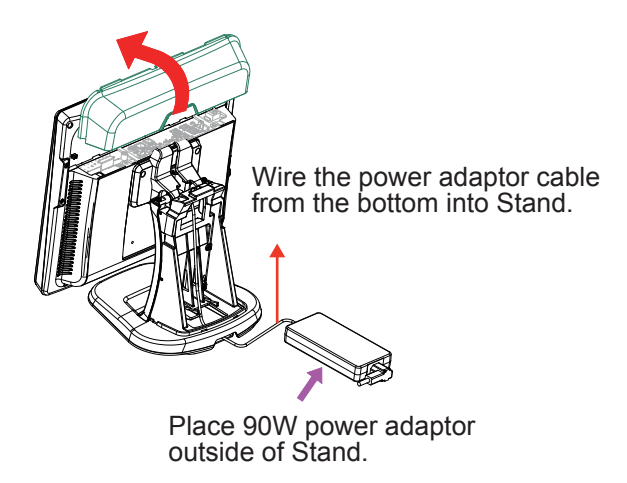

Step 4: Wire the power adapter cable through the wire hole of Stand properly and plug the power adapter connector into **DC-IN** port to complete.

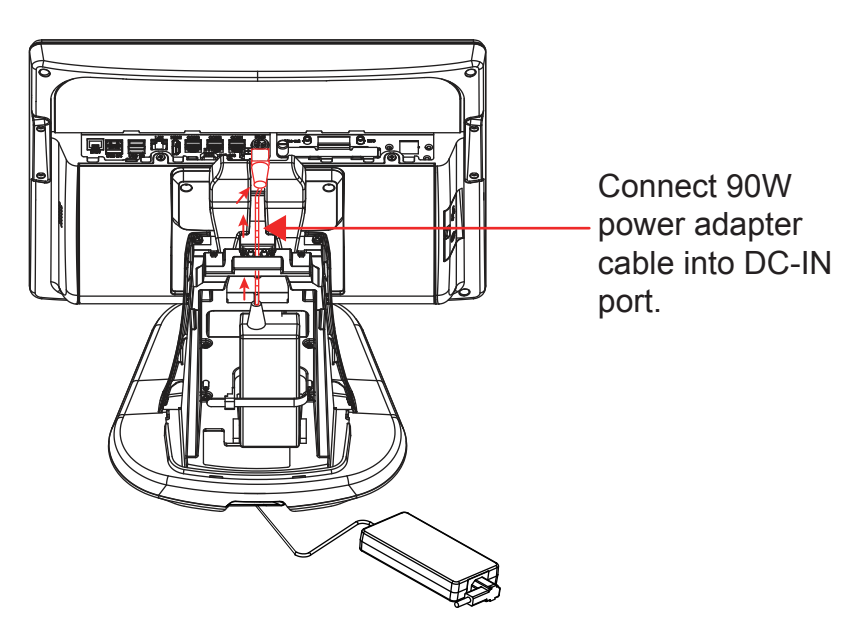

# Front Cover Module Assembly Exploded Diagram (1) (Flat Resistive Touch Panel)

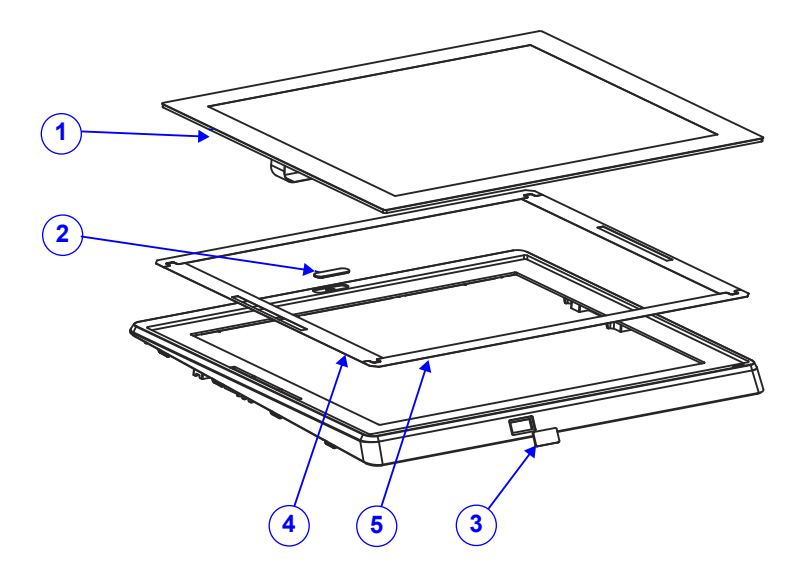

| No. | Component Name                 | P/N No.         | Q'ty |
|-----|--------------------------------|-----------------|------|
| 1   | 15" Flat Resistive Touch Panel | 52-380-00062401 | 1    |
| 2   | MP-4815 Camera Lens            | 90-021-10250393 | 1    |
| 3   | MH-5100 Barcode Lens (Black)   | 30-021-02230378 | 1    |
| 4   | PA-3251 Double Coated Tape B   | 94-026-04902220 | 2    |
| 5   | PA-3251 Double Coated Tape A   | 94-026-04901220 | 2    |

# 

# Front Cover Module Assembly Exploded Diagram (2)

| No. | Component Name                                      | P/N No.         | Q'ty |
|-----|-----------------------------------------------------|-----------------|------|
| 1   | PA-5822 Front Cover (Black)                         | 30-002-28112407 | 1    |
| 2   | PA-5822 LED Lens (Transparency)                     | 90-021-02130407 | 1    |
| 3   | PA-5822 LED Lens Tape                               | 94-026-05901407 | 1    |
| 4   | 2.0M CMOS Web Camera Module with USB 2.0 Interface  | 52-151-08202728 | 1    |
| 5   | Pan Head Screw #1/T2.0x3mm                          | 22-122-20003011 | 2    |
| 6   | PA-5822 Conductive Copper Foil Tape<br>(60x9x0.1mm) | 30-050-52100407 | 1    |

# Front Cover Module Assembly Exploded Diagram (3) (Projected Capacitive Touch Panel)

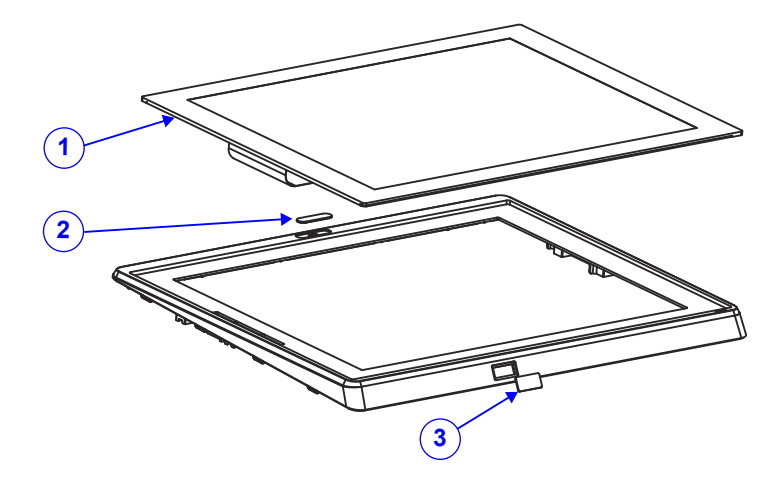

| No. | Component Name                       | P/N No.         | Q'ty |
|-----|--------------------------------------|-----------------|------|
| 1   | 15" Projected Capacitive Touch Panel | 52-380-00543901 | 1    |
| 2   | MP-4815 Camera Lens                  | 90-021-10250393 | 1    |
| 3   | MH-5100 Barcode Lens(Black)          | 30-021-02230378 | 1    |

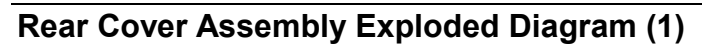

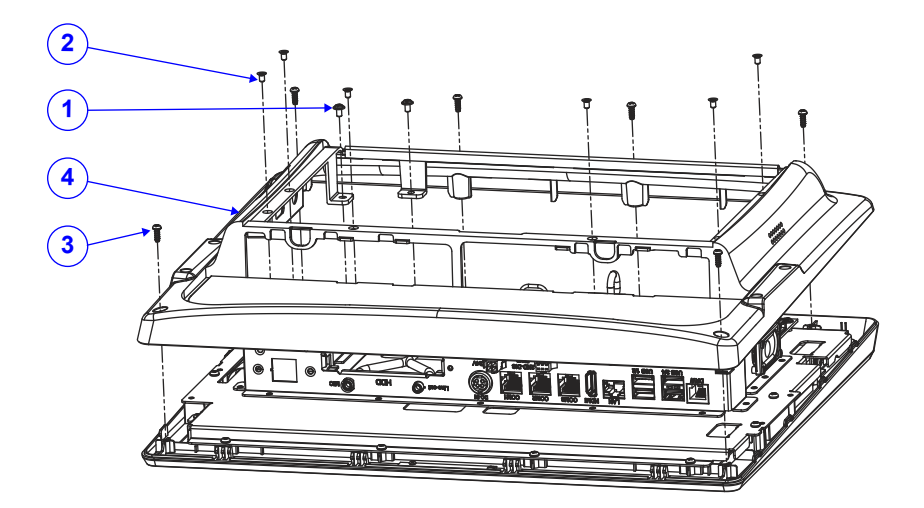

| No. | Component Name                         | P/N No.         | Q'ty |
|-----|----------------------------------------|-----------------|------|
| 1   | Round Washer Head Screw<br>M3x0.5Px5mm | 22-242-30005311 | 2    |
| 2   | Flat Head Screw #2 / M3x0.5Px5mm       | 22-215-30005011 | 6    |
| 3   | Pan Head Screw #2 / T3.0x8mm (Black)   | 22-122-30080011 | 6    |
| 4   | Rear Cover Assembly                    | N/A             | 1    |

Rear Cover Assembly Exploded Diagram (2)

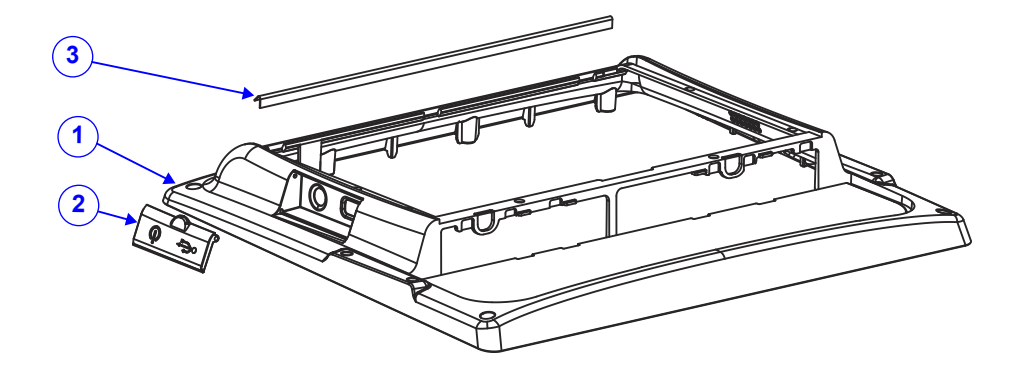

| No. | Component Name              | P/N No.         | Q'ty |
|-----|-----------------------------|-----------------|------|
| 1   | PA-5822 Rear Cover (Black)  | 30-002-28116407 | 1    |
| 2   | PA-5822 USB Cover (Black)   | 30-002-28118407 | 1    |
| 3   | PA-6722 EVA 1 (365x5x0.5mm) | 90-013-15100353 | 1    |

# LCD Case Assembly Exploded Diagram

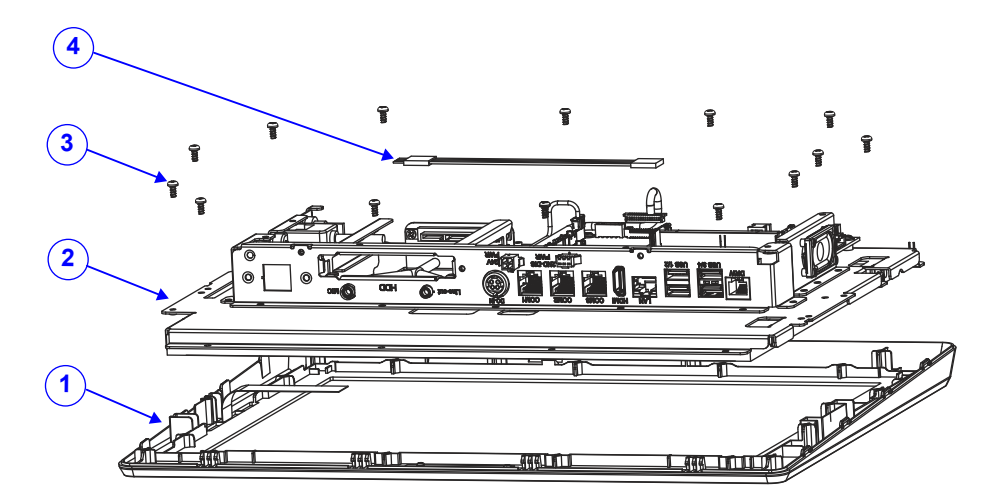

| No. | Component Name                                          | P/N No.         | Q'ty |
|-----|---------------------------------------------------------|-----------------|------|
| 1   | Front Cover Assembly                                    | N/A             | 1    |
| 2   | LCD Case Assembly                                       | N/A             | 1    |
| 3   | Pan Head Screw T3.0x6mm                                 | 22-132-30060011 | 14   |
| 4   | PA-5822 R-Touch (ELO) Extend Cable<br>(5p to 5p)L=350mm | 27-043-40707071 | 1    |

## Exploded Diagram for Panel PC HDD Assembly

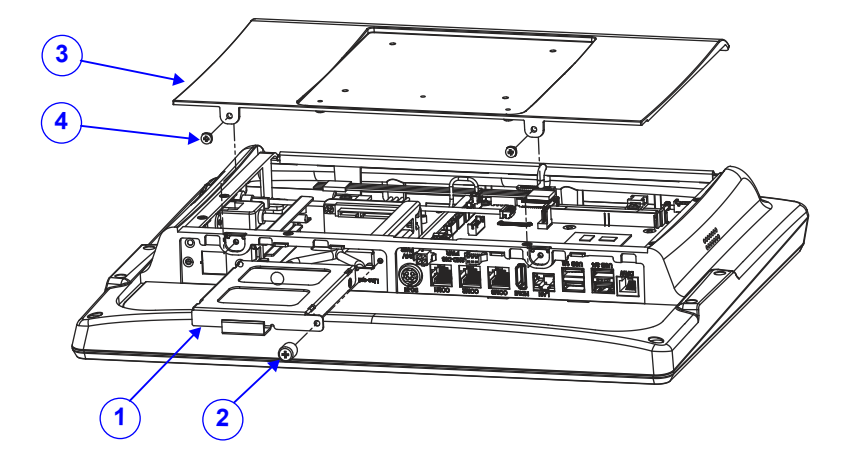

| No. | Component Name                            | P/N No.         | Q'ty |
|-----|-------------------------------------------|-----------------|------|
| 1   | HDD Assembly                              | N/A             | 1    |
| 2   | Handel Head Screw M3x0.5Px7.7L,<br>H=10mm | 22-282-30008031 | 1    |
| 3   | AL Cover Assembly                         | N/A             | 1    |
| 4   | Fillister Head Screw #2 / M3x0.5Px6mm     | 22-275-30006011 | 2    |

# LCD Assembly Exploded Diagrams (1)

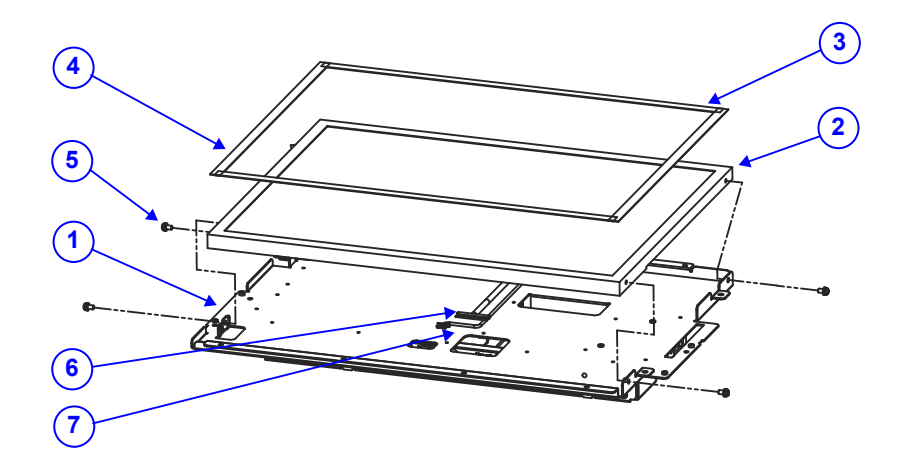

| No. | Component Name                                                            | P/N No.         | Q'ty |
|-----|---------------------------------------------------------------------------|-----------------|------|
| 1   | PA-J581 LCD Holder (w/Plate)(Zn)                                          | 20-029-03021528 | 1    |
| 2   | 15" LCD panel (LED backlight), 300nits, XGA(1024x768)                     | 52-351-03150321 | 1    |
| 3   | Poron Sponge (341.9x8x1mm)                                                | 90-013-24400000 | 2    |
| 4   | Poron Sponge (341.9x8x1mm)                                                | 90-013-24400000 | 2    |
| 5   | Round Head With Spring Washer Screw M3x0.5Px6mm                           | 22-232-30060211 | 4    |
| 6   | PA-5880 LVDS Cable (20p to 30p)<br>L=240mm                                | 27-020-43405111 | 1    |
| 7   | BE-0821R LED Backlight Panel<br>(G150XG03_V5) Cable (5p to 6p)<br>L=300mm | 27-055-21606111 | 1    |

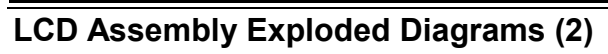

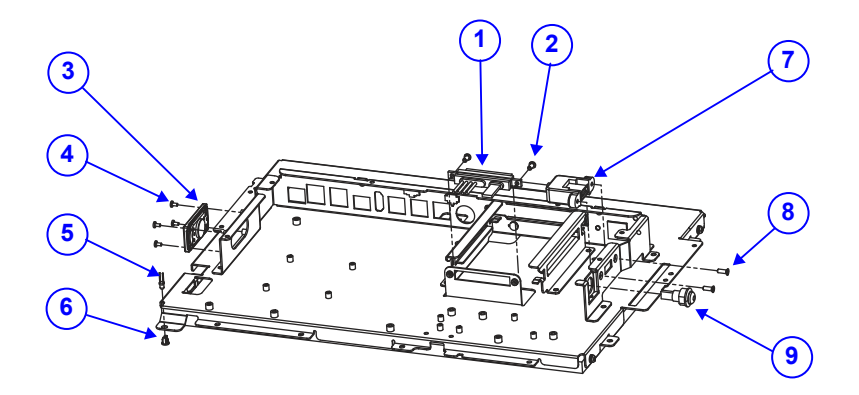

| No. | Component Name                      | P/N No.         | Q'ty |
|-----|-------------------------------------|-----------------|------|
|     | SATA HDD & Power Cable (SATA F7+15  |                 |      |
| 1   | to SATAF7+2F/P2.5/TIN)              | 27-008-52808081 | 1    |
|     | L=400mm+400mm                       |                 |      |
| 2   | Fillister Head Screw #2/M3x0.5Px6mm | 82-275-30006018 | 2    |
| 3   | PA-6222/6225 Speaker Cable L=250mm  | 27-021-33505071 | 1    |
| 4   | Fillister Head Screw #1/M2x0.4Px4mm | 22-272-20004011 | 4    |
| F   | PA-6922 Power LED Cable             | 27-018-26906071 | 1    |
| D   | L=320mm(Green)                      |                 |      |
| 6   | PS-3100 LED Housing (Black)         | 30-014-04100165 | 1    |
| 7   | PA-5822 1-Port USB Cable L=190mm    | 27-006-40704111 | 1    |
| 8   | Flat Head Screw #2 / UNC-No.4-40,   | 22-315-40008019 | 2    |
|     | L=8mm, FLAT=1.0mm                   |                 | 2    |
| 9   | PA-7225 Power Switch Cable L=390mm  | 27-019-32108071 | 1    |

## Main Board Assembly Exploded Diagram

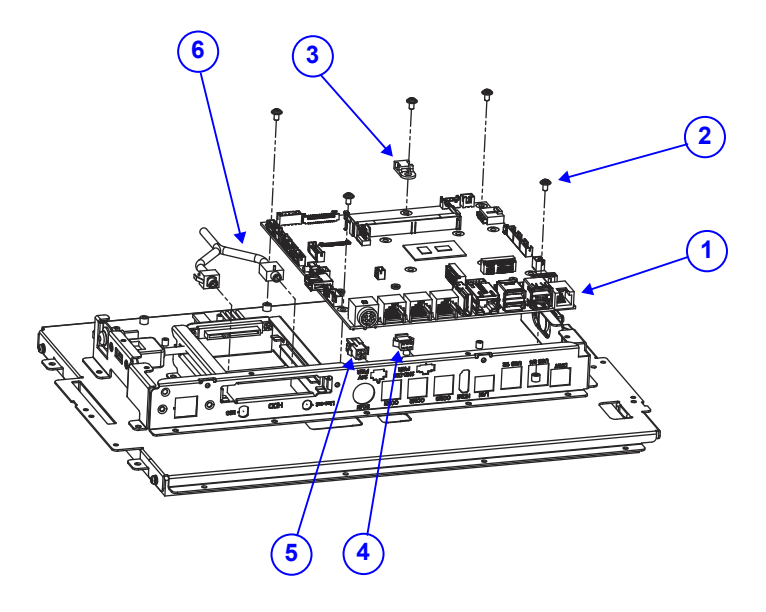

| No. | Component Name                                                   | P/N No.         | Q'ty |
|-----|------------------------------------------------------------------|-----------------|------|
| 1   | PB-J581 Board                                                    | N/A             | 1    |
| 2   | Round Washer Head Screw<br>M3x0.5Px5mm                           | 22-242-30005311 | 5    |
| 3   | Cable Saddle                                                     | 90-023-04204000 | 1    |
| 4   | DC 12V Cable (3F/P2.5 to 3F/P2.0)<br>L=200mm                     | 27-012-49704071 | 1    |
| 5   | DC OUT 24V Printer Cable (4F/P2.5 to 4F/P3.0) L=100mm            | 27-012-50302111 | 1    |
| 6   | MIC & Line Out Cable ((3.5mm(F) x2 to<br>10F/P2.0) L=350mm+350mm | 27-028-48807111 | 1    |

# LCD Holder Assembly Exploded Diagram (1)

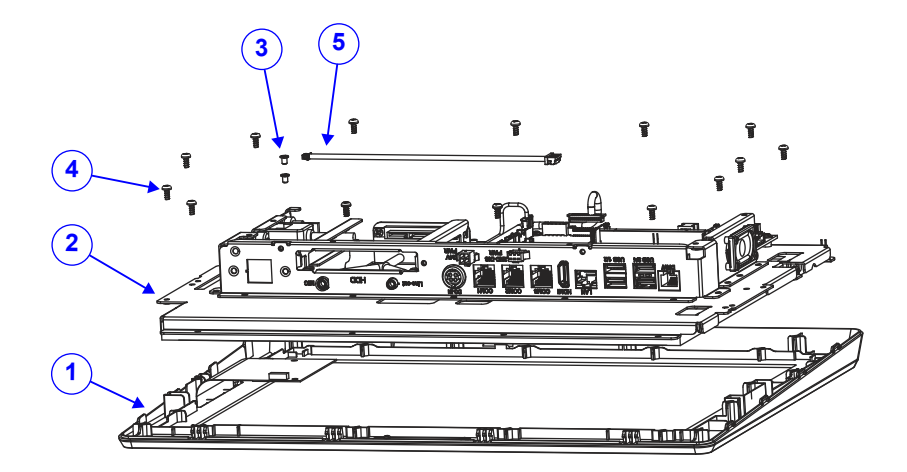

| No. | Component Name                        | P/N No.         | Q'ty |
|-----|---------------------------------------|-----------------|------|
| 1   | Front Cover Assembly                  | N/A             | 1    |
| 2   | LCD Case Assembly                     | N/A             | 1    |
| 3   | Fillister Head Screw #2 / M3x0.5Px4mm | 82-272-30004018 | 2    |
| 4   | Pan Head Screw T3.0x6mm               | 22-132-30060011 | 14   |
| 5   | P-CAP Touch for USB Cable (4F/P1.25   | 27 016 50306111 | 1    |
|     | to 5F/P2.0) L=300mm                   | 27-010-30300111 | I    |

# LCD Holder Assembly Exploded Diagram (2)

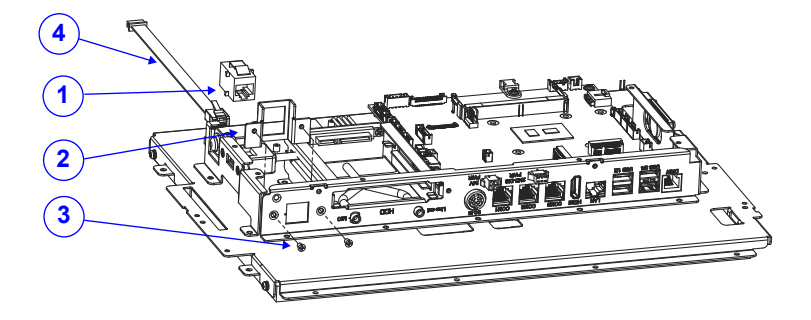

| No. | Component Name                                 | P/N No.         | Q'ty |
|-----|------------------------------------------------|-----------------|------|
| 1   | 10P10C Modular Coupler Jack shielded           | 10-085-10012035 | 1    |
| 2   | PA-J581 Modular Coupler Jack (w/Plate)<br>(Zn) | 80-206-03021528 | 1    |
| 3   | Flat Head Screw #2 / $\phi$ 5/M3x0.5Px5mm      | 22-212-30005311 | 2    |
| 4   | PA-5880 RJ50 to COM4 Cable L=200mm             | 27-051-43404031 | 1    |

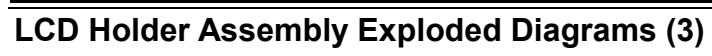

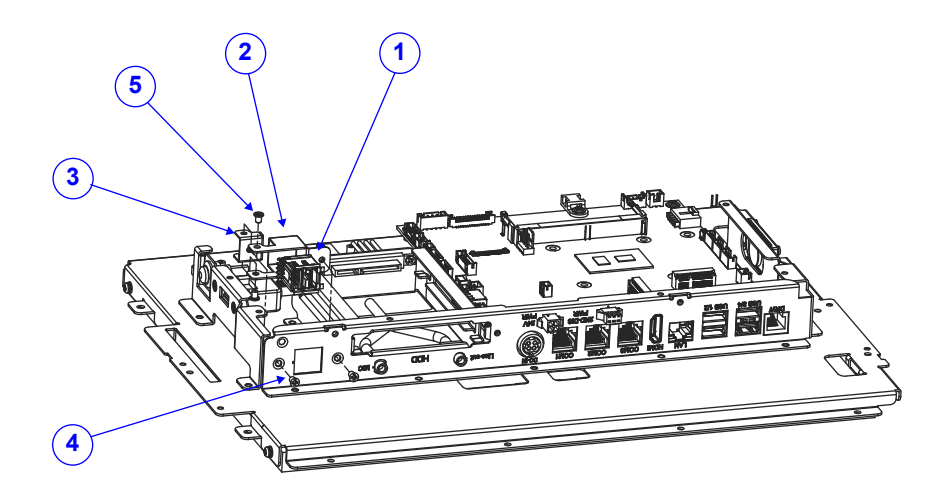

| No. | Component Name                            | P/N No.         | Q'ty |
|-----|-------------------------------------------|-----------------|------|
|     | 24V Power USB Cable (USB + Power to       |                 |      |
| 1   | 5F/P2.0+4F/P2.5) (Red)                    | 27-006-49707112 | 1    |
|     | L=300mm+350mm                             |                 |      |
| 2   | PA-J581 Power USB Holder(w/Plate)(Zn)     | 80-229-03021528 | 1    |
| 3   | PA-J581 Power USB Bracket                 | 00 000 00000500 | 1    |
|     | (w/Plate)(Zn)                             | 00-200-03022520 |      |
| 4   | Flat Head Screw #2 / $\phi$ 5/M3x0.5Px5mm | 22-212-30005311 | 2    |
| 5   | Fillister Head Screw #2 / M3x0.5Px4mm     | 82-272-30004018 | 2    |

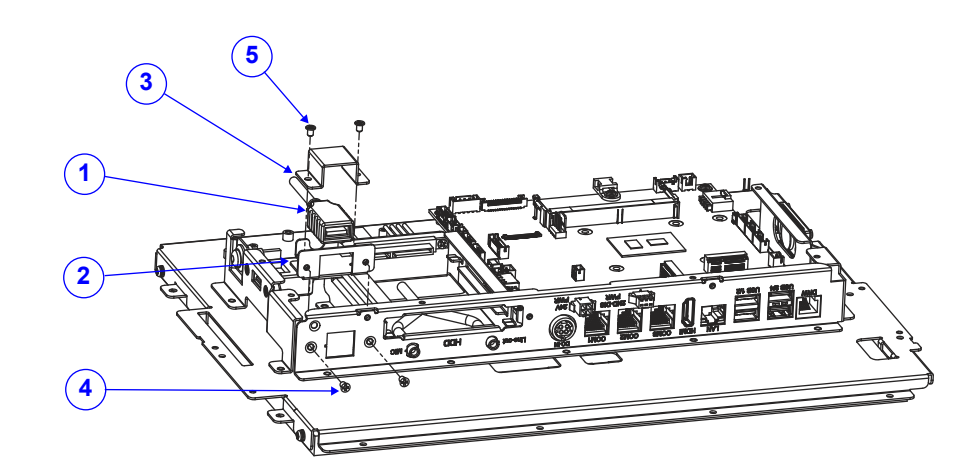

# LCD Holder Assembly Exploded Diagrams (4)

| No. | Component Name                            | P/N No.         | Q'ty |
|-----|-------------------------------------------|-----------------|------|
| 1   | KF-7130 MZR Passport Reader USB           | 27 006 26009111 | 1    |
|     | Cable (Type A to 5p) L=380mm              | 27-006-36008111 |      |
| 2   | PA-J581 USB Bracket (w/Plate)(Zn)         | 80-206-03023528 | 1    |
| 3   | PA-J581 USB Holder (w/Plate)(Zn)          | 80-229-03022528 | 1    |
| 4   | Flat Head Screw #2 / $\phi$ 5/M3x0.5Px5mm | 22-212-30005311 | 2    |
| 5   | Fillister Head Screw #2 / M3x0.5Px4mm     | 82-272-30004018 | 2    |

## Barcode Scanner Kit Exploded Diagram

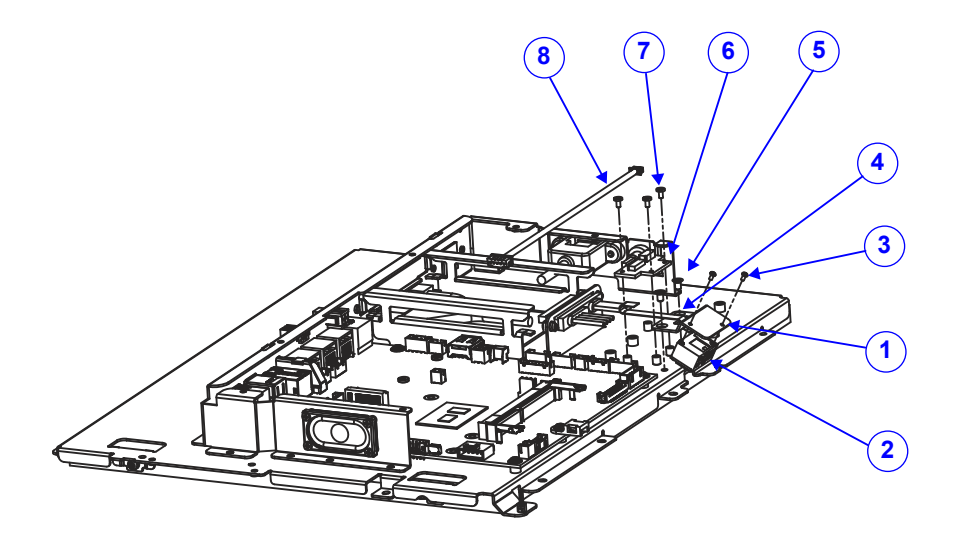

| No. | . Component Name P/N N                              |                 | Q'ty |
|-----|-----------------------------------------------------|-----------------|------|
| 1   | PA-5822 Barcode Plate                               | 80-005-03001407 | 1    |
| 2   | 2 2D Scan Engine 52-820-32960113                    |                 | 1    |
| 3   | Pan Head Screw M1.6x0.35Px3mm                       | 22-222-16003015 | 2    |
| 4   | FPC Cable Pitch=0.5mm Pin=12                        | 27 000 51402001 | 1    |
|     | L=85mm                                              | 27-000-51402091 | Ι    |
| 5   | Flat Head Screw #2 / M3x0.5Px5mm 22-215-30005011    |                 | 2    |
| 6   | DC/DC Converter Board for                           | 52 152 22000364 | 1    |
|     | NLS-EM3096V2 2D Scan Engine                         | 52-152-22000504 | Ι    |
| 7   | Fillister Head Screw #1/M2x0.4Px4mm 22-272-20004011 |                 | 3    |
| 8   | 2D Scanner Cable (5F/P2.0/TIN to                    | 27 055 52807111 | 1    |
|     | 5F/P1.25/TIN) L=350mm                               | 27-000-02007111 | I    |

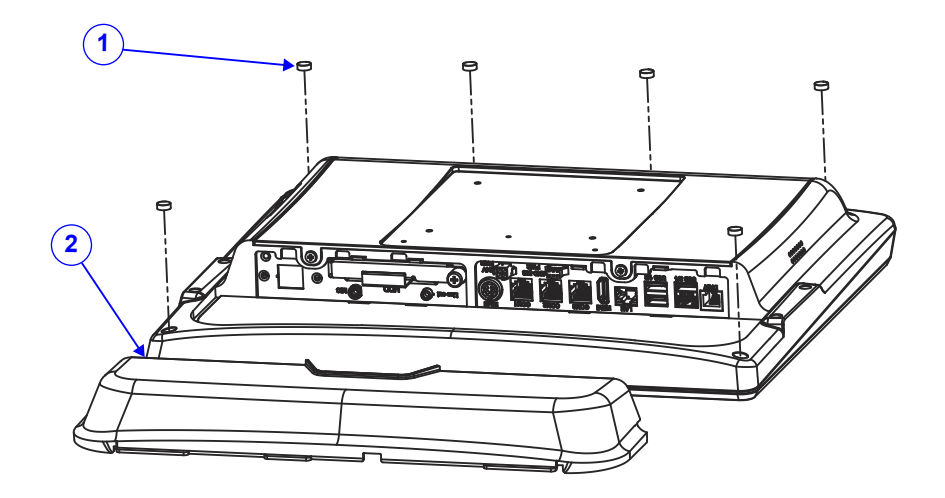

## I/O Ports Cover Assembly Exploded Diagram

| No. | Component Name                                   | P/N No.         | Q'ty |
|-----|--------------------------------------------------|-----------------|------|
| 1   | Rubber Foot ( $\Phi$ 8x3mm)(Black)<br>(2pcs/set) | 90-004-01600000 | 6    |
| 2   | PA-5822 IO Cover (Black)                         | 30-002-28114407 | 1    |

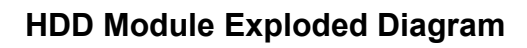

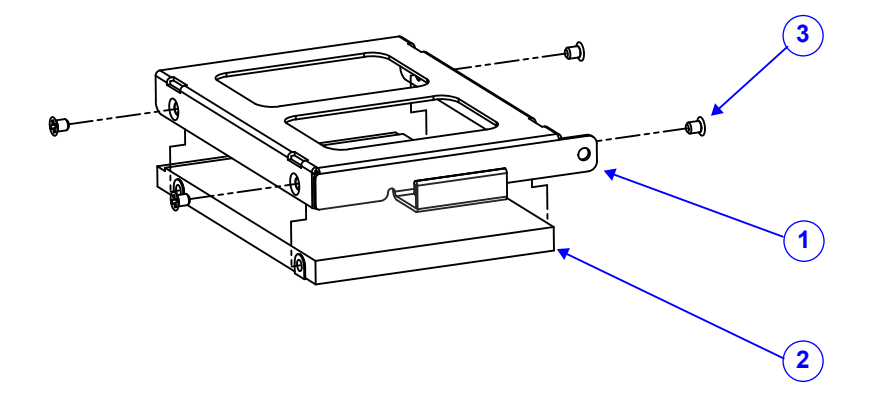

| No. | Component Name                   | P/N No.         | Q'ty |
|-----|----------------------------------|-----------------|------|
| 1   | PA-5822 HDD Tray                 | 80-054-03001407 | 1    |
| 2   | HDD                              | N/A             | 1    |
| 3   | Flat Head Screw #2 / M3x0.5Px4mm | 22-215-30004311 | 4    |

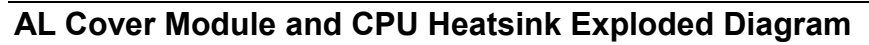

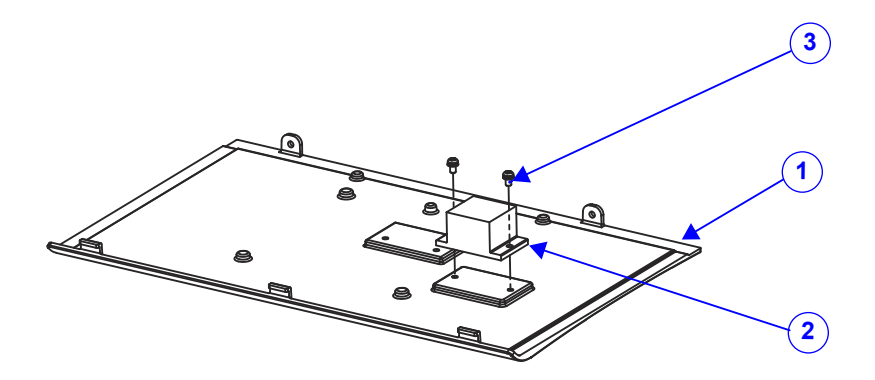

| No. | Component Name                                  | P/N No.         | Q'ty |
|-----|-------------------------------------------------|-----------------|------|
| 1   | PA-J581 AL Cover (w/Paint)(Black)               | 20-004-01061528 | 1    |
| 2   | PA-J581 Heatsink Block<br>(41x26x20.4mm)        | 21-002-14126001 | 1    |
| 3   | Round Head With Spring Washer Screw M3x0.5Px6mm | 22-232-30060211 | 2    |

# Appendix B Technical Summary

This appendix will give you a brief introduction of the allocation maps for the system resources.

The following topics are included:

- Block Diagram
- Interrupt Map
- I/O Map
- Memory Map
- Configuring WatchDog Timer
- Flash BIOS Update

## **Block Diagram**

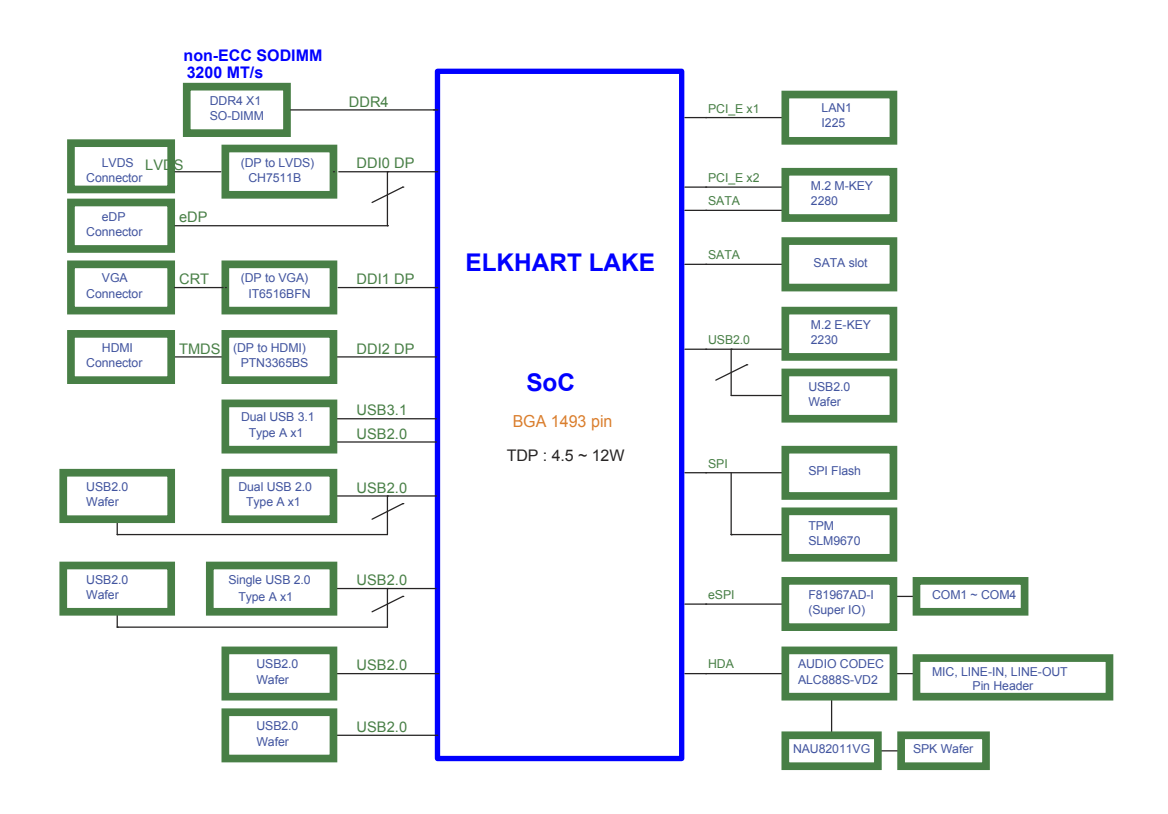

| Interrupt Map |                                  |
|---------------|----------------------------------|
| IRQ           | ASSIGNMENT                       |
| IRQ 0         | System timer                     |
| IRQ 3         | Communications Port (COM2)       |
| IRQ 4         | Communications Port (COM1)       |
| IRQ 7         | Communications Port (COM3)       |
| IRQ 8         | System CMOS/real time clock      |
| IRQ 10        | Communications Port (COM4)       |
| IRQ 14        | Motherboard resources            |
| IRQ 16        | High Definition Audio Controller |
| IRQ 54        | Microsoft ACPI-Compliant System  |
| IRQ 55        | Microsoft ACPI-Compliant System  |
| IRQ 56        | Microsoft ACPI-Compliant System  |
| IRQ 57        | Microsoft ACPI-Compliant System  |
| IRQ 58        | Microsoft ACPI-Compliant System  |
| IRQ 59        | Microsoft ACPI-Compliant System  |
| IRQ 60        | Microsoft ACPI-Compliant System  |
| IRQ 61        | Microsoft ACPI-Compliant System  |
| IRQ 62        | Microsoft ACPI-Compliant System  |
| IRQ 63        | Microsoft ACPI-Compliant System  |
| IRQ 64        | Microsoft ACPI-Compliant System  |
| IRQ 65        | Microsoft ACPI-Compliant System  |
| IRQ 66        | Microsoft ACPI-Compliant System  |
| IRQ 67        | Microsoft ACPI-Compliant System  |
| IRQ 68        | Microsoft ACPI-Compliant System  |
| IRQ 69        | Microsoft ACPI-Compliant System  |
| IRQ 70        | Microsoft ACPI-Compliant System  |
| IRQ 71        | Microsoft ACPI-Compliant System  |
| IRQ 72        | Microsoft ACPI-Compliant System  |
| IRQ 73        | Microsoft ACPI-Compliant System  |
| IRQ 74        | Microsoft ACPI-Compliant System  |
| IRQ 75        | Microsoft ACPI-Compliant System  |
| IRQ 76        | Microsoft ACPI-Compliant System  |
| IRQ 77        | Microsoft ACPI-Compliant System  |
| IRQ 78        | Microsoft ACPI-Compliant System  |
| IRQ 79        | Microsoft ACPI-Compliant System  |
| IRQ 80        | Microsoft ACPI-Compliant System  |

| IRQ     | ASSIGNMENT                      |
|---------|---------------------------------|
| IRQ 81  | Microsoft ACPI-Compliant System |
| IRQ 82  | Microsoft ACPI-Compliant System |
| IRQ 83  | Microsoft ACPI-Compliant System |
| IRQ 84  | Microsoft ACPI-Compliant System |
| IRQ 85  | Microsoft ACPI-Compliant System |
| IRQ 86  | Microsoft ACPI-Compliant System |
| IRQ 87  | Microsoft ACPI-Compliant System |
| IRQ 88  | Microsoft ACPI-Compliant System |
| IRQ 89  | Microsoft ACPI-Compliant System |
| IRQ 90  | Microsoft ACPI-Compliant System |
| IRQ 91  | Microsoft ACPI-Compliant System |
| IRQ 92  | Microsoft ACPI-Compliant System |
| IRQ 93  | Microsoft ACPI-Compliant System |
| IRQ 94  | Microsoft ACPI-Compliant System |
| IRQ 95  | Microsoft ACPI-Compliant System |
| IRQ 96  | Microsoft ACPI-Compliant System |
| IRQ 97  | Microsoft ACPI-Compliant System |
| IRQ 98  | Microsoft ACPI-Compliant System |
| IRQ 99  | Microsoft ACPI-Compliant System |
| IRQ 100 | Microsoft ACPI-Compliant System |
| IRQ 101 | Microsoft ACPI-Compliant System |
| IRQ 102 | Microsoft ACPI-Compliant System |
| IRQ 103 | Microsoft ACPI-Compliant System |
| IRQ 104 | Microsoft ACPI-Compliant System |
| IRQ 105 | Microsoft ACPI-Compliant System |
| IRQ 106 | Microsoft ACPI-Compliant System |
| IRQ 107 | Microsoft ACPI-Compliant System |
| IRQ 108 | Microsoft ACPI-Compliant System |
| IRQ 109 | Microsoft ACPI-Compliant System |
| IRQ 110 | Microsoft ACPI-Compliant System |
| IRQ 111 | Microsoft ACPI-Compliant System |
| IRQ 112 | Microsoft ACPI-Compliant System |
| IRQ 113 | Microsoft ACPI-Compliant System |
| IRQ 114 | Microsoft ACPI-Compliant System |
| IRQ 115 | Microsoft ACPI-Compliant System |
| IRQ 116 | Microsoft ACPI-Compliant System |

| IRQ     | ASSIGNMENT                      |
|---------|---------------------------------|
| IRQ 117 | Microsoft ACPI-Compliant System |
| IRQ 118 | Microsoft ACPI-Compliant System |
| IRQ 119 | Microsoft ACPI-Compliant System |
| IRQ 120 | Microsoft ACPI-Compliant System |
| IRQ 121 | Microsoft ACPI-Compliant System |
| IRQ 122 | Microsoft ACPI-Compliant System |
| IRQ 123 | Microsoft ACPI-Compliant System |
| IRQ 124 | Microsoft ACPI-Compliant System |
| IRQ 125 | Microsoft ACPI-Compliant System |
| IRQ 126 | Microsoft ACPI-Compliant System |
| IRQ 127 | Microsoft ACPI-Compliant System |
| IRQ 128 | Microsoft ACPI-Compliant System |
| IRQ 129 | Microsoft ACPI-Compliant System |
| IRQ 130 | Microsoft ACPI-Compliant System |
| IRQ 131 | Microsoft ACPI-Compliant System |
| IRQ 132 | Microsoft ACPI-Compliant System |
| IRQ 133 | Microsoft ACPI-Compliant System |
| IRQ 134 | Microsoft ACPI-Compliant System |
| IRQ 135 | Microsoft ACPI-Compliant System |
| IRQ 136 | Microsoft ACPI-Compliant System |
| IRQ 137 | Microsoft ACPI-Compliant System |
| IRQ 138 | Microsoft ACPI-Compliant System |
| IRQ 139 | Microsoft ACPI-Compliant System |
| IRQ 140 | Microsoft ACPI-Compliant System |
| IRQ 141 | Microsoft ACPI-Compliant System |
| IRQ 142 | Microsoft ACPI-Compliant System |
| IRQ 143 | Microsoft ACPI-Compliant System |
| IRQ 144 | Microsoft ACPI-Compliant System |
| IRQ 145 | Microsoft ACPI-Compliant System |
| IRQ 146 | Microsoft ACPI-Compliant System |
| IRQ 147 | Microsoft ACPI-Compliant System |
| IRQ 148 | Microsoft ACPI-Compliant System |
| IRQ 149 | Microsoft ACPI-Compliant System |
| IRQ 150 | Microsoft ACPI-Compliant System |
| IRQ 151 | Microsoft ACPI-Compliant System |
| IRQ 152 | Microsoft ACPI-Compliant System |
| IRQ     | ASSIGNMENT                      |
|---------|---------------------------------|
| IRQ 153 | Microsoft ACPI-Compliant System |
| IRQ 154 | Microsoft ACPI-Compliant System |
| IRQ 155 | Microsoft ACPI-Compliant System |
| IRQ 156 | Microsoft ACPI-Compliant System |
| IRQ 157 | Microsoft ACPI-Compliant System |
| IRQ 158 | Microsoft ACPI-Compliant System |
| IRQ 159 | Microsoft ACPI-Compliant System |
| IRQ 160 | Microsoft ACPI-Compliant System |
| IRQ 161 | Microsoft ACPI-Compliant System |
| IRQ 162 | Microsoft ACPI-Compliant System |
| IRQ 163 | Microsoft ACPI-Compliant System |
| IRQ 164 | Microsoft ACPI-Compliant System |
| IRQ 165 | Microsoft ACPI-Compliant System |
| IRQ 166 | Microsoft ACPI-Compliant System |
| IRQ 167 | Microsoft ACPI-Compliant System |
| IRQ 168 | Microsoft ACPI-Compliant System |
| IRQ 169 | Microsoft ACPI-Compliant System |
| IRQ 170 | Microsoft ACPI-Compliant System |
| IRQ 171 | Microsoft ACPI-Compliant System |
| IRQ 172 | Microsoft ACPI-Compliant System |
| IRQ 173 | Microsoft ACPI-Compliant System |
| IRQ 174 | Microsoft ACPI-Compliant System |
| IRQ 175 | Microsoft ACPI-Compliant System |
| IRQ 176 | Microsoft ACPI-Compliant System |
| IRQ 177 | Microsoft ACPI-Compliant System |
| IRQ 178 | Microsoft ACPI-Compliant System |
| IRQ 179 | Microsoft ACPI-Compliant System |
| IRQ 180 | Microsoft ACPI-Compliant System |
| IRQ 181 | Microsoft ACPI-Compliant System |
| IRQ 182 | Microsoft ACPI-Compliant System |
| IRQ 183 | Microsoft ACPI-Compliant System |
| IRQ 184 | Microsoft ACPI-Compliant System |
| IRQ 185 | Microsoft ACPI-Compliant System |
| IRQ 186 | Microsoft ACPI-Compliant System |
| IRQ 187 | Microsoft ACPI-Compliant System |
| IRQ 188 | Microsoft ACPI-Compliant System |

| IRQ     | ASSIGNMENT                      |
|---------|---------------------------------|
| IRQ 189 | Microsoft ACPI-Compliant System |
| IRQ 190 | Microsoft ACPI-Compliant System |
| IRQ 191 | Microsoft ACPI-Compliant System |
| IRQ 192 | Microsoft ACPI-Compliant System |
| IRQ 193 | Microsoft ACPI-Compliant System |
| IRQ 194 | Microsoft ACPI-Compliant System |
| IRQ 195 | Microsoft ACPI-Compliant System |
| IRQ 196 | Microsoft ACPI-Compliant System |
| IRQ 197 | Microsoft ACPI-Compliant System |
| IRQ 198 | Microsoft ACPI-Compliant System |
| IRQ 199 | Microsoft ACPI-Compliant System |
| IRQ 200 | Microsoft ACPI-Compliant System |
| IRQ 201 | Microsoft ACPI-Compliant System |
| IRQ 202 | Microsoft ACPI-Compliant System |
| IRQ 203 | Microsoft ACPI-Compliant System |
| IRQ 204 | Microsoft ACPI-Compliant System |
| IRQ 256 | Microsoft ACPI-Compliant System |
| IRQ 257 | Microsoft ACPI-Compliant System |
| IRQ 258 | Microsoft ACPI-Compliant System |
| IRQ 259 | Microsoft ACPI-Compliant System |
| IRQ 260 | Microsoft ACPI-Compliant System |
| IRQ 261 | Microsoft ACPI-Compliant System |
| IRQ 262 | Microsoft ACPI-Compliant System |
| IRQ 263 | Microsoft ACPI-Compliant System |
| IRQ 264 | Microsoft ACPI-Compliant System |
| IRQ 265 | Microsoft ACPI-Compliant System |
| IRQ 266 | Microsoft ACPI-Compliant System |
| IRQ 267 | Microsoft ACPI-Compliant System |
| IRQ 268 | Microsoft ACPI-Compliant System |
| IRQ 269 | Microsoft ACPI-Compliant System |
| IRQ 270 | Microsoft ACPI-Compliant System |
| IRQ 271 | Microsoft ACPI-Compliant System |
| IRQ 272 | Microsoft ACPI-Compliant System |
| IRQ 273 | Microsoft ACPI-Compliant System |
| IRQ 274 | Microsoft ACPI-Compliant System |
| IRQ 275 | Microsoft ACPI-Compliant System |

| IRQ     | ASSIGNMENT                      |
|---------|---------------------------------|
| IRQ 276 | Microsoft ACPI-Compliant System |
| IRQ 277 | Microsoft ACPI-Compliant System |
| IRQ 278 | Microsoft ACPI-Compliant System |
| IRQ 279 | Microsoft ACPI-Compliant System |
| IRQ 280 | Microsoft ACPI-Compliant System |
| IRQ 281 | Microsoft ACPI-Compliant System |
| IRQ 282 | Microsoft ACPI-Compliant System |
| IRQ 283 | Microsoft ACPI-Compliant System |
| IRQ 284 | Microsoft ACPI-Compliant System |
| IRQ 285 | Microsoft ACPI-Compliant System |
| IRQ 286 | Microsoft ACPI-Compliant System |
| IRQ 287 | Microsoft ACPI-Compliant System |
| IRQ 288 | Microsoft ACPI-Compliant System |
| IRQ 289 | Microsoft ACPI-Compliant System |
| IRQ 290 | Microsoft ACPI-Compliant System |
| IRQ 291 | Microsoft ACPI-Compliant System |
| IRQ 292 | Microsoft ACPI-Compliant System |
| IRQ 293 | Microsoft ACPI-Compliant System |
| IRQ 294 | Microsoft ACPI-Compliant System |
| IRQ 295 | Microsoft ACPI-Compliant System |
| IRQ 296 | Microsoft ACPI-Compliant System |
| IRQ 297 | Microsoft ACPI-Compliant System |
| IRQ 298 | Microsoft ACPI-Compliant System |
| IRQ 299 | Microsoft ACPI-Compliant System |
| IRQ 300 | Microsoft ACPI-Compliant System |
| IRQ 301 | Microsoft ACPI-Compliant System |
| IRQ 302 | Microsoft ACPI-Compliant System |
| IRQ 303 | Microsoft ACPI-Compliant System |
| IRQ 304 | Microsoft ACPI-Compliant System |
| IRQ 305 | Microsoft ACPI-Compliant System |
| IRQ 306 | Microsoft ACPI-Compliant System |
| IRQ 307 | Microsoft ACPI-Compliant System |
| IRQ 308 | Microsoft ACPI-Compliant System |
| IRQ 309 | Microsoft ACPI-Compliant System |
| IRQ 310 | Microsoft ACPI-Compliant System |
| IRQ 311 | Microsoft ACPI-Compliant System |

| IRQ     | ASSIGNMENT                      |
|---------|---------------------------------|
| IRQ 312 | Microsoft ACPI-Compliant System |
| IRQ 313 | Microsoft ACPI-Compliant System |
| IRQ 314 | Microsoft ACPI-Compliant System |
| IRQ 315 | Microsoft ACPI-Compliant System |
| IRQ 316 | Microsoft ACPI-Compliant System |
| IRQ 317 | Microsoft ACPI-Compliant System |
| IRQ 318 | Microsoft ACPI-Compliant System |
| IRQ 319 | Microsoft ACPI-Compliant System |
| IRQ 320 | Microsoft ACPI-Compliant System |
| IRQ 321 | Microsoft ACPI-Compliant System |
| IRQ 322 | Microsoft ACPI-Compliant System |
| IRQ 323 | Microsoft ACPI-Compliant System |
| IRQ 324 | Microsoft ACPI-Compliant System |
| IRQ 325 | Microsoft ACPI-Compliant System |
| IRQ 326 | Microsoft ACPI-Compliant System |
| IRQ 327 | Microsoft ACPI-Compliant System |
| IRQ 328 | Microsoft ACPI-Compliant System |
| IRQ 329 | Microsoft ACPI-Compliant System |
| IRQ 330 | Microsoft ACPI-Compliant System |
| IRQ 331 | Microsoft ACPI-Compliant System |
| IRQ 332 | Microsoft ACPI-Compliant System |
| IRQ 333 | Microsoft ACPI-Compliant System |
| IRQ 334 | Microsoft ACPI-Compliant System |
| IRQ 335 | Microsoft ACPI-Compliant System |
| IRQ 336 | Microsoft ACPI-Compliant System |
| IRQ 337 | Microsoft ACPI-Compliant System |
| IRQ 338 | Microsoft ACPI-Compliant System |
| IRQ 339 | Microsoft ACPI-Compliant System |
| IRQ 340 | Microsoft ACPI-Compliant System |
| IRQ 341 | Microsoft ACPI-Compliant System |
| IRQ 342 | Microsoft ACPI-Compliant System |
| IRQ 343 | Microsoft ACPI-Compliant System |
| IRQ 344 | Microsoft ACPI-Compliant System |
| IRQ 345 | Microsoft ACPI-Compliant System |
| IRQ 346 | Microsoft ACPI-Compliant System |
| IRQ 347 | Microsoft ACPI-Compliant System |

| IRQ     | ASSIGNMENT                      |
|---------|---------------------------------|
| IRQ 348 | Microsoft ACPI-Compliant System |
| IRQ 349 | Microsoft ACPI-Compliant System |
| IRQ 350 | Microsoft ACPI-Compliant System |
| IRQ 351 | Microsoft ACPI-Compliant System |
| IRQ 352 | Microsoft ACPI-Compliant System |
| IRQ 353 | Microsoft ACPI-Compliant System |
| IRQ 354 | Microsoft ACPI-Compliant System |
| IRQ 355 | Microsoft ACPI-Compliant System |
| IRQ 356 | Microsoft ACPI-Compliant System |
| IRQ 357 | Microsoft ACPI-Compliant System |
| IRQ 358 | Microsoft ACPI-Compliant System |
| IRQ 359 | Microsoft ACPI-Compliant System |
| IRQ 360 | Microsoft ACPI-Compliant System |
| IRQ 361 | Microsoft ACPI-Compliant System |
| IRQ 362 | Microsoft ACPI-Compliant System |
| IRQ 363 | Microsoft ACPI-Compliant System |
| IRQ 364 | Microsoft ACPI-Compliant System |
| IRQ 365 | Microsoft ACPI-Compliant System |
| IRQ 366 | Microsoft ACPI-Compliant System |
| IRQ 367 | Microsoft ACPI-Compliant System |
| IRQ 368 | Microsoft ACPI-Compliant System |
| IRQ 369 | Microsoft ACPI-Compliant System |
| IRQ 370 | Microsoft ACPI-Compliant System |
| IRQ 371 | Microsoft ACPI-Compliant System |
| IRQ 372 | Microsoft ACPI-Compliant System |
| IRQ 373 | Microsoft ACPI-Compliant System |
| IRQ 374 | Microsoft ACPI-Compliant System |
| IRQ 375 | Microsoft ACPI-Compliant System |
| IRQ 376 | Microsoft ACPI-Compliant System |
| IRQ 377 | Microsoft ACPI-Compliant System |
| IRQ 378 | Microsoft ACPI-Compliant System |
| IRQ 379 | Microsoft ACPI-Compliant System |
| IRQ 380 | Microsoft ACPI-Compliant System |
| IRQ 381 | Microsoft ACPI-Compliant System |
| IRQ 382 | Microsoft ACPI-Compliant System |
| IRQ 383 | Microsoft ACPI-Compliant System |

| IRQ     | ASSIGNMENT                      |
|---------|---------------------------------|
| IRQ 384 | Microsoft ACPI-Compliant System |
| IRQ 385 | Microsoft ACPI-Compliant System |
| IRQ 386 | Microsoft ACPI-Compliant System |
| IRQ 387 | Microsoft ACPI-Compliant System |
| IRQ 388 | Microsoft ACPI-Compliant System |
| IRQ 389 | Microsoft ACPI-Compliant System |
| IRQ 390 | Microsoft ACPI-Compliant System |
| IRQ 391 | Microsoft ACPI-Compliant System |
| IRQ 392 | Microsoft ACPI-Compliant System |
| IRQ 393 | Microsoft ACPI-Compliant System |
| IRQ 394 | Microsoft ACPI-Compliant System |
| IRQ 395 | Microsoft ACPI-Compliant System |
| IRQ 396 | Microsoft ACPI-Compliant System |
| IRQ 397 | Microsoft ACPI-Compliant System |
| IRQ 398 | Microsoft ACPI-Compliant System |
| IRQ 399 | Microsoft ACPI-Compliant System |
| IRQ 400 | Microsoft ACPI-Compliant System |
| IRQ 401 | Microsoft ACPI-Compliant System |
| IRQ 402 | Microsoft ACPI-Compliant System |
| IRQ 403 | Microsoft ACPI-Compliant System |
| IRQ 404 | Microsoft ACPI-Compliant System |
| IRQ 405 | Microsoft ACPI-Compliant System |
| IRQ 406 | Microsoft ACPI-Compliant System |
| IRQ 407 | Microsoft ACPI-Compliant System |
| IRQ 408 | Microsoft ACPI-Compliant System |
| IRQ 409 | Microsoft ACPI-Compliant System |
| IRQ 410 | Microsoft ACPI-Compliant System |
| IRQ 411 | Microsoft ACPI-Compliant System |
| IRQ 412 | Microsoft ACPI-Compliant System |
| IRQ 413 | Microsoft ACPI-Compliant System |
| IRQ 414 | Microsoft ACPI-Compliant System |
| IRQ 415 | Microsoft ACPI-Compliant System |
| IRQ 416 | Microsoft ACPI-Compliant System |
| IRQ 417 | Microsoft ACPI-Compliant System |
| IRQ 418 | Microsoft ACPI-Compliant System |
| IRQ 419 | Microsoft ACPI-Compliant System |

| IRQ     | ASSIGNMENT                      |
|---------|---------------------------------|
| IRQ 420 | Microsoft ACPI-Compliant System |
| IRQ 421 | Microsoft ACPI-Compliant System |
| IRQ 422 | Microsoft ACPI-Compliant System |
| IRQ 423 | Microsoft ACPI-Compliant System |
| IRQ 424 | Microsoft ACPI-Compliant System |
| IRQ 425 | Microsoft ACPI-Compliant System |
| IRQ 426 | Microsoft ACPI-Compliant System |
| IRQ 427 | Microsoft ACPI-Compliant System |
| IRQ 428 | Microsoft ACPI-Compliant System |
| IRQ 429 | Microsoft ACPI-Compliant System |
| IRQ 430 | Microsoft ACPI-Compliant System |
| IRQ 431 | Microsoft ACPI-Compliant System |
| IRQ 432 | Microsoft ACPI-Compliant System |
| IRQ 433 | Microsoft ACPI-Compliant System |
| IRQ 434 | Microsoft ACPI-Compliant System |
| IRQ 435 | Microsoft ACPI-Compliant System |
| IRQ 436 | Microsoft ACPI-Compliant System |
| IRQ 437 | Microsoft ACPI-Compliant System |
| IRQ 438 | Microsoft ACPI-Compliant System |
| IRQ 439 | Microsoft ACPI-Compliant System |
| IRQ 440 | Microsoft ACPI-Compliant System |
| IRQ 441 | Microsoft ACPI-Compliant System |
| IRQ 442 | Microsoft ACPI-Compliant System |
| IRQ 443 | Microsoft ACPI-Compliant System |
| IRQ 444 | Microsoft ACPI-Compliant System |
| IRQ 445 | Microsoft ACPI-Compliant System |
| IRQ 446 | Microsoft ACPI-Compliant System |
| IRQ 447 | Microsoft ACPI-Compliant System |
| IRQ 448 | Microsoft ACPI-Compliant System |
| IRQ 449 | Microsoft ACPI-Compliant System |
| IRQ 450 | Microsoft ACPI-Compliant System |
| IRQ 451 | Microsoft ACPI-Compliant System |
| IRQ 452 | Microsoft ACPI-Compliant System |
| IRQ 453 | Microsoft ACPI-Compliant System |
| IRQ 454 | Microsoft ACPI-Compliant System |
| IRQ 455 | Microsoft ACPI-Compliant System |

| IRQ     | ASSIGNMENT                      |
|---------|---------------------------------|
| IRQ 456 | Microsoft ACPI-Compliant System |
| IRQ 457 | Microsoft ACPI-Compliant System |
| IRQ 458 | Microsoft ACPI-Compliant System |
| IRQ 459 | Microsoft ACPI-Compliant System |
| IRQ 460 | Microsoft ACPI-Compliant System |
| IRQ 461 | Microsoft ACPI-Compliant System |
| IRQ 462 | Microsoft ACPI-Compliant System |
| IRQ 463 | Microsoft ACPI-Compliant System |
| IRQ 464 | Microsoft ACPI-Compliant System |
| IRQ 465 | Microsoft ACPI-Compliant System |
| IRQ 466 | Microsoft ACPI-Compliant System |
| IRQ 467 | Microsoft ACPI-Compliant System |
| IRQ 468 | Microsoft ACPI-Compliant System |
| IRQ 469 | Microsoft ACPI-Compliant System |
| IRQ 470 | Microsoft ACPI-Compliant System |
| IRQ 471 | Microsoft ACPI-Compliant System |
| IRQ 472 | Microsoft ACPI-Compliant System |
| IRQ 473 | Microsoft ACPI-Compliant System |
| IRQ 474 | Microsoft ACPI-Compliant System |
| IRQ 475 | Microsoft ACPI-Compliant System |
| IRQ 476 | Microsoft ACPI-Compliant System |
| IRQ 477 | Microsoft ACPI-Compliant System |
| IRQ 478 | Microsoft ACPI-Compliant System |
| IRQ 479 | Microsoft ACPI-Compliant System |
| IRQ 480 | Microsoft ACPI-Compliant System |
| IRQ 481 | Microsoft ACPI-Compliant System |
| IRQ 482 | Microsoft ACPI-Compliant System |
| IRQ 483 | Microsoft ACPI-Compliant System |
| IRQ 484 | Microsoft ACPI-Compliant System |
| IRQ 485 | Microsoft ACPI-Compliant System |
| IRQ 486 | Microsoft ACPI-Compliant System |
| IRQ 487 | Microsoft ACPI-Compliant System |
| IRQ 488 | Microsoft ACPI-Compliant System |
| IRQ 489 | Microsoft ACPI-Compliant System |
| IRQ 490 | Microsoft ACPI-Compliant System |
| IRQ 491 | Microsoft ACPI-Compliant System |

| IRQ            | ASSIGNMENT                                          |
|----------------|-----------------------------------------------------|
| IRQ 492        | Microsoft ACPI-Compliant System                     |
| IRQ 493        | Microsoft ACPI-Compliant System                     |
| IRQ 494        | Microsoft ACPI-Compliant System                     |
| IRQ 495        | Microsoft ACPI-Compliant System                     |
| IRQ 496        | Microsoft ACPI-Compliant System                     |
| IRQ 497        | Microsoft ACPI-Compliant System                     |
| IRQ 498        | Microsoft ACPI-Compliant System                     |
| IRQ 499        | Microsoft ACPI-Compliant System                     |
| IRQ 500        | Microsoft ACPI-Compliant System                     |
| IRQ 501        | Microsoft ACPI-Compliant System                     |
| IRQ 502        | Microsoft ACPI-Compliant System                     |
| IRQ 503        | Microsoft ACPI-Compliant System                     |
| IRQ 504        | Microsoft ACPI-Compliant System                     |
| IRQ 505        | Microsoft ACPI-Compliant System                     |
| IRQ 506        | Microsoft ACPI-Compliant System                     |
| IRQ 507        | Microsoft ACPI-Compliant System                     |
| IRQ 508        | Microsoft ACPI-Compliant System                     |
| IRQ 509        | Microsoft ACPI-Compliant System                     |
| IRQ 510        | Microsoft ACPI-Compliant System                     |
| IRQ 511        | Microsoft ACPI-Compliant System                     |
| IRQ 4294967286 | Intel(R) Management Engine Interface #1             |
| IRQ 4294967287 | Intel(R) Ethernet Controller (3) I225-LM            |
| IRQ 4294967288 | Intel(R) Ethernet Controller (3) I225-LM            |
| IRQ 4294967289 | Intel(R) Ethernet Controller (3) I225-LM            |
| IRQ 4294967290 | Intel(R) Ethernet Controller (3) I225-LM            |
| IRQ 4294967291 | Intel(R) Ethernet Controller (3) I225-LM            |
| IDO 4204067202 | Intel(R) USB 3.10 eXtensible Host Controller - 1.20 |
| INQ 4294907292 | (Microsoft)                                         |
| IRQ 4294967293 | Intel(R) UHD Graphics                               |
| IRQ 4294967294 | Standard SATA AHCI Controller                       |

Note: These resource information were gathered using Windows 10 (the IRQ could be assigned differently depending on OS)

## I/O Map

| I/O                   | ASSIGNMENT                        |
|-----------------------|-----------------------------------|
| 0x0000000-0x00000CF7  | PCI Express Root Complex          |
| 0x00000020-0x00000021 | Programmable interrupt controller |
| 0x00000024-0x00000025 | Programmable interrupt controller |
| 0x00000028-0x00000029 | Programmable interrupt controller |
| 0x0000002C-0x0000002D | Programmable interrupt controller |
| 0x0000002E-0x0000002F | Motherboard resources             |
| 0x00000030-0x00000031 | Programmable interrupt controller |
| 0x00000034-0x00000035 | Programmable interrupt controller |
| 0x00000038-0x00000039 | Programmable interrupt controller |
| 0x000003C-0x000003D   | Programmable interrupt controller |
| 0x00000040-0x00000043 | System timer                      |
| 0x0000004E-0x0000004F | Motherboard resources             |
| 0x00000050-0x00000053 | System timer                      |
| 0x0000061-0x0000061   | Motherboard resources             |
| 0x0000063-0x0000063   | Motherboard resources             |
| 0x0000065-0x0000065   | Motherboard resources             |
| 0x00000067-0x00000067 | Motherboard resources             |
| 0x00000070-0x00000070 | Motherboard resources             |
| 0x00000070-0x00000070 | System CMOS/real time clock       |
| 0x0000080-0x0000080   | Motherboard resources             |
| 0x00000092-0x00000092 | Motherboard resources             |
| 0x000000A0-0x000000A1 | Programmable interrupt controller |
| 0x000000A4-0x000000A5 | Programmable interrupt controller |
| 0x000000A8-0x000000A9 | Programmable interrupt controller |
| 0x000000AC-0x000000AD | Programmable interrupt controller |
| 0x000000B0-0x000000B1 | Programmable interrupt controller |
| 0x00000B2-0x00000B3   | Motherboard resources             |
| 0x000000B4-0x000000B5 | Programmable interrupt controller |
| 0x000000B8-0x000000B9 | Programmable interrupt controller |
| 0x000000BC-0x000000BD | Programmable interrupt controller |
| 0x000002E8-0x000002EF | Communications Port (COM4)        |
| 0x000002F8-0x000002FF | Communications Port (COM2)        |
| 0x000003E8-0x000003EF | Communications Port (COM3)        |
| 0x000003F8-0x000003FF | Communications Port (COM1)        |

Appendix B Technical Summary

| I/O                   | ASSIGNMENT                               |
|-----------------------|------------------------------------------|
| 0x000004D0-0x000004D1 | Programmable interrupt controller        |
| 0x00000680-0x0000069F | Motherboard resources                    |
| 0x00000A00-0x00000A0F | Motherboard resources                    |
| 0x00000A10-0x00000A1F | Motherboard resources                    |
| 0x00000A20-0x00000A2F | Motherboard resources                    |
| 0x00000D00-0x0000FFFF | PCI Express Root Complex                 |
| 0x0000164E-0x0000164F | Motherboard resources                    |
| 0x00001800-0x000018FE | Motherboard resources                    |
| 0x00001854-0x00001857 | Motherboard resources                    |
| 0x00002000-0x000020FE | Motherboard resources                    |
| 0x00003000-0x00003FFF | Intel(R) PCI Express Root Port #0 - 4B38 |
| 0x00004000-0x0000403F | Intel(R) UHD Graphics                    |
| 0x00004060-0x0000407F | Standard SATA AHCI Controller            |
| 0x00004080-0x00004083 | Standard SATA AHCI Controller            |
| 0x00004090-0x00004097 | Standard SATA AHCI Controller            |
| 0x0000EFA0-0x0000EFBF | Intel(R) SMBus Controller - 4B23         |

### **Memory Map**

| MEMORY MAP            | ASSIGNMENT                               |
|-----------------------|------------------------------------------|
| 0xFEC80000-0xFECFFFFF | Motherboard resources                    |
| 0xFEDA0000-0xFEDA0FFF | Motherboard resources                    |
| 0xFEDA1000-0xFEDA1FFF | Motherboard resources                    |
| 0xC0000000-0xCFFFFFFF | Motherboard resources                    |
| 0xFED20000-0xFED7FFFF | Motherboard resources                    |
| 0xFED90000-0xFED93FFF | Motherboard resources                    |
| 0xFED45000-0xFED8FFFF | Motherboard resources                    |
| 0xFEE00000-0xFEEFFFFF | Motherboard resources                    |
| 0xFFEFC000-0xFFEFFFFF | High Definition Audio Controller         |
| 0xFFF00000-0xFFFFFFFF | High Definition Audio Controller         |
| 0x80600000-0x807FFFFF | Intel(R) PCI Express Root Port #4 - 4B3C |
| 0x80600000-0x807FFFFF | Intel(R) Ethernet Controller (3) I225-LM |
| 0xFED00000-0xFED003FF | High precision event timer               |
| 0x0000-0x9FFFFF       | Intel(R) PCI Express Root Port #0 - 4B38 |
| 0xFE010000-0xFE010FFF | Intel(R) SPI (flash) Controller - 4B24   |
| 0xFD000000-0xFD68FFFF | Motherboard resources                    |
| 0xFD6F0000-0xFDFFFFFF | Motherboard resources                    |

Appendix B Technical Summary

| MEMORY MAP            | ASSIGNMENT                               |  |
|-----------------------|------------------------------------------|--|
| 0xFE000000-0xFE01FFFF | Motherboard resources                    |  |
| 0xFE200000-0xFE7FFFFF | Motherboard resources                    |  |
| 0xFF000000-0xFFFFFFFF | Motherboard resources                    |  |
| 0xFD6B0000-0xFD6CFFFF | Motherboard resources                    |  |
| 0xFD6B0000-0xFD6CFFFF | Motherboard resources                    |  |
| 0x80800000-0x80801FFF | Standard SATA AHCI Controller            |  |
| 0x80803000-0x808030FF | Standard SATA AHCI Controller            |  |
| 0x80802000-0x808027FF | Standard SATA AHCI Controller            |  |
| 0.0100000.0.0105555   | Intel(R) USB 3.10 eXtensible Host        |  |
| 0x2100000-0x210FFFF   | Controller - 1.20 (Microsoft)            |  |
| 0x80700000-0x80703FFF | Intel(R) Ethernet Controller (3) I225-LM |  |
| 0xFED40000-0xFED44FFF | Trusted Platform Module 2.0              |  |
| 0x2118000-0x21180FF   | Intel(R) SMBus Controller - 4B23         |  |
| 0xFFEFB000-0xFFEFBFFF | Intel(R) Management Engine Interface #1  |  |
| 0x1000000-0x1FFFFFF   | Intel(R) UHD Graphics                    |  |
| 0x0000-0xFFFFFFF      | Intel(R) UHD Graphics                    |  |
| 0xFD6E0000-0xFD6EFFFF | Motherboard resources                    |  |
| 0xFD6D0000-0xFD6DFFFF | Motherboard resources                    |  |
| 0xFD6A0000-0xFD6AFFFF | Motherboard resources                    |  |
| 0xFD690000-0xFD69FFFF | Motherboard resources                    |  |
| 0xA0000-0xBFFFF       | PCI Express Root Complex                 |  |
| 0xE0000-0xE3FFF       | PCI Express Root Complex                 |  |
| 0xE4000-0xE7FFF       | PCI Express Root Complex                 |  |
| 0xE8000-0xEBFFF       | PCI Express Root Complex                 |  |
| 0xEC000-0xEFFFF       | PCI Express Root Complex                 |  |
| 0xF0000-0xFFFFF       | PCI Express Root Complex                 |  |
| 0x7FC00000-0x805FFFFF | Intel(R) PCI Express Root Port #0 - 4B38 |  |
| 0x7FC00000-0x805FFFFF | PCI Express Root Complex                 |  |

# Configuring WatchDog Timer

The I/O port address of the watchdog timer is 2E (hex) and 2F (hex). 2E (hex) is the address port. 2F (hex) is the data port. User must first assign the address of register by writing address value into address port 2E (hex), then write/read data to/from the assigned register through data port 2F (hex).

### **Configuration Sequence**

To program F81967 configuration registers, the following configuration sequence must be followed:

#### (1) Enter the extended function mode

To place the chip into the Extended Function Mode, two successive writes of 0x87 must be applied to Extended Function Enable Registers (EFERs, i.e. 2Eh or 4Eh).

#### (2) Configure the configuration registers

The chip selects the Logical Device and activates the desired Logical Devices through Extended Function Index Register (EFIR) and Extended Function Data Register (EFDR). The EFIR is located at the same address as the EFER, and the EFDR is located at address (EFIR+1). First, write the Logical Device Number (i.e. 0x07) to the EFIR and then write the number of the desired Logical Device to the EFDR. If accessing the Chip (Global) Control Registers, this step is not required. Secondly, write the address of the desired configuration register within the Logical Device to the EFIR and then write (or read) the desired configuration register through the EFDR.

### (3) Exit the extended function mode

To exit the Extended Function Mode, writing 0xAA to the EFER is required. Once the chip exits the Extended Function Mode, it is in the normal running mode and is ready to enter the configuration mode.

| Code     | exar      | nple       | for watch dog timer                                   |
|----------|-----------|------------|-------------------------------------------------------|
| Enable   | the v     | vatch      | dog timer and set the timeout interval to 30 seconds. |
| ;        |           |            | Enter to extended function mode                       |
| mov      | dx,       | 2Eh        |                                                       |
| mov      | al,       | 87h        |                                                       |
| out      | dx,       | al         |                                                       |
| out      | dx,       | al         |                                                       |
| ;        |           | S          | elect Logical Device 7 of watchdog timer              |
| mov      | al,       | 07h        |                                                       |
| out      | ax,       | ai         |                                                       |
| INC      | ax        | 076        |                                                       |
| out      | ai,<br>dv | 0/11<br>al |                                                       |
| :        | un,       | aı         | Enable Watch dog feature                              |
| ,<br>dec | dx        |            |                                                       |
| mov      | al,       | 30h        |                                                       |
| out      | dx,       | al         |                                                       |
| inc      | dx        |            |                                                       |
| mov      | al,       | 01h        |                                                       |
| out      | dx,       | al         |                                                       |
| ;        | {         | Set tim    | eout interval as 30 seconds and start counting        |
| aec      | ax        | Feb        |                                                       |
| niov     | ai,<br>dv |            |                                                       |
| inc      | dx,       | ai         |                                                       |
| mov      | al        | 1Fh        |                                                       |
| out      | dx        | al         |                                                       |
| ;        |           |            | Enable Watch PME                                      |
| dec      | dx        |            |                                                       |
| mov      | al,       | FAh        |                                                       |
| out      | dx,       | al         |                                                       |
| inc      | dx        |            |                                                       |
| in       | al,       | dx         |                                                       |
| or       | al,       | 51h        |                                                       |
| out      | dx,       | al         | Cot accord ac counting unit                           |
| ,        | dv        |            | Set second as counting unit                           |
| mov      | al        | E5h        |                                                       |
| out      | dx        | al         |                                                       |
| inc      | dx,<br>dx | ai         |                                                       |
| in       | al.       | dx         |                                                       |
| and      | al.       | DEh        |                                                       |
| out      | dx,       | al         |                                                       |
| ;        |           |            | Start the watchdog timer                              |
| or       | al,       | 20h        |                                                       |
| out      | dx,       | al         |                                                       |
| ;        |           |            | Exit the extended function mode                       |
| mov      | ux<br>al  | ΔΔh        |                                                       |

## Flash BIOS Update

#### I. Prerequisites

- Prepare a bootable media (e.g. USB storage device) which can boot system to EFI Shell.
  Note: Copy UEFI Shell into the storage device under specific directory path. (/efi/boot/bootx64.efi)
- **2** Download and save the BIOS file (e.g. J5810PX1.bin) to the storage device.
- **3** Copy AMI flash utility AfuEfix64.efi (v5.14.01.0015) into bootable device.
- 4 Make sure the target system can first boot to the bootable device.
  - (1) Connect the USB storage device.
  - (2) Turn on the computer and press <ESC> or <DEL> key during boot to enter BIOS Setup.
  - (3) Select **[Boot]** menu and set the USB bootable device to be the 1st boot device.
  - (4) Press <F4> key to save configuration and exit the BIOS setup menu.

| Main Advanced Chipse                                                             | Aptio Setup – AMI<br>et Security <mark>Boot</mark> Save & Exit                                                                |                                                                                                    |
|----------------------------------------------------------------------------------|----------------------------------------------------------------------------------------------------|----------------------------------------------------------------------------------------------------|
| Boot Configuration<br>Setup Prompt Timeout<br>Bootup NumLock State<br>Quiet Boot | 1<br>[On]<br>[Disabled]                                                                                                    | Sets the system boot order                                                                                                    |
| Boot Option Priorities<br>Boot Option #1<br>Boot Option #2                       | [UEFI: SanDisk,<br>Partition 1 (SanDisk)]<br>[Windows Boot Manager                                                            |                                                                                                    |
| Fast Boot                                                                        | (P1: Team Ind<br>Boot Option #1<br>Windows Boot Manager (P1: Team Ind S74<br>UEFI: SanDisk, Partition 1 (SanDisk)<br>Disabled | 5-M80)<br>t Screen<br>t Item<br>lect<br>+/-: Change Opt.<br>F1: General Help<br>F2: Previous Values<br>F3: Optimized Defaults<br>F4: Save & Exit<br>ESC: Exit |
|                                                                                  | Version 2.22.1282 Copyright (C) 2022                                                                                          | AMI                                                                                                    |

### **II. AFUEFI Command for System BIOS Update**

AfuEfix64.efi is the AMI firmware update utility; the command line is shown as below:

## AfuEfix64 <ROM File Name> [option1] [option2]....

Users can type "AfuEfix64/?" to see all the definition of each control options. The recommended options for BIOS ROM update include following parameters:

- **/P**: Program main BIOS image.
- /B: Program Boot Block.
- /N: Program NVRAM.
- **/X**: Don't check ROM ID.
- **/R1**: Keep SMBIOS Type1 data.

#### **III. BIOS Update Procedure**

- *1* Use the bootable USB storage to boot up system into the EFI Shell.
- 2 Type "AfuEfix64 J501xxxx.bin /p /b /n /x /r1" and press enter to start the flash procedure. (xxxx means the BIOS revision part, e.g. 0PM1...)
- **3** During the update procedure, you will see the BIOS update process status and its percentage. Beware! Do not turn off system power or reset your computer if the whole procedure are not complete yet, or it may crash the BIOS ROM and make system unable to boot up next time.
- **4** After BIOS update procedures is complete, the messages should be like the figure shown below.

| Shell> fs0:                                                                                                    |  |  |  |  |
|----------------------------------------------------------------------------------------------------|--|--|--|--|
| fs0:\> AFUEFIx64 J5810PX1.bin /p /b /n /x /r1                                                                                                    |  |  |  |  |
| AMI Firmware Update Utility v5.14.01.0015  <br>Copyright (C) 1985-2020, American Megatrends International LLC.  <br>All Rights Reserved. Sublect to AMI licensing agreement.                                                                                                    |  |  |  |  |
| <pre>Reading flash done<br/>- ME Data Size Checking. ok<br/>- FFS checksums ok<br/>- Check RomLayout ok<br/>Erasing Boot Block done<br/>Updating Boot Block done<br/>Verifying Boot Block done<br/>Updating Main Block done<br/>Verifying Main Block done<br/>Erasing NVRAM Block done<br/>Updating NVRAM Block done<br/>Verifying NVRAM Block done</pre> |  |  |  |  |
| fs0:\afuefix64>                                                                                                    |  |  |  |  |

- **5** Restart the system and boot up with the new BIOS configurations.
- 6 The BIOS Update is completed after the system is restarted.
- 7 Reboot the system and verify if the BIOS version shown on the initialization screen has been updated.

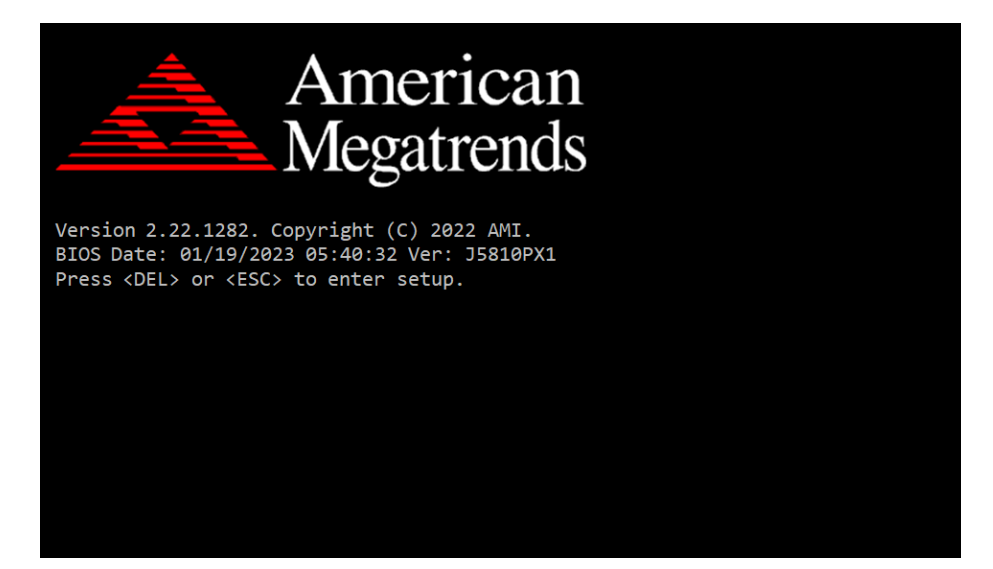